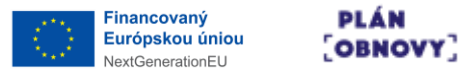

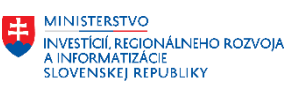

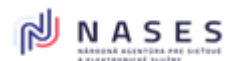

| Názov projektu      | Modernizácia Platformy pre rozvoj a riešenie prioritných životných situácií." Kód: 17I01-04-P28-00028 |
|---------------------|----------------------------------------------------------------------------------------------------|
| Realizátor projektu | Národná agentúra pre sieťové a elektronické služby                                                    |
| Dodávateľ           | Globaltel, a.s., Herki s.r.o.                                                                         |

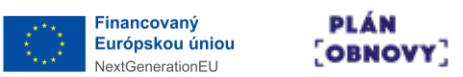

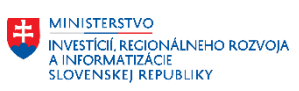

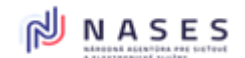

## Obsah

| 1    | POUŽITÉ SKRATKY A POJMY 4                          |  |  |  |  |
|------|----------------------------------------------------|--|--|--|--|
| 2    | ZOZNAM OBRÁZKOV6                                   |  |  |  |  |
| 3    | ÚVODNÉ INFORMÁCIE8                                 |  |  |  |  |
| 3.1  | BIZNIS FUNKCIONALITY V R1 PRE DIZAJNÉR FORMULÁROV8 |  |  |  |  |
| 4    | DIZAJNOVANIE VZORU FORMULÁRA8                      |  |  |  |  |
| 4.1  | ZÁKLADNÉ ÚDAJE VZORU FORMULÁRA10                   |  |  |  |  |
| 4.1. | l Záložka Meta údaje                               |  |  |  |  |
| 4.1. | 2 Záložka Nastavenia                               |  |  |  |  |
| 4.1. | 3 Záložka eFormulár                                |  |  |  |  |
| 4.1. | 4 Záložka Náhľad                                   |  |  |  |  |
| 4.1. | 5 Záložka Prílohy                                  |  |  |  |  |
| 4.1. | 6 Záložka História                                 |  |  |  |  |
| 4.2  | ODSTRÁNENIE FORMULÁRA20                            |  |  |  |  |
| 4.3  | DIZAJNOVANIE VYPĹŇACEJ SCHÉMY VZORU FORMULÁRA      |  |  |  |  |
| 4.3. | 1 Ďalšie spoločné nastavenia komponentov26         |  |  |  |  |
| 4.4  | ZÁKLADNÉ KOMPONENTY FORMULÁRA27                    |  |  |  |  |
| 4.4. | 1 Nadpis                                           |  |  |  |  |
| 4.4. | 2 Reťazec                                          |  |  |  |  |
| 4.4. | <i>čislo</i>                                       |  |  |  |  |
| 4.4. | 4 Statický text                                    |  |  |  |  |
| 4.4. | 5 Textové pole                                     |  |  |  |  |
| 4.4. | 6 Dátum/čas                                        |  |  |  |  |
| 4.4. | 7 <i>Obrázok</i>                                   |  |  |  |  |
| 4.4. | 8 Začiarkavacie políčko                            |  |  |  |  |
| 4.4. | 9 Prepínač                                         |  |  |  |  |
| 4.4. | 10 Rozbaľovací zoznam                              |  |  |  |  |
| 4.4. | 11 Rozbaľovací zoznam Online                       |  |  |  |  |
| 4.4. | 12 Skupina poli                                    |  |  |  |  |
| 4.4. | 13 Opakovaná skupina polí                          |  |  |  |  |
| 4.4. | 14 Podmienená skupina polí55                       |  |  |  |  |
| 4.4. | <i>15 Krok wizardu</i>                             |  |  |  |  |
| 4.4. | 16 Zhrnutie vyplnených hodnôt                      |  |  |  |  |
| 4.4. | 17 JavaScript kód                                  |  |  |  |  |
| 4.4. | 18 HTML kód                                        |  |  |  |  |
| 4.4. | <i>19 TODO61</i>                                   |  |  |  |  |
| 4.4. | 20 Oddeľovač                                       |  |  |  |  |
| 4.4. | 21 Proxy                                           |  |  |  |  |
| 4.5  | ČÍSELNÍKY66                                        |  |  |  |  |
| 4.5. | l Nový číselník                                    |  |  |  |  |
| 4.5. | 2 Nová položka číselníka                           |  |  |  |  |
| 4.5. | 3 Úprava číselníka                                 |  |  |  |  |
| 4.6  | XPATH POMÔCKA PRE DIZAJNOVANIE                     |  |  |  |  |
| Pc   | Používateľská príručka pre dizajnér formulárov R1  |  |  |  |  |

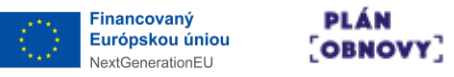

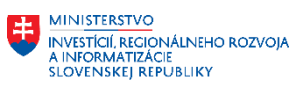

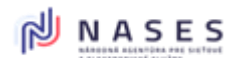

| 4.7  | NÁPOVEDA                                            | 69                     |
|------|-----------------------------------------------------|------------------------|
| 5    | DIZAJNOVANIE VIZUALIZÁCIÍ                           |                        |
| 5.1  | VIZUALIZÁCIA PRE HTML ZOBRAZENIE                    |                        |
| 5.2  | VIZUALIZÁCIA PRE PODPISOVANIE                       | 70                     |
| 5.3  | VIZUALIZÁCIA PRE TLAČ (PDF)                         | 70                     |
| 6    | TESTOVANIE VZORU FORMULÁRA                          |                        |
| 6.1. | 1 Záložka pre náhľady                               |                        |
| 6.1. | 2 Tlačidlá v editačnom HTML móde                    | 71                     |
| 6.2  | PRÍPRAVA BIZNIS XML NA TESTOVANIE VZORU             | 72                     |
| 7    | VALIDÁCIA VZORU FORMULÁRA A JEHO REGISTRÁCIA V MODU | LE MEF ÚPVS <b>73</b>  |
| 7.1  | BALÍČEK VZORU FORMULÁRA                             | 73                     |
| 7.2  | GENEROVANIE BALÍČKA VZORU FORMULÁRA                 | 73                     |
| 8    | ZÁSADY DIZAJNOVANIA VZOROV FORMULÁROV PRE ELEKTRO   | NICKÉ SLUŽBY <b>73</b> |
| 8.1  | ZÁKLADNÉ PRINCÍPY                                   | 73                     |
| 8.2  | ŠTRUKTÚRA FORMULÁRA                                 | 74                     |
| 8.3  | BEZPEČNOSŤ A OCHRANA OSOBNÝCH ÚDAJOV                | 74                     |

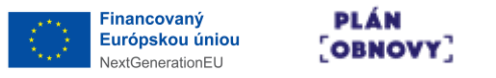

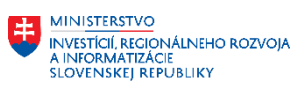

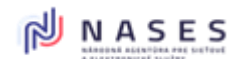

# 1 POUŽITÉ SKRATKY A POJMY

| SKRATKA        | POPIS                                                                                       |  |
|----------------|---------------------------------------------------------------------------------------------|--|
| ΑΡΙ            | Application Programming Interface (Programové rozhranie aplikácie)                          |  |
| API GW         | API Gateway - Verejná integračná platforma                                                  |  |
| CI/CD          | Continuous integration/Continuous deployment – séria krokov pre správne nasadenie softvéru  |  |
|                | - Kontinuálna integrácia a dodávka                                                          |  |
| e-Government   | Electronical Government, elektronizácia verejnej správy                                     |  |
| eDesk          | Modul elektronických komunikačných schránok ÚPVS                                            |  |
| GDPR           | General Data Protection Regulation                                                          |  |
| GovNET         | Zabezpečená štátna sieť spravovaná Národnou agentúrou pre sieťové a elektronické systémy.   |  |
|                | / Nadrezortná informačná sieť verejnej správy                                               |  |
| GUI            | Grafické používateľské rozhranie (Graphical user interface)                                 |  |
| IAM            | Identity Access Management - Správa identity používateľa. / Autentifikačný Modul v rámci    |  |
|                | ÚPVS                                                                                        |  |
| MIRRI          | Ministerstvo investícií, regionálneho rozvoja a informatizácie                              |  |
| NASES          | Národná agentúra pre sieťové a elektronické služby                                          |  |
| OVM            | Orgán verejnej moci - štátny orgán, orgán územnej samosprávy, verejnoprávna inštitúcia,     |  |
|                | orgán záujmovej samosprávy a fyzická osoba alebo právnická osoba, ktorým zákon zveril výkon |  |
|                | verejnej moci                                                                               |  |
| PO/FO          | Právnická osoba/Fyzická osoba                                                               |  |
| SkTalk/Sk-Talk | Štandard pre komunikáciu prostredníctvom ÚPVS podľa § 11 písm. g) Vyhlášky č. 78/2020 Z. z. |  |
| SvM            | Slovensko v mobile                                                                          |  |
| PROD           | Produkčné prostredie                                                                        |  |
| UAT            | Testovacie prostredie                                                                       |  |
| ÚPVS           | Ústredný portál verejnej správy, ústredný portál                                            |  |
| ŽS             | Životná situácia                                                                            |  |

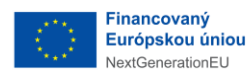

PLÁN [OBNOVY]

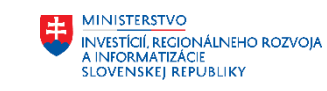

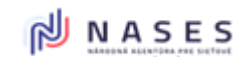

#### Projekt: "Modernizácia Platformy pre rozvoj a riešenie prioritných životných situácií." Kód: 17I01-04-P28-00028

| POJEM/REFERENCIA                          | POPIS                                                                                                    |  |  |
|-------------------------------------------|----------------------------------------------------------------------------------------------------|--|--|
| ArchiMate                                 | Štandardizovaný modelovací jazyk, ktorý sa používa primárne na zobrazenie, popis a následnú<br>analýzu podnikovej architektúry.                                                                                                    |  |  |
| Autentifikácia                            | Proces identifikácie a overenia identity používateľa, žiadajúceho o službu alebo zdroj, v informačnom systéme.                                                                                                    |  |  |
| Autorizácia                               | 1. Autorizácia predstavuje overenie oprávnenia osôb, či objektov na prácu s dátami.                                                                                                    |  |  |
|                                           | <ol> <li>Pod autorizáciou sa rozumie vyjadrenie súhlasu s obsahom právneho úkonu a s vykonaním<br/>tohto právneho úkonu v elektronickej podobe.</li> </ol>                                                                                                    |  |  |
|                                           | V zmysle § 23 zákona o e-Governmente:                                                                                                    |  |  |
|                                           | orgán verejnej moci vykoná autorizáciu kvalifikovaným elektronickým podpisom a mandátnym<br>certifikátom s pripojenou časovou pečiatkou alebo kvalifikovanou elektronickou pečaťou s<br>pripojenou časovou pečiatkou.                                                                                              |  |  |
|                                           | osoba, ktorá nie je orgánom verejnej moci, vykoná autorizáciu kvalifikovaným elektronickým<br>podpisom alebo kvalifikovanou elektronickou pečaťou (ak je náležitosťou právneho úkonu<br>vlastnoručný podpis), ak je náležitosťou právneho úkonu úradne overený vlastnoručný podpis,<br>pripojí aj časovú pečiatku. |  |  |
| Dokumentácia k e-Notify                   | Na Partner Framework Portal (PFP) sa nachádza dokumentácia k modulu e-Notify ÚPVS pre<br>integračných partnerov, prístup do PFP portálu je umožnený na požiadanie.                                                                                                    |  |  |
| Integračný manuál k e-Notify              | Integračný manuál na e-Notify s popisom služieb v aktuálnej verzii na PFP portáli                                                                                                    |  |  |
|                                           | <u>eNOTIFY - Všetky dokumenty (gov.sk) (gov.sk)</u>                                                                                                    |  |  |
| KAV                                       | KAV - Konsolidovaná analytická vrstva   Ministerstvo investícií, regionálneho rozvoja a                                                                                                    |  |  |
|                                           | informatizácie SR (gov.sk)                                                                                                    |  |  |
| MetalS/METAIS                             | Centrálny metainformačný systém verejnej správy                                                                                                    |  |  |
| Notifikácia                               | Notifikácia je informačný signál alebo správa, ktorá je posielaná používateľovi s cieľom upozorniť ho na nejakú udalosť, aktivitu alebo potrebu zasiahnutia.                                                                                                    |  |  |
| eGOV,e-Government                         | Electronical Government, elektronizácia verejnej správy                                                                                                    |  |  |
| OpenID Connect (OIDC), OAuth2             | RFC 6749 (The OAuth 2.0 Authorization Framework), štandard pre autentifikáciu a určenie<br>rozsahu oprávnení pri použití protokolu REST podľa Vyhlášky o štandardoch 78/2022, §11,<br>písm. i)                                                                                                    |  |  |
| Pravidlá publikovania                     | Pravidlá publikovania elektronických služieb do multikanálového prostredia verejnej správy                                                                                                    |  |  |
| elektronických služieb                    | https://mirri.gov.sk/wp-content/uploads/2018/10/Pravidla_Publikovania_Sluzieb_v1_0-1.pdf                                                                                                    |  |  |
| Representational State Transfer<br>(REST) | Protokol sieťovej komunikácie pri poskytovaní elektronických služieb potrebných na<br>spracovanie elektronických podaní alebo úspešné vyplnenie a prípravu elektronického podania<br>prostredníctvom modulu procesnej integrácie a integrácie údajov podľa Vyhlášky<br>o štandardoch 78/2022, §11, písm. a)        |  |  |
| Spätná kompatibilita                      | V technickej praxi, vlastnosť produktu, spočívajúca v tom, že produkt dokáže nahradiť svojho predchodcu tak, že je naďalej schopný spolupracovať s produktami, ktoré boli vytvorené pre tento starší produkt. Novší produkt teda dokáže plnohodnotne nahradiť svojho predchodcu.                                   |  |  |
| ŽS                                        | Prioritné životné situácie   Ministerstvo investícií, regionálneho rozvoja a informatizácie SR                                                                                                    |  |  |
| Používateľská príručka pre                | dizajner formulárov R1                                                                                                    |  |  |

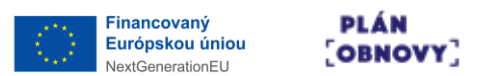

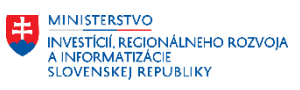

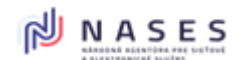

### 2 ZOZNAM OBRÁZKOV

| Obrázok 1 Hlavná obrazovka aplikácie.                                                   | 9    |
|-----------------------------------------------------------------------------------------|------|
| Obrázok 2 Primárne akcie pre formulár v zozname formulárov.                             | 9    |
| Obrázok 3 Sekundárne akcie pre formulár v zozname formulárov.                           | 10   |
| Obrázok 4 Obrazovka pre vytvorenie nového formulára, záložka Meta údaje.                | 10   |
| Obrázok 5 Záložka Nastavenie pri vytvorení nového formulára                             | 11   |
| Obrázok 6 Záložka Meta údaje pri editácii formulára.                                    | 12   |
| Obrázok 7 Záložka Nastavenia pri editácii formulára.                                    | 14   |
| Obrázok 8 Záložka eFormulár, dizajnovacia plocha formulára.                             | 16   |
| Obrázok 9 Záložka Náhľad slúžiaca pre testovanie formulára.                             | 16   |
| Obrázok 10 Záložka Prílohy pre nastavovanie príloh formulára                            | 17   |
| Obrázok 11 Vytvorenie novej prílohy formulára.                                          | 18   |
| Obrázok 12 Záložka História pre zobrazenie zoznamu úprav formulára.                     | 19   |
| Obrázok 13 Akcie prístupné v zozname zmien formulára.                                   | 20   |
| Obrázok 14 Obrazovka odstránenia formulára.                                             | 21   |
| Obrázok 15 Základné zobrazenie rozhrania pre dizajnovanie formulára.                    | 22   |
| Obrázok 16 Akcie prístupné pre formulár počas dizajnovania.                             | 23   |
| Obrázok 17 Akcie prístupné pre komponent v rámci formulára počas dizajnovania           | 23   |
| Obrázok 18 Atribúty v nastaveniach komponentu.                                          | 23   |
| Obrázok 19 Spoločné atribúty v nastaveniach viacerých komponentov.                      | 24   |
| Obrázok 20 Akcie pre formulár.                                                          | 25   |
| Obrázok 21 Paleta komponentov pre dizajnovanie formulára.                               | 28   |
| Obrázok 22 Nastavenia pre komponent Nadpis                                              | 29   |
| Obrázok 23 Nastavenia pre komponent Reťazec.                                            | 30   |
| Obrázok 24 Príklad použitia nastavenia Doplňujúce XML atribúty                          | 32   |
| Obrázok 25 Príklad použitia nastavenia Doplňujúce XML atribúty – zobrazenie v dizajnéri | 32   |
| Obrázok 26 Príklad použitia nastavenia Doplňujúce XML atribúty – výsledné XML           | 33   |
| Obrázok 27 Tlačidlá pre testovanie formulára vo vizualizácii                            | 33   |
| Obrázok 28 Nastavenia pre komponent Číslo.                                              | 34   |
| Obrázok 29 Nastavenia pre komponent Statický text.                                      | 36   |
| Obrázok 30 Akcie dostupné pre formátovanie textu.                                       | 37   |
| Obrázok 31 Nastavovanie farby textu.                                                    | 37   |
| Obrázok 32 Nastavovanie zalamovania a odsadenia textu.                                  | 37   |
| Obrázok 33 Nastavovanie odrážok a zoznamov.                                             | 37   |
| Obrázok 34 Mód technického zobrazenia textu.                                            |      |
| Obrázok 35 IDSK pomôcka – vloženie.                                                     |      |
| Obrázok 36 IDSK pomôcka - výsledná podoba.                                              |      |
| Obrázok 37 IDSK upozornenie - vloženie.                                                 |      |
| Obrázok 38 IDSK upozornenie - výsledná podoba.                                          |      |
| Obrázok 39 Vloženie URL odkazu.                                                         | 39   |
| Obrázok 40 Výsledná podoba URL odkazu.                                                  |      |
| Obrázok 41 Nastavenja pre komponent Textové pole.                                       | 40   |
| Obrázok 42 Nastavenia pre komponent Dátum/čas.                                          | 41   |
| Obrázok 43 Možnosti pre vkladanie údajov do poľa Dátum.                                 |      |
| Obrázok 44 Nastavenja pre komponent Obrázok.                                            |      |
| Obrázok 45 Nastavenia pre komponent Začiarkavacie políčko                               |      |
| Obrázok 46 Nastavenia pre komponent Prepínač                                            | 46   |
| Obrázok 47 Nastavenia pre komponent Rozbaľovací zoznam                                  |      |
|                                                                                         | 10   |
| Pouzivateľska priručka pre dizajner formularov K1                                       | b//4 |

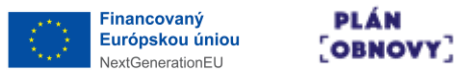

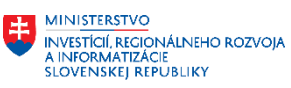

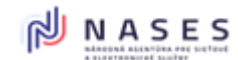

| Obrázok 48 Nastavenia pre komponent Rozbaľovací zoznam online.                              | 50  |
|---------------------------------------------------------------------------------------------|-----|
| Obrázok 49 Nastavenia pre komponent Skupina polí                                            | 52  |
| Obrázok 50 Možnosti nastavenia pre Skupinu polí.                                            | 53  |
| Obrázok 51 Nastavenia pre komponent Onakovaná skupina polí                                  | 54  |
| Obrázok 52 Možnosti pre atribút Zatvárateľné sekcie v rámci komponentu Opakovateľná skupina | • · |
| nolí                                                                                        | 55  |
| Obrázok 53 Nastavenia pre komponent Podmienená skupina polí                                 | 57  |
| Obrázok 54 Nastavenia pre komponent Krok wizardu.                                           | 58  |
| Obrázok 55 Zhrnutie vyplnených hodnôt.                                                      | 59  |
| Obrázok 56 Nastavenia pre komponent JavaScript kód                                          | 60  |
| Obrázok 57 Nastavenia pre komponent HTML kód.                                               | 61  |
| Obrázok 58 Nastavenia pre komponent TODO.                                                   | 62  |
| Obrázok 59 Nastavenia pre komponent Oddeľovač                                               | 63  |
| Obrázok 60 Nastavenia pre komponent Proxy.                                                  | 64  |
| Obrázok 61 Princíp vnáranej XPath v komponente Proxy.                                       | 64  |
| Obrázok 62 Príklad princípu vnáranej XPath vo výslednom XML                                 | 65  |
| Obrázok 63 Princíp umiestnenia komponentu Proxy.                                            | 65  |
| Obrázok 64 Princíp umiestnenia komponentu Proxy vo výslednom XML.                           | 65  |
| Obrázok 65 Stránka so zoznamom číselníkov.                                                  | 66  |
| Obrázok 66 Obrazovka pre vytvorenie nového číselníka                                        | 67  |
| Obrázok 67 Detail číselníka s možnosťou pridávania položiek.                                | 68  |
| Obrázok 68 Obrazovka pre pridanie novej položky číselníka                                   | 68  |
| Obrázok 69 Ikona pre spustenie nápovedy s možnosťami.                                       | 70  |
| Obrázok 70 Záložka pre náhľady v rámci formulára                                            | 71  |
| Obrázok 71 Tlačidlá pre testovanie vizualizácie v editačnom HTML móde                       | 72  |

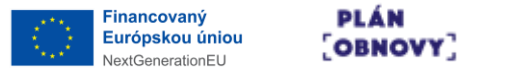

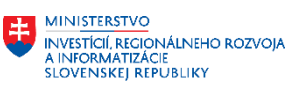

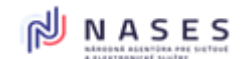

### 3 ÚVODNÉ INFORMÁCIE

V prvej fáze produkčnej prevádzky Dizajnéra pre eformuláre R1 bude pre Orgány verejnej moci ( ďalej len "OVM") sprístupnený modul pre dizajnovanie grafické rozhranie modulu.

#### Na prácu v dizajnéri elektronických formulárov (Release 1) je potrebné:

**Mať zaregistrovaný účet v aplikácii dizajner.slovensko.sk** Registrácia sa vykoná na základe požiadavky za OVM odoslanej na NASES email: <u>eformulare@nases.gov.sk</u>

R1 sprístupnenie pre OVM od 15.5.2025 R2 sprístupnenie pre OVM od 31.1.2026

#### 3.1 BIZNIS FUNKCIONALITY V R1 PRE DIZAJNÉR FORMULÁROV

Prehľad základnej funkcionality dodávanej v release 1:

- Výstupom z dizajnéra formulárov v R1 bude registrovateľný balíček v MEF ÚPVS
- Správa metadát formulára v R1 (vyplnenie, editácia, vymazanie)
- Elementárne prvky dostupné v R1 (textové polia, číselné polia, radio button, checkbox, rozbaľovací zoznam, rozbaľovací zoznam – online, výber dátumu a času, statický text, obrázok), sekcia, sumárna stránka,
- Pre rozbaľovací zoznam možnosť definovanie položiek cez enumerácie
- Pre rozbaľovací zoznam online možnosť ako zdroj číselníkových dát URL služby, ktorá poskytuje číselníkové dáta. Výstup tejto služby pre R1 musí byť kompatibilný s výstupom zo služby: <u>https://www.slovensko.sk/static/util/Filler/lookup.aspx</u>
- Používanie javascript knižnice ako aj komponentu na písanie javascriptov v R1
- Kontrola vizualizácií (HTML, pre podpisovanie, pre tlač ..) je v R1
- Používanie podmienených polí je v R1
- Definícia príloh formulára je v R1
- Jazykové mutácie dizajnovanie jazykových verzií podľa použitého jazyka v R1 len tak že dizajnér nadizajnuje príslušné formuláre samostatne. Až vo verzii R2 bude podpora na multijazyčné vzory formulárov.

### 4 DIZAJNOVANIE VZORU FORMULÁRA

Po prihlásení je používateľovi zobrazená hlavná obrazovka aplikácie.

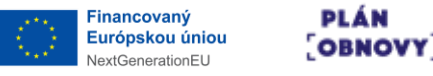

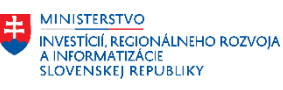

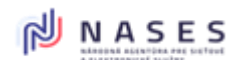

| 😨 E F | ORM                                                           | FORMULÂRE                                                  | ČÍSELNÍKY<br>Ø                    |                         | POUZIVATELSKA.PRIRUCKA | V ODHLÁSIŤ<br>O O    |
|-------|---------------------------------------------------------------|------------------------------------------------------------|-----------------------------------|-------------------------|------------------------|----------------------|
|       |                                                               | Vyhťadávanie: Názov, Identif                               | ikátor, Popis, Vytvoril, Organizá | icia                    |                        |                      |
|       | 0<br>NÁZOV                                                    | IDENTIFIKÁTOR                                              | ORGANIZÁCIA                       | NAPOSLEDY UPRAVIL       | NAPOSLEDY UPRAVENÝ     | 0                    |
|       | Rozhodnutle o publikovaní používateľskej príručky             | 123456_rozhodnutie_prirucka                                | DLK_prirucka                      |                         | 10-06-2025 13:37:18    | <i>i</i> 9 =         |
|       | Zrušenie kvalifikovaných dôverných služieb                    | 42156421_kds_zrusenie                                      | DLK_prirucka                      |                         | 10-06-2025 13:36:04    | / 9 =                |
|       | Žladost o vyjadrenie k existencii telekomunikačných zariadení | 42156424_zladost_o_vyjadrenie_k_existencii_telekomunikacny | DLK_prirucka                      |                         | 10-06-2025 13:34:11    | / Q =                |
|       | Zladosť                                                       | 123 ziadost                                                | DUK_prinoka                       |                         | 09-06-2025-22:14-04    | / 0 =                |
|       | 0                                                             |                                                            |                                   |                         | ۲                      |                      |
| NOVÝ  | FORMULÁR                                                      |                                                            |                                   | Stránka : 1 v Počet ria | adkov: 10 🗸 I< < >     | > 1 - 4 z 4 záznamov |

Obrázok 1 Hlavná obrazovka aplikácie.

Hlavná obrazovka aplikácie obsahuje tieto základné ovládacie prvky:

- 1. Formuláre základná stránka aplikácie, používateľ tu nájde všetky svoje formuláre, prípadne formuláre, na ktorých spolupracuje s ostatnými
- 2. Číselníky stránka na správu číselníkov a ich položiek
- 3. Používateľské meno stránka s profilom používateľa
- 4. Nápoveda interaktívna nápoveda k hlavných funkciám aplikácie
- 5. Odhlásiť odhlási používateľa z aplikácie
- 6. Zoznam formulárov obsahuje zoznam všetkých používateľovi prístupných formulárov
- 7. Akcie pre konkrétny formulár umožňujú spúšťať rôzne funkcie pre konkrétny formulár
- 8. Nový formulár spustí sprievodcu vytvorením nového formulára
- 9. Stránkovanie slúži na navigáciu v zozname formulárov

Pre každý formulár (riadok zoznamu) sú k dispozícii tieto primárne akcie:

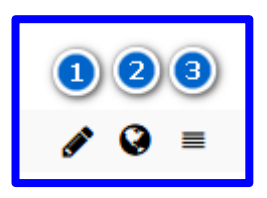

Obrázok 2 Primárne akcie pre formulár v zozname formulárov.

- 1. Upraviť zobrazí editovateľný detail formulára
- 2. Náhľad zobrazí HTML náhľad formulára v novej záložke prehliadača
- 3. Viac zobrazí rozšírené menu s ďalšími akciami

V rozšírenom menu sú k dispozícii tieto sekundárne akcie:

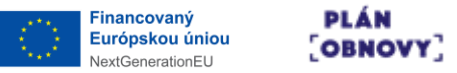

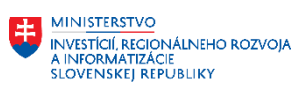

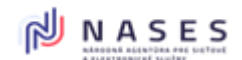

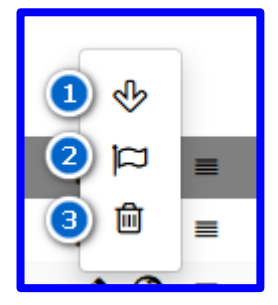

Obrázok 3 Sekundárne akcie pre formulár v zozname formulárov.

- 1. Stiahnuť stiahne ZIP balík formulára zaregistrovateľný v MEF ÚPVS
- 2. Označiť ako master označí daný formulár ako master
- 3. Vymazať vymaže daný formulár zo systému

#### 4.1 ZÁKLADNÉ ÚDAJE VZORU FORMULÁRA

Po stlačení tlačidla Nový formulár na stránke Formuláre sa otvorí sprievodca pre pridanie formulára. Obrazovka sa skladá z dvoch záložiek:

- 1. Meta údaje
- 2. Nastavenia

| 😨 EFO      | RM                | FORMULÁRE ČÍSELNÍKY POUZIVATELSKA.PRIRUCK | a 🗘 odhlásiť |
|------------|-------------------|-------------------------------------------|--------------|
|            |                   | NOVÝ EFORMULÁR                            |              |
| $\bigcirc$ | Názov *           | Názov                                     |              |
| -          | Identifikátor *   | Identificator                             |              |
| ~          | Popis *           | Popis                                     | 4            |
|            | Verzia *          | Verzia                                    |              |
|            | Inštitúcia *      | Inštitúcia                                |              |
|            | Gestor *          | Gestor                                    |              |
|            | Sekcia            | Sekcia                                    |              |
|            | Agenda            | Agenda                                    |              |
|            | Publikované od *  |                                           | 8            |
|            | Publikované do    |                                           | 8            |
|            | Účinnosť od *     |                                           | 8            |
|            | Účinnosť do       |                                           | ä            |
| •          | Zdroj eFormulára  | Zdroj eFormulára                          |              |
| 0          | Kľúčové slová     | Ktúčové stová                             |              |
|            | Skupina prístupov | Skupina prístupov                         |              |

Obrázok 4 Obrazovka pre vytvorenie nového formulára, záložka Meta údaje.

Na obrazovke v záložke Meta údaje je možné zadať tieto údaje:

- 1. Názov názov formulára
- Identifikátor Identifikátor elektronického formulára je tvorený jedinečným a unikátnym referencovateľným identifikátorom (URI), malými a veľkými písmenami, bez interpunkcie, diakritiky a špeciálnych znakov okrem "." a "\_". Je uvedený v tvare

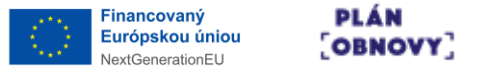

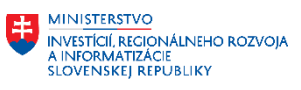

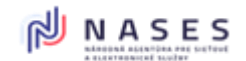

poskytovatel.nazov\_formulara.jazyk.doplnujucainformacia, poskytovatel sa uvádza ako IČO poskytovateľa, ďalej je ho možné hierarchicky členiť ".", jednotlivé slová v nazve\_formulara sú oddelené "\_", jazyk je v súlade s číselníkom CL010076, doplnujucainformacia môže byť viacnásobná, oddelená ".", alebo nemusí existovať. Napríklad "42499500.danove\_priznanie\_k\_dani\_z\_prijmov\_fyzickych\_osob\_2014.sk". Pre multi-IČO, multi-GUID a multi-Token kontaktujte administrátora služby.

- 3. Popis detailný popis účelu formulára
- 4. Verzia Na označenie verzie formulára prosím použite 2 celé čísla oddelené bodkou. Teda napríklad: 1.4 Pre správne fungovanie ÚPVS Fillera, je potrebné mať pre každú verziu formulára jedinečné GUID (pregenerujete ho v tabe Meta Údaje).
- 5. Inštitúcia Reťazec vo formáte napr. ico://sk/ICO
- 6. Gestor gestor formulára
- 7. Sekcia
- 8. Agenda
- 9. Publikované od dátum
- 10. Publikované do dátum
- 11. Účinnosť od dátum
- 12. Účinnosť do dátum
- 13. Zdroj eFormulára
- 14. Kľúčové slová
- 15. Skupina prístupov

| EFO        | RM                                                  | FORMULÂRE ĈÍSELNÍKY                                              | POUZIVATELSKA.PRIRUCKA 🎗 odhlásiť |
|------------|-----------------------------------------------------|------------------------------------------------------------------|-----------------------------------|
|            |                                                     | NOVÝ EFORMULÁR                                                   |                                   |
| $\bigcirc$ | Organizácia *                                       | Vyberte zo zoznamu +                                             |                                   |
| *          | GUID *                                              | 098D20E2-ED5A-461F-9356-71E9FBA92832         Generovať nové GUID |                                   |
|            | ♥ XML nastavenia                                    |                                                                  |                                   |
|            | Používateľský Namespace                             | http://schemas.gov.sk/form/ +                                    |                                   |
|            | Názov koreňového tagu v XML *                       | etorm                                                            |                                   |
|            | Nevkladať predvolené hodnoty do XSLT                |                                                                  |                                   |
|            | Zapisovať Referenceldentifier do Codelist štruktúry |                                                                  |                                   |
|            |                                                     |                                                                  |                                   |
| L. L       |                                                     |                                                                  |                                   |
|            |                                                     |                                                                  |                                   |
|            |                                                     |                                                                  |                                   |
|            |                                                     |                                                                  |                                   |
|            |                                                     |                                                                  |                                   |
|            |                                                     |                                                                  |                                   |
|            |                                                     |                                                                  |                                   |

Obrázok 5 Záložka Nastavenie pri vytvorení nového formulára.

Na obrazovke v záložke Nastavanie je možné zadať tieto údaje:

1. Organizácia - vyberte zo zoznamu dostupných organizácií, pod ktorú bude formulár spadať. Je možné formulár presúvať po organizačnom strome, avšak je nutné myslieť na to, že namapované číselníky ostávajú v pôvodnej organizácii (ak ich tiež používateľ nepresunie), čo

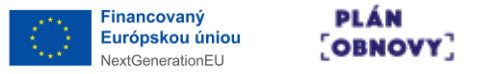

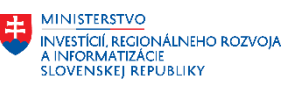

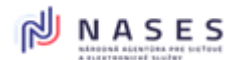

môže spôsobiť, že formulár na pôvodné číselníky "nedovidí".

- 2. GUID Jedinečný identifikátor pre formulár, ktorý sa zanesie do Metadát formulára. Nový identifikátor je možné vytvoriť pomocou tlačidla Generovať nové GUID.
- 3. Používateľský namespace vyberte zo zoznamu ponúkaný namespace pre použitie v XML. Má dopad na XML/XSD predpis a je prednastavený pre MEF ÚPVS potreby.
- 4. Názov koreňového tagu v XML Názov root elementu v XML. Musí začínať písmenom alebo podčiarkovníkom. Nesmie začínať slovom "xml" (alebo "XML", "Xml", ...). Môže obsahovať len písmená, číslice, pomlčky, podčiarkovníky a bodky. Nesmie obsahovať medzery.
- 5. Nevkladať predvolené hodnoty do XSLT Ak voľba bude zaškrtnutá, tak Predvolená hodnota z komponentov sa vloží iba do Zip/Data.xml, čo spôsobí, že iba prvé zobrazenie formulára bude mať tieto hodnoty vyplnené. Opakované zobrazenie (cez eDesk na ÚPVS), alebo Load z predtým manuálne uloženého xml, ich už nezobrazí.
- 6. Zapisovať Referenceldentifier do Codelist štruktúry XML a XSD bude pre štruktúru číselníkov obsahovať aj Referenceldentifier pre Codelist aj pre CodelistItem

Na obrazovke sú dostupné tieto akcie:

- 1. Pridať uloží zadané údaje a formulár pridá do systému
- 2. Zrušiť opustí obrazovku bez uloženia údajov

Po pridaní formulára a jeho otvorení na editáciu sú dostupné viaceré záložky.

| 🙂 EFO      | RM                                                                                                    | FORMULÂRE ĆÍSELNÍKY POUZIVATELSKA.PRIRUCKA 🖓 ODH | LÁSIŤ |
|------------|----------------------------------------------------------------------------------------------------|--------------------------------------------------|-------|
|            |                                                                                                    | ÚPRAVA FORMULÁRA "Žiadosť"                       |       |
| $\bigcirc$ | Názov *                                                                                                    | Žiadosť                                          |       |
| -          | Identifikátor *                                                                                                    | 123 ziadost                                      |       |
|            | Popis *                                                                                                    | Prikład do používateľskej príručky.              | 4     |
|            | Verzia '                                                                                                    | 10                                               |       |
| Ŵ          | Inštitúcia *                                                                                                    | Príruðia                                         |       |
| 5          | Gestor *                                                                                                    | Prinuõka                                         |       |
|            | Sekcia                                                                                                    | Sekcia                                           |       |
|            | Agenda                                                                                                    | Agenda                                           |       |
|            | Publikované od *                                                                                                    | 09-06-2025                                       | 10    |
|            | Publikované do                                                                                                    |                                                  | 8     |
|            | Účinnosť od *                                                                                                    | 09-06-2025                                       | Ē     |
| •          | Účinnosť do                                                                                                    |                                                  | ä     |
| 0          | Zdroj eFormulára                                                                                                    | Zdroj eFormulára                                 |       |
| Ф          | Kľúčové slová                                                                                                    | R02cové slová                                    |       |
|            | Director of the second second s | Skunina pristunov                                |       |

#### 4.1.1 Záložka Meta údaje

Obrázok 6 Záložka Meta údaje pri editácii formulára.

Záložka Meta údaje – obsahuje základné údaje ako pri vytváraní nového formulára. Pri registrácii do MEF sa tieto údaje načítajú vopred v MEF GUI a používateľ/registrátor môže ešte finálne doupraviť určité atribúty, ako napr. dátumy publikovania a účinnosti. Teda dátumy nie je nutné pred každým stiahnutím ZIP finálne nastavovať v module Dizajnér.

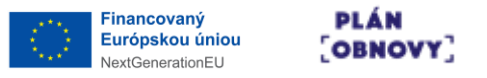

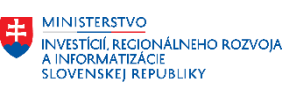

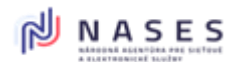

Pri ukladaní zmien, pokiaľ sa mení aj biznis verzia formulára (tab/záložka Metaúdaje/Verzia), tak modul vypíše upozornenie, že je vhodné pregenerovať ku novej verzii aj GUID nižšie.

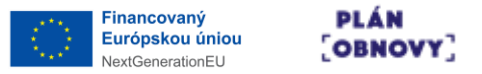

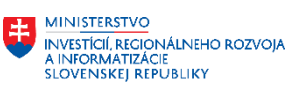

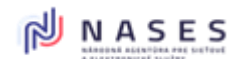

#### 4.1.2 Záložka Nastavenia

| 🔛 EFO      | RM                                      | Formulâre ĉiselniky           | POUZIVATELSKA.PRIRUCKA 💡 odhlásiť |  |  |
|------------|-----------------------------------------|-------------------------------|-----------------------------------|--|--|
|            |                                         | ÚPRAVA FORMULÁRA "Žiadosť"    |                                   |  |  |
| $\bigcirc$ | Organizácia *                           | DLK_prirucka •                |                                   |  |  |
| - 12       | Typ pisma *                             | Source Sans Pro •             |                                   |  |  |
|            | identifikátor ako URI v zip/meta.xml    | Podľa ÚPVS -                  |                                   |  |  |
|            | Manifest parameter *                    | MEF default -                 |                                   |  |  |
| O,         | Zobrazenie systémových tlačidiel *      | 🕐 Riadi si Parent 🗸           |                                   |  |  |
| Ø          | N ID v názve súborov * 🔞 1002995        |                               |                                   |  |  |
| 5          | Odosianie formulára na URL              | Odostanie formulára na URL    |                                   |  |  |
|            | Nezobraziť nepovinné prázdne komponenty |                               |                                   |  |  |
|            | ♥ Nastavenia krokov wizardu             |                               |                                   |  |  |
|            | Text počítadla                          | Otázka                        |                                   |  |  |
|            |                                         |                               |                                   |  |  |
|            | w YMI nastavanja                        |                               |                                   |  |  |
| •          | · Art, instarting                       |                               |                                   |  |  |
| 0          | Používateľský Namespace                 | http://schemas.gov.sk/form/ + |                                   |  |  |
| 46         | Názov koreňového tagu v XML *           | 📀 etorm                       |                                   |  |  |
|            | Nevkladať predvolené hodnoty do XSLT    | 0                             |                                   |  |  |

Obrázok 7 Záložka Nastavenia pri editácii formulára.

Záložka Nastavenia – obsahuje údaje s nastaveniami ako pri vytváraní nového formulára, navyše je možné zadať tieto údaje (pozn.: Formulár je prednastavený svojimi hodnotami na historicky najpoužívanejšie nastavenia pre potreby prevádzky na MEF ÚPVS):

- 1. Typ písma vyberte typ písma z ponúkaných. Treba brať ohľad na uvažované cieľové prostredie prevádzky formulára a jeho špecifiká alebo s ohľadom na vyhlášku.
- 2. Identifikátor ako URI v zip/meta.xml V súbore zip/meta.xml bude element <dc:identifier> v štruktúre http(s)://data.gov.sk/doc/eform/{identifikátor}/{verzia}.
- 3. Manifest parameter V súbore zip/META-INF/manifest.xml všetky hodnoty pre full-path atribút budú generované s: MEF default "/" (lomítko) MEF cez G2G "\" (opačné lomítko)
- 4. Zobrazenie systémových tlačidiel Pri voľbe Riadi si Parent, nebude formulár na ÚPVS zobrazovať tlačidlá z náhľadu (Skontrolovať, Uložiť, Načítať, Vyčistiť) a prenechá ich plnú funkcionalitu materskej stránke ÚPVS.
- 5. ID v názve súborov Technický číselný identifikátor formulára názvy súborov v .zip a v metadáta (ZIP/Content/form.???.mtd.xml)
- 6. Odoslanie formulára na URL Uveďte platnú URL, na ktorú sa odošle data.xml vygenerované z vyplneného formulára v HTML. Slúži pre použitie na custom portáloch / intranetové použitie.
- 7. Nezobraziť nepovinné prázdne komponenty Pri zaškrtnutí sa v transformáciách Html readonly, Html podpis a Pdf nebudú zobrazovať komponenty, ktoré sú nepovinné a v XML nemajú vyplnenú hodnotu.
- 8. Text počítadla Slúži na zmenu textu pri počítadle postupu krokov sprievodcu, ktoré sa zobrazuje na vrchu stránky. Základné nastavenie je "Otázka", ktoré sa obnoví po zmazaní textu tohto atribútu a uložení formulára. Ak sa do textu vloží znak (pomlčka), počítadlo

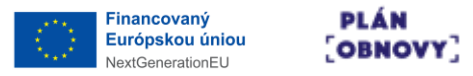

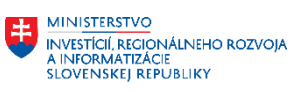

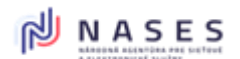

postupu sa vo formulári nezobrazí.

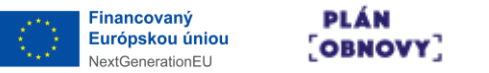

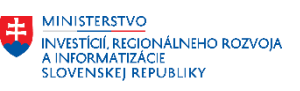

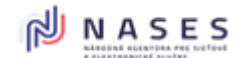

#### 4.1.3 Záložka eFormulár

| 📰 EFOR     | м                              |                          |                              |                               | FORMULÂRE ĈÎSELNIKY        | POUZIVATELSKA.PRIRUCKA 💡 ODHLÁSIŤ |
|------------|--------------------------------|--------------------------|------------------------------|-------------------------------|----------------------------|-----------------------------------|
|            |                                |                          |                              |                               | ÚPRAVA FORMULÁRA "Žiadosť" |                                   |
| $\bigcirc$ |                                | KOMPO                    | ONENTY                       |                               | FORMULÁR                   | ـر 🛛 🖻                            |
| \$         | A<br>Nadpis                    | <b>P</b><br>Refazec      | (D)<br>Čislo                 | D<br>Statický text            | 🖓 👻 Krok wizardu 👻         |                                   |
|            | <b>ි</b> ව<br>Textové pole     | මි<br>Dátum/čas          | Dbrázok                      | Začiarkavacie<br>políčko      |                            |                                   |
| S,<br>Ø    | <b>⊙</b><br>Prepínač           | Rozbaľovací zoznam       | Rozbaľovací zoznam<br>Online | B<br>Skupina polí             |                            |                                   |
| 5          | Opakovaná skupina<br>polí      | Podmienená skupina polí  | Krok wizardu                 | Zhrnutie vyplnených<br>hodnôt |                            |                                   |
|            | <b>∢&gt;</b><br>JavaScript kód | <b>↓&gt;</b><br>HTML kód | A<br>TODO                    | ↔<br>Oddefovač                |                            |                                   |
|            | Proxy                          |                          |                              |                               |                            |                                   |
|            |                                |                          |                              |                               |                            |                                   |
| 0          |                                |                          |                              |                               |                            |                                   |
| Ŷ          |                                |                          |                              |                               |                            |                                   |

Obrázok 8 Záložka eFormulár, dizajnovacia plocha formulára.

Záložka eFormulár umožňuje dizajnovať vypĺňaciu schému vzoru formulára (pozri kapitolu 4.2).

#### 4.1.4 Záložka Náhľad

| 😨 E F O                                                                                                    | RM                                                                                                    | Formulâre ĉiselniky        | POUZIVATELSKA.PRIRUCKA 🗘 odhlásiť |
|----------------------------------------------------------------------------------------------------|----------------------------------------------------------------------------------------------------|----------------------------|-----------------------------------|
|                                                                                                    |                                                                                                    | ÚPRAVA FORMULÁRA "Žiadosť" |                                   |
| <ul><li>♦</li><li>♦</li></ul> | Htmi nählad<br>Htmi nählad bez testovacich dät<br>Htmi read-only nählad<br>Pdf nählad<br>Podpisový nähľad |                            |                                   |
| 0<br>0<br>0                                                                                                    | Komentár k verzi                                                                                          |                            |                                   |

Obrázok 9 Záložka Náhľad slúžiaca pre testovanie formulára.

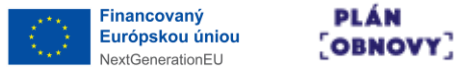

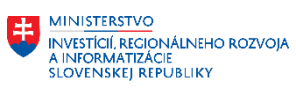

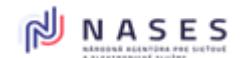

Záložka Náhľad umožňuje testovanie vzoru formulára v rôznych režimoch a formátoch (pozri kapitolu 6).

#### 4.1.5 Záložka Prílohy

| EFO        | RM               |       |         |           | FORMULÁRE          | ČÍSELNÍKY                  |                     | P O U Z I V A T E L S K A . P R I R U C | KA 🗘 ODHLÁSIŤ        |
|------------|------------------|-------|---------|-----------|--------------------|----------------------------|---------------------|-----------------------------------------|----------------------|
|            |                  |       |         |           | ÚPRAVA FORMUL      | ÁRA "Žiadosť"              |                     |                                         |                      |
| $\bigcirc$ | NÁZOV PRÍLOHY    | POPIS | POVINNÁ | PODPÍSANÁ | MÔŽE PRÍLOHA OBSAH | IOVAŤ VIAC SPOLOČNE AUTORI | IZOVANÝCH DOKUMENTO | DV? POČETN                              | IOST PRÍLOHY         |
| \$         | PRIDAŤ PRÍLOHU   |       |         |           |                    |                            | Stránk              | a: v I< < >                             | > 0 - 0 z 0 záznamov |
|            |                  |       |         |           |                    |                            |                     |                                         |                      |
| O,         |                  |       |         |           |                    |                            |                     |                                         |                      |
| $\bigcirc$ |                  |       |         |           |                    |                            |                     |                                         |                      |
| 5          |                  |       |         |           |                    |                            |                     |                                         |                      |
| l          | Komentár k verzi |       |         |           |                    |                            |                     |                                         |                      |
|            |                  |       |         |           |                    |                            |                     |                                         |                      |
|            |                  |       |         |           |                    |                            |                     |                                         |                      |
|            |                  |       |         |           |                    |                            |                     |                                         |                      |
| <b>•</b>   |                  |       |         |           |                    |                            |                     |                                         |                      |
| 0          |                  |       |         |           |                    |                            |                     |                                         |                      |
| 42         |                  |       |         |           |                    |                            |                     |                                         |                      |

Obrázok 10 Záložka Prílohy pre nastavovanie príloh formulára.

Záložka Prílohy umožňuje nastavovať vyžadované Prílohy počas vypĺňania formulára občanom. Sú možné 2 prístupy, a to Staticky vyžadované prílohy a Dynamicky meniteľné podľa aktuálneho klikania občanom. Statické prílohy sa nastavujú tu a budú vo forme html eventu žiadané od Parent portálu. Špecifiká a parametre sú definované na ÚPVS a ich parciálna reprezentácia je na dostupných parametroch v nástroji. Dynamické sa nastavujú cez skript pre konkrétnu a špecifickú logiku formulára.

Prílohy sa nastavujú buď v tomto tabe/záložke Prílohy a sú nemenné pre daný formulár alebo sa nastavujú cez špecifický predpripravený skript pri dizajnovaní komponentov formulára a sú tak meniteľné počas toho, ako človek vypĺňa formulár (ktorou vetvou sa vo formulári vydal).

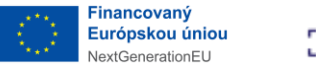

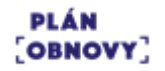

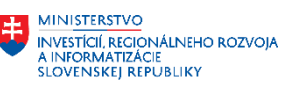

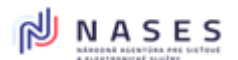

| 🔛 EFO      | RM                                                               | FORMULÂRE ČÍSELNÍKY        | POUZIVATELSKA.PRIRUCKA 🗘 ODHLÁSIŤ |
|------------|------------------------------------------------------------------|----------------------------|-----------------------------------|
|            |                                                                  | ÚPRAVA FORMULÁRA "Žiadosť" |                                   |
| $\bigcirc$ | Názov prílohy *                                                  | Názov přílohy              |                                   |
| \$         | Popis                                                            | Popis                      |                                   |
|            |                                                                  |                            | 4                                 |
| 0.         | Povinná                                                          |                            |                                   |
|            | Podpísaná                                                        |                            |                                   |
|            | Môže príloha obsahovať viac spoločne autorizovaných dokumentov ? | 8                          |                                   |
| 5          | Početnosť prilohy                                                | Početnosť prílohy          |                                   |
|            | PRIDAT ZRUŠ                                                      |                            |                                   |
| (          | Komentår k verzii                                                |                            |                                   |
|            |                                                                  |                            |                                   |
|            |                                                                  |                            |                                   |
|            |                                                                  |                            |                                   |
| •          |                                                                  |                            |                                   |
|            |                                                                  |                            |                                   |
| 46         |                                                                  |                            |                                   |
| 63         |                                                                  |                            |                                   |

Obrázok 11 Vytvorenie novej prílohy formulára.

Pre vytvorenie novej prílohy je potrebné kliknúť na tlačidlo Pridať prílohu. Na zobrazenej obrazovke je možné, okrem iných, nastaviť aj tieto atribúty:

- Názov prílohy Spravidla označenie (biznis identifikátor), ktorý sa zobrazí občanovi v zozname príloh a má ho naviesť na konkrétny dokument – napr. "Zakladateľská zmluva alebo zakladateľská listina".
- Podpísaná Príznak, či musí byť príloha podpísaná (true môže sa nahrať ľubovoľný dokument, ale nepodpísaný sa musí pred odoslaním podpísať / false ľubovoľný dokument).

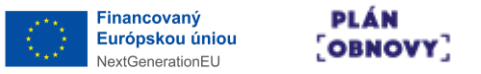

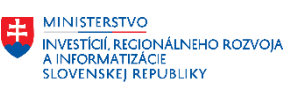

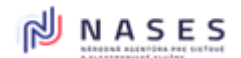

#### Záložka História 4.1.6

| RM   |              |        |                     | FORMULÁRE ČÍSELNÍKY                              |                                                                                                    | POUZIVATELSKA.PRI                                                                                                    | RUCKA 🗘 odhlásit                                                                                                    |
|------|--------------|--------|---------------------|--------------------------------------------------|----------------------------------------------------------------------------------------------------|----------------------------------------------------------------------------------------------------|----------------------------------------------------------------------------------------------------|
|      |              |        |                     | ÚPRAVA FORMULÁRA "Žiadosť"                       |                                                                                                    |                                                                                                    |                                                                                                    |
|      |              |        |                     | Vyhľadávanie: ID, Verzia, ID obnovenej verzie, k | Komentár k verzii                                                                                                    |                                                                                                    |                                                                                                    |
|      |              |        |                     |                                                  |                                                                                                    |                                                                                                    |                                                                                                    |
|      | ID           | VERZIA | ID OBNOVENEJ VERZIE | KOMENTÁR K VERZII                                | DÁTUM VYTVORENIA                                                                                                    | VYTVORIL                                                                                                    |                                                                                                    |
|      | 1207456      | 1.1    |                     |                                                  | 11-06-2025 22:20:45                                                                                                    | Pouzivatelska Prirucka                                                                                                    |                                                                                                    |
|      | 1201104      | 1.0    |                     |                                                  | 05 00 E0E0 EE. 14.04                                                                                                    | r outraciona r macha                                                                                                    |                                                                                                    |
| PORO | INAT         |        |                     |                                                  | Stránka : 1 v Počet riac                                                                                                    | dkov: 10 ⊻ I< < >                                                                                                    | > I 1 - 2 z 2 záznamov                                                                                                    |
|      |              |        |                     |                                                  |                                                                                                    |                                                                                                    |                                                                                                    |
|      |              |        |                     |                                                  |                                                                                                    |                                                                                                    |                                                                                                    |
|      | Komentár k v | erzii  |                     |                                                  |                                                                                                    |                                                                                                    |                                                                                                    |
|      |              |        |                     |                                                  |                                                                                                    |                                                                                                    |                                                                                                    |
|      |              |        |                     |                                                  |                                                                                                    |                                                                                                    |                                                                                                    |
|      |              |        |                     |                                                  |                                                                                                    |                                                                                                    |                                                                                                    |
|      |              |        |                     |                                                  |                                                                                                    |                                                                                                    |                                                                                                    |
|      |              |        |                     |                                                  |                                                                                                    |                                                                                                    |                                                                                                    |
|      |              |        |                     |                                                  |                                                                                                    |                                                                                                    |                                                                                                    |
|      |              |        |                     |                                                  |                                                                                                    |                                                                                                    |                                                                                                    |
|      |              |        |                     |                                                  |                                                                                                    |                                                                                                    |                                                                                                    |
|      | R M          | R M    | R M                 | R M                                              | RM ÚŘRE ČÍSELNÍKY<br>ÚPRAVA FORMULÁRA "Žiadosť<br>Upstadiwanie: 10. VERZIA, 10 obnovenej vERZIE, 1<br>0 VERZIA 10 OBNOVENEJ VERZIE KOMENTÁR K VERZII<br>1 1207164 1.0<br>POROVNAT | RM FORMULÁRA ČÍSELNÍKY<br>ÚPRAVA FORMULÁRA *Žiadosť<br>Vyhľadiwanie ID, Verzia, ID obnovenej verzie, Komentár k verzi<br>10 VERZIA 10 Obnovenej verzie, Komentár k verzi<br>1207454 1.1 11-06-2005 22:34.6<br>09:06:2005 22:14.0<br>FOROVAT Strinks: 1 ~ Počet na | NM     FORMULAR ČÍSLNÍKY     POUZIVATELSKA.PRI       ÚPRAVA FORMULÁRA Žiador"         UPRAVA FORMULÁRA Žiador"     DATUM VYTVORENA     VYTVORI         10     VERZIA     10 OSNOVENEJ VERZIE     KOMENTÁR K VERZI     DATUM VYTVORENA     VYTVORI         1207/156     1     0.966.2023 22.163     Pouzivatelska Princka         1207/156     1.9     0.966.2023 22.163     Pouzivatelska Princka         1207/156     1.9     0.966.2023 22.163     Pouzivatelska Princka         FOROVAT     Statiska:     1.9 Poteriadkov:     1.9 V         FOROVAT     Statiska:     1.9 Poteriadkov:     1.9 V |

Obrázok 12 Záložka História pre zobrazenie zoznamu úprav formulára.

Záložka História umožňuje zobraziť históriu úprav formulára. Aplikácia automaticky ukladá zmeny vykonané vo formulári a umožňuje návrat k predchádzajúcemu stavu. Pre každú úpravu sa uchovávajú tieto údaje:

- 1. ID unikátne ID úpravy formulára
- 2. Verzia verzia formulára nastavená jeho autorom
- 3. ID obnovenej verzie
- 4. Komentár k verzii komentár autora k verzii
- 5. Dátum vytvorenia
- 6. Vytvoril

Každé uloženie formulára vytvorí technický záznam s plnou štruktúrou a s metadátami a majoritnými nastaveniami formulára v danom okamihu a zároveň uloží na disk ZIP reprezentáciu vygenerovanú v danom momente z aktuálne bežiacich nastavení modulu Dizajnér.

ZIP balík dostupný na historickej verzii sa môže líšiť od ZIP balíku stiahnutého v tomto okamihu, teda môže byť rozdiel medzi ZIP získanom z historického záznamu uloženého v minulosti na HDD a ZIP získanom a generovanom v tomto okamihu. Tento rozdiel sa s výhodou využíva pri nasadzovaní formulára na finálne prostredie, kde bude prevádzkovaný – teda používateľ má možnosť voľby, Používateľská príručka pre dizajnér formulárov R1

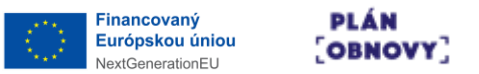

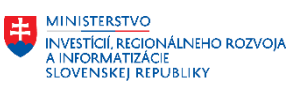

Projekt: "Modernizácia Platformy pre rozvoj a riešenie prioritných životných situácií." Kód: 17I01-04-P28-00028 podľa jeho prípadu a jeho situácie.

Formulár v sebe ukladá informáciu, ktorá technická verzia v module (ID technickej verzie) je v danom ZIP-e prítomna – extrakcia je možná cez otvorenie ZIP/Content/form...html súbor v Browseri a cez konzolu Browsera zavolanie metódy *"eform.getMetadata().hist\_id"*, čo reprezentuje záznam v histórii.

Technická verzia, teda historické ID, nemá nič spoločné s biznis verziou v metadátach formulára. Je vhodné si pri kľúčových momentoch pred uložením zapísať komentár ku ukladanej verzii, čo potom napomáha pri Revertoch ku orientácii v čase.

V zozname historických záznamov formulára je možné vyhľadávať podľa týchto atribútov:

- 1. ID
- 2. Verzia
- 3. ID obnovenej verzie
- 4. Komentár k verzii

Na obrazovke sú dostupné tieto akcie:

 Porovnať – pomocou tohto tlačidla je možné porovnať dve vybrané verzie, ktoré používateľ zaškrtne v zozname, systém zobrazí ich rozdiely

Pre riadky zoznamu v histórii formulára sú k dispozícii tieto akcie:

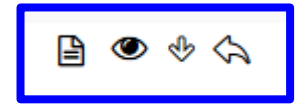

Obrázok 13 Akcie prístupné v zozname zmien formulára.

- 1. Zobraziť Zobrazí detail historického záznamu formulára
- 2. Html náhľad Zobrazí Html náhľad historického záznamu formulára
- 3. Stiahnuť ZIP Stiahne ZIP balík historického záznamu formulára
- 4. Obnoviť Obnoví historický záznam formulára ako aktuálnu verziu (akcia dostupná pre všetky verzie okrem aktuálnej)

### 4.2 ODSTRÁNENIE FORMULÁRA

Touto voľbou je možné odstrániť formulár z evidovaných. Formulár sa odstráni zo zoznamu, pre rolu administrátora však bude stále figurovať ako "nekliknuteľný" a prečiarknutý a prestane

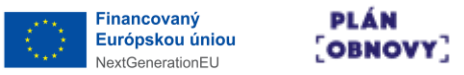

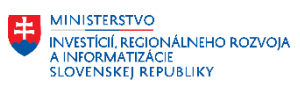

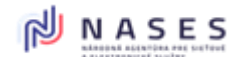

blokovať svoj pôvodný technický identifikátor. Obnovenie je možné len na úrovni DB (formulár má pre GUI príznak odstránený, ale naďalej ostáva zachovaný v DB pod pozmeneným technickým identifikátorom).

| F FORM            | FORMULÂRE ČÍSELNÍKY                           | POUZIVATEL Ste si istý, že chcete vymazať záznam? |
|-------------------|-----------------------------------------------|---------------------------------------------------|
|                   | ZMAZANIE FORMULÁRA                            |                                                   |
| Názov             | Žiadosť                                       |                                                   |
| Identifikátor     | 123.ziadost                                   |                                                   |
| Popis             | Priklad formulára do používateľskej príručky. |                                                   |
| Verzia            | 1.1                                           |                                                   |
| Vytvorený         | 09-06-2025 22:14:04                           |                                                   |
| Posledná zmena    | 12-06-2025 13:11:39                           |                                                   |
| Inštitúcia        | Príručka                                      |                                                   |
| Gestor            | Príručka                                      |                                                   |
| Sekcia            |                                               |                                                   |
| Agenda            |                                               |                                                   |
| Publikované od    | 09-06-2025                                    |                                                   |
| Publikované do    | •                                             |                                                   |
| Účinnosť od       | 09-06-2025                                    |                                                   |
| Účinnosť do       |                                               |                                                   |
| Zdroj eFormulára  |                                               |                                                   |
| Kľúčové slová     |                                               |                                                   |
| Skupina pristupov |                                               |                                                   |
| Vytvoril          | Pouzivatelska Prirucka                        |                                                   |
| Naposledy upravil | Pouzivatelska Prirucka                        |                                                   |
| POTVRDIT          |                                               |                                                   |
|                   |                                               |                                                   |

Obrázok 14 Obrazovka odstránenia formulára.

Na obrazovke sú dostupné tieto akcie:

- 1. Potvrdiť potvrdí odstránenie formulára
- 2. Späť návrat do zoznamu formulárov bez odstránenia formulára

#### 4.3 DIZAJNOVANIE VYPĹŇACEJ SCHÉMY VZORU FORMULÁRA

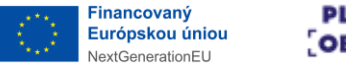

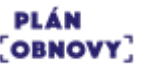

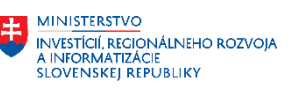

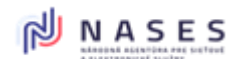

| EFOF       | RM                         |                         |                              |                               | FORMULÁRE ČÍSELNÍKY POUZIVATELSKA. PRIRUCKA 🖓 (<br>ÚPRAVA FORMULÁRA "Žiadosí" | DHLÁSIŤ    |
|------------|----------------------------|-------------------------|------------------------------|-------------------------------|-------------------------------------------------------------------------------|------------|
| $\bigcirc$ |                            | KOMPO                   | ONENTY                       |                               | FORMULÁR 💈                                                                    | ۰ <i>۴</i> |
| \$         | A<br>Nadpis                | efazec                  | (D)<br>Číslo                 | Statický text                 | 42     ∧ Krok witzerdu       D     ∧ Skupine polf * →                         |            |
|            | <b>لاک</b><br>Textové pole | Dátum/čas               | Dbrázok                      | Začiarkavacie<br>políčko      | 2008                                                                          |            |
| Ø          | <b>⊙</b><br>Prepinač       | Rozbaľovací zoznam      | Rozbaľovací zoznam<br>Online | Skupina polí                  | Hodrota pre náhřad                                                            |            |
| 5          | Opakovaná skupina<br>poli  | Podmienená skupina polí | لکے<br>Krok wizardu          | Zhrnutie vypinených<br>hodnôt | e572                                                                          |            |
|            | <b>↓</b><br>JavaScript kód | <b>∢≯</b><br>HTML kód   | A<br>TODO                    | ⇔<br>Oddeľovač                | Hodnota pre náhřad                                                            |            |
|            | Proxy                      |                         |                              |                               | Refazec + →     a575 Hodnota pre nähtad                                       |            |
| 0          |                            |                         |                              |                               | Refazec * *     A576 Hodnota pre nálitad                                      |            |
| \$         |                            |                         |                              |                               | Petraze**                                                                     |            |

Obrázok 15 Základné zobrazenie rozhrania pre dizajnovanie formulára.

Po otvorení detailu formulára a kliknutí na záložku eFormulár sa zobrazí rozhranie pre dizajnovanie vypĺňacej schémy vzoru formulára.

Obrazovka je rozdelená na 2 hlavné sekcie:

- 1. Oblasť základných komponentov obsahuje základné stavebné prvky formulára.
- 2. Oblasť dizajnovacej plochy plocha s WYSIWYG umiestnenými a nastavovanými prvkami / komponentami formulára.

Princíp práce je, že používateľ z oblasti 1 myšou chytí komponent/šablónu komponentov a spôsobom drag & drop potiahne a pustí nad oblasťou 2. Daný komponent/šablóna komponentov sa vloží na miesto, kde používateľ pustil myšou daný prvok. Vnorenie do pod-úrovní kaskádových komponentov je možné myšou pred pustením jednak pohybom vertikálne (hore/dole) a jednak horizontálne /doprava/doľava), resp. kombináciou pohybu, čo je dôležité mať na zreteli pre efektivitu práce.

Každá šablóna komponentov, ktorý je potiahnutý na plochu formulára sa stáva statickou súčasťou a sperzistentní sa, teda v momente pustenia nad oblasťou 2 podedí nastavenia a tieto už budú vo formulári existovať aj po tom, čo sa štruktúra samotnej šablóny komponentov časom zmení – formulár sa toto už nedozvie. Každý komponent po pustení dostane predvolené nastavenia všetkých svojich atribútov, ktoré je možné dodatočne meniť.

Presúvať sa dajú komponenty alebo zapuzdrenie komponentov (napr. v Skupine polí vložené komponenty) alebo sa dajú ľubovoľne vnárať do seba (napr. pod Wizard sa dá vložiť Skupina polí a pod ňu vložiť Reťazec).

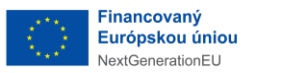

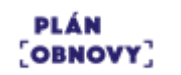

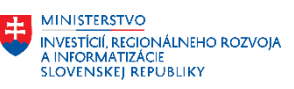

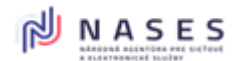

|                          | FORMULÁR |  |
|--------------------------|----------|--|
| 🔁 🔺 Krok wizardu         |          |  |
| Skupina polí * 4<br>a568 |          |  |

Obrázok 16 Akcie prístupné pre formulár počas dizajnovania.

Pre formulár sú k dispozícii tieto akcie:

- Zmenšiť/zväčšiť zobrazenie prepne zobrazenie do minimalistického módu, ktorý je vhodný pri potrebe preusporiadavania celých väčších častí.
- 2. HTML náhľad zobrazí HTML náhľad výsledného formulára v novej záložke prehliadača.
- 3. PDF náhľad zobrazí PDF náhľad výsledného formulára v novej záložke prehliadača.

| ピ * Krok wizardu         |                                                          |
|--------------------------|----------------------------------------------------------|
| Skupina polf * •<br>a558 | ()<br>()<br>()<br>()<br>()<br>()<br>()<br>()<br>()<br>() |
|                          | <b>U</b>                                                 |

Obrázok 17 Akcie prístupné pre komponent v rámci formulára počas dizajnovania.

Pre jednotlivé komponenty sú k dispozícii tieto akcie:

- 1. Upraviť Zobrazí editovateľné okno s atribútmi daného komponentu.
- 2. Vymazať zmaže daný komponent z formulára.

| EFOR       | м                    |                            | ſ                           |                          |   |                      |   | POUZIVATELSKA.PRIRUCKA 🗣 ODHLÁSIŤ |
|------------|----------------------|----------------------------|-----------------------------|--------------------------|---|----------------------|---|-----------------------------------|
|            |                      |                            |                             | Uprav                    |   |                      | × |                                   |
| $\bigcirc$ |                      | KOMPO                      | NENTY                       | Тур                      |   | Refazec              |   |                                   |
| <u>.</u>   | Α                    | ø                          | Ø                           | Názov *                  |   | Refazec              |   |                                   |
|            | Nadpis               | Refazec                    | Cislo                       | XPath                    | 0 | XPath                |   |                                   |
|            | C2<br>Textové pole   | Dátum/čas                  | Obrázok                     | Pomôcka                  | 0 | Pomôcka              |   |                                   |
| O,         |                      |                            | 4n                          |                          |   |                      | 4 |                                   |
|            | Prepinač             | Rozbaľovací zoznam         | Rozbaľovací zozna<br>Online | - Rozšírené nastavenia   |   |                      |   |                                   |
| 5          | Doakovaná skupina    | <b>₽</b> odmienená skupina | අප                          | Identifikåtor komponentu | • | a569                 |   |                                   |
|            | polí                 | poli                       | Krok wizardu                | Alias                    | 2 | Alias                |   |                                   |
|            | ✓><br>JavaScript kód | <b>⟨⟩</b><br>HTML kód      | ТОРО                        | Predvolená hodnota       | 8 | Predvolená hodnota   |   |                                   |
|            |                      |                            |                             | Hodnota pre náhľad       | 2 | Hodnota pre náhľad   |   |                                   |
|            | Ртоху                |                            |                             | Skrytý                   |   |                      |   |                                   |
|            |                      |                            |                             | Predvypĺňať pole z elD   | 2 | Vyberte zo zoznamu 🗸 |   |                                   |
|            |                      |                            |                             | Doplňujúce XML atribúty  | 0 | Vyberte zo zoznamu - |   |                                   |
|            |                      |                            |                             |                          |   |                      |   |                                   |
|            |                      |                            |                             | POTVRDIŤ                 |   |                      |   |                                   |
| \$         |                      |                            |                             |                          |   |                      |   |                                   |

Obrázok 18 Atribúty v nastaveniach komponentu.

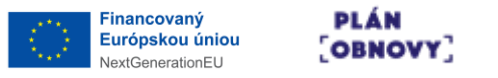

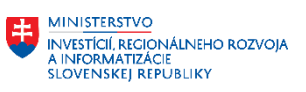

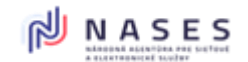

V nastaveniach komponentu sa zobrazuje rôzna sada atribútov v závislosti od typu komponentu. Niektoré komponenty sú vizuálne, teda sa priamo zobrazia v danom formulári, napr. reťazec, číslo, textové pole, prepínač. Iné komponenty sú skôr technické a nemajú vizuálnu reprezentáciu, napr. JavaScript kód.

| Uprav   |             | × |
|---------|-------------|---|
| Тур     | Reťazec     |   |
| Názov * | Reťazec Môj |   |
| XPath ? | XPath       |   |
| Pomôcka | Pomôcka     |   |
|         |             |   |

Obrázok 19 Spoločné atribúty v nastaveniach viacerých komponentov.

Vizuálne komponenty majú spoločné tieto atribúty v nastaveniach:

- 1. Typ needitovateľný typ komponentu.
- 2. Názov text, ktorý sa zobrazí vo formulári pri danom formulárovom prvku.
- XPath Tento atribút reprezentuje XPath daného komponentu v príslušných transformáciách. Ak je nevyplnený, doplní sa automaticky hodnotou z Identifikátora komponentu. Je možné cez neho ovplyvniť XSD – predpis atribútom, ktorý bude nadradený nad voľbou checkboxu Pole je Povinné (príklad: aaa/bbb[@minOccurs=0]/ccc).
- Pomôcka Tento text je zobrazený užívateľovi pri vypĺňaní formuláru. Bude vložený medzi názov a formulárový prvok.
- 5. Alias Alias slúži ako jednoznačné označenie tohto komponentu v rámci rodiča typu Skupina polí alebo Opakovaná skupina polí, pod ktorou sa nachádza tento komponent. Alias sa nemení ako ID a preto sa využíva napríklad ako agregácia v komponente Skupina polí, na referencovanie v JS funkciách a pri podmienenosti v Podmienenej a normálnej skupine polí.
- Predvypĺňať pole z eID Obsah tohoto komponentu je možné automaticky namapovať na hodnotu z elektronického občianskeho preukazu.
- Doplňujúce XML atribúty Označte atribúty, ktoré si prajete doplniť do XML elementu, ktorý reprezentuje tento komponent.

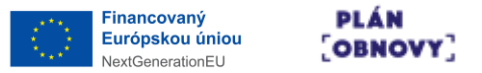

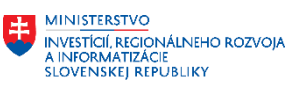

- 8. Šírka vstupného poľa Nastavuje šírku poľa, do ktorého užívateľ zadáva hodnotu. Šírka je relatívna voči celkovej šírke komponentu.
- 9. Vždy na novom riadku Ak nie je zaškrtnuté a súčet šírky tohto a predchádzajúceho komponentu je menší alebo rovný 100%, komponenty sa zobrazia vedľa seba.
- 10. XSD popis Ak pole nie je vyplnené a je zvolené zapísanie popisku do XSD, zapíše sa názov komponentu.
- 11. Regulárny výraz Tento reg. výraz sa vkladá do XSD a HTML pre validovanie hodnoty tohto komponentu. Je nutné, aby vložený výraz bol kompatibilný aj s XSD a aj s HTML (JavaScript) mechanizmom pre regulárne výrazy.
- 12. Reg. výraz pomôcka Tu je možné zadať špeciálny popis, ktorý sa zobrazí v HTML, ak nie je splnený Regulárny výraz.

Nastavenia je možné uložiť kliknutím na tlačidlo Potvrdiť. Ak si prajete zatvoriť okno bez ukladania zmien, použite krížik v pravom hornom rohu okna.

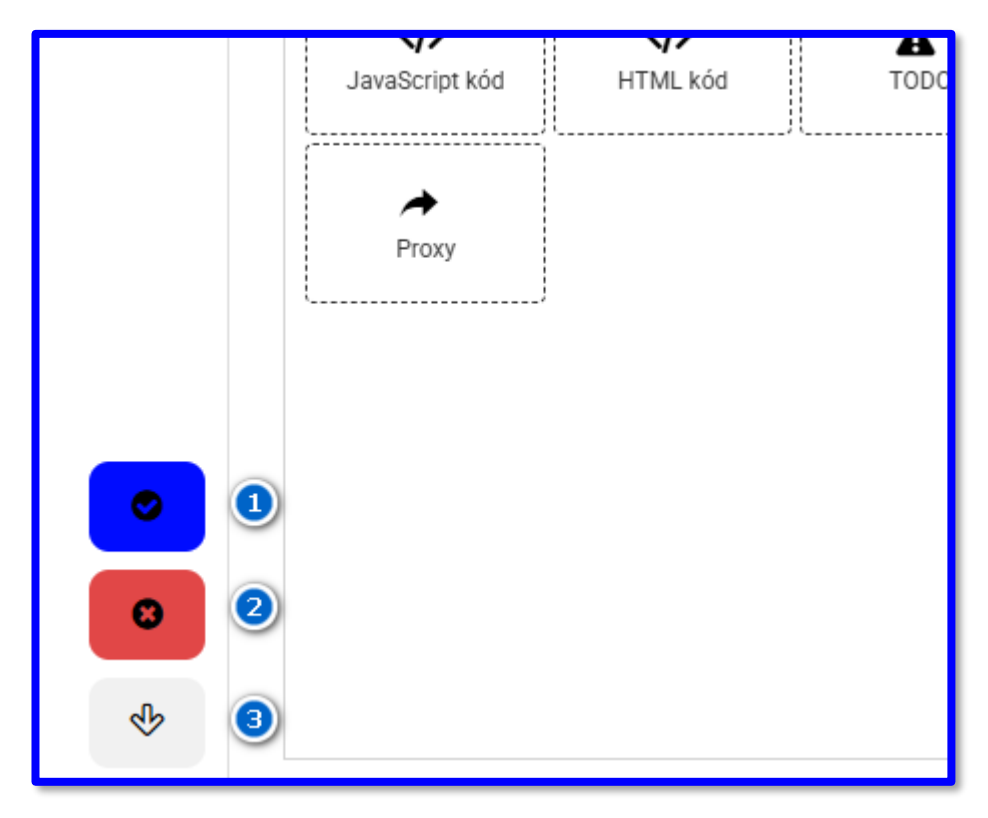

Obrázok 20 Akcie pre formulár.

V ľavom dolnom rohu sú pre celý formulár k dispozícii tieto akcie:

 Uložiť – uloží zmeny vykonané vo formulári. Ak ste vykonali zmeny, napr. pridali nové komponenty a chcete si zobraziť Html alebo Pdf náhľad, je potrebné formulár najprv uložiť Používateľská príručka pre dizajnér formulárov R1 25/74

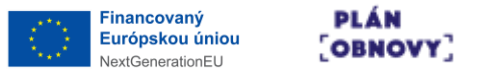

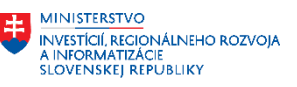

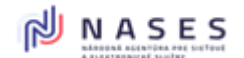

pomocou tohto tlačidla.

- 2. Zrušiť zmeny vykonané vo formulári nie sú uložené a používateľ je vrátený do zoznamu formulárov.
- 3. Stiahnuť stiahne ZIP balík formulára zaregistrovateľný v MEF ÚPVS. Formulár je najprv potrebné uložiť, aby sa vykonané zmeny prejavili.

Pre potreby participácie na formulári v reálnom čase (napr. porada s viacerými aktérmi pre potrebu ukážok zmien v reálnom čase), je možné po otvorení Náhľadu odoslať/zdieľať URL z Browsera (napr. cez teamsy alebo mail). Táto URL, pokiaľ má iný používateľ právo vstupu do nástroja a je zaradený v príslušnej organizácii, tak vie túto URL otvoriť u seba a po každej zmene od pôvodného editora, sa po "refreshi" URL vo svojom Browseri na strane pozorovateľa hneď prejavia zmeny. Teda URL náhľadu po refreshi sťahuje vždy aktuálnu konfiguráciu formulára v príslušnej vizualizácii.

#### 4.3.1 Ďalšie spoločné nastavenia komponentov

#### Rozloženie

- Ako sa daný komponent správa opticky
- Atribút Šírka komponentu skokovo po granularite 1/12 nastavovateľná šírka, ktorá môže mať vplyv na susediace komponenty
- Atribút Šírka vstupného poľa ak je dostupný (napr. Reťazec), tak určuje vo vzťahu ku Šírka komponentu, veľkosť vstupného poľa
- Atribút Vždy na novom riadku či sa daný komponent má zaradiť v Html (nevplýva na PDF) na nový riadok za predchádzajúcim komponentom
- Atribút Skryť názov ak je dostupný (napr. Reťazec), tak nad vstupným poľom nezobrazí Label/Názov poľa (dá sa s výhodou kombinovať s komponentom Statický text, ktorý má naopak voliteľnú vlastnosť Štýl názvu poľa)

Zobraziť v prezentačnej vrstve

- Tam, kde to dáva zmysel je možné zapnúť/vypnúť zobrazenie daného komponentu (je to súčasne technické zanesenie prvku XML/XSD/XSLT), resp. jeho hodnoty, v príslušnej vizualizácii (Pdf, HtmlEdit, HtmlReadOnly, Podpis) alebo v Sumár/Zhrnutie vyplnených hodnôt (komponent pre HtmlEdit).
- Vypnutie určitých komponentov (napr. Reťazec) pre HtmlEdit môže spôsobiť chýbajúci prvok v XML/XSD, a teda nepredvídateľné správanie.

#### Validácie

- Každý komponent s väzbou na XSD má svoj vlastný XSD typ pre validáciu (Reťazec: base="string", Combobox: complex typ Codelist\_type, ...)
- Atribút Pole je povinné nastaví pre daný komponent povinnosť jeho vyplnenia (súvisí tiež s atribútom Skryť popis "nepovinný údaj")
- Atribút Zapísať popis do XSD do XSD generuje anotáciu, teda biznis popisok daného komponentu s danou xPath pre potreby analýzy/mapovania backendistu/agendového systému (súvisí tiež s atribútom XSD popis, ktorý ak nie je vyplnený, tak sa automaticky použije text z atribútu Názov, teda biznis popisok)

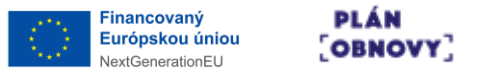

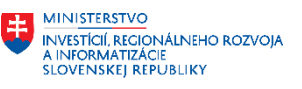

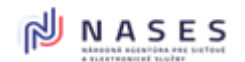

- Atribúty podľa povahy komponentu, ako napr. Reťazec s min/max dĺžkou, regExp-om a autonastavením typu string alebo Combobox s autonastavením štrukturálneho typu Codelist
- Atribút Typ validácie predstavuje knižnicu predpripravených komplexne a štrukturálne vyskladaných validačných kritérií, ktoré sú vhodné pre začiatok nastavovania konkrétneho biznis prvku/povahy inputu. Teda napr. je možné vybrať z ponuky zoznamu položku:
  - "IČO", ktorá predvyskladá pre komponent Reťazec min. dĺžku, max. dĺžku a regExp.
  - Alebo "Telefónne číslo Nepovinné v2", ktorá predvyskladá pre komponent Reťazec min. dĺžku, max. dĺžku, regExp v zložitom tvare (je odporúčané regExp otestovať používateľom pre jeho potreby a prípadne modifikovať) a chybovú hlášku pre prípad zlého vyplnenia občanom havarovanom na regExpe.
- Validácie sú pri procese kontroly dát spúšťané sekvenčne, teda ak hodnota havaruje na min/max dĺžke, tak sa vypíše IDSK chybová hláška a v danej iterácii/kontrole sa už ďalej neoveruje validita voči napr. regExp-u.
- Iterácia validovania je vyvolávaná opakovane pri každom prechode na ďalší Wizard alebo vyvolaná z Parent portálu (skript metóda) alebo vyvolaná buttonom Skontrolovať (ak je povolený).
- Využiteľné sú aj doplnkové validácie cez skript, ktoré sa spúšťajú nezávisle na natívnych validáciách (povinné/nepovinné pole, min/max dĺžka, regExp, ...), teda pri vyvolaní validovania napr. Wizardu sa spustí natívna aj skript validácia a tieto doplnkové umožňujú zadanie zložitej validácie závislej napr. na porovnaní viacerých hodnôt komponentov na formulári cez skript, využitím metódy napr. validator.setComplexValidations.
- Celková/globálna validácia formulára je vyvolateľná buttonom na formulári Skontrolovať (ak je dostupný, nezrušený Parent portálom) alebo zavolaním public metódy ValidateForm() (napr. z Parent portálu).

Atribút Skryť popis nepovinný údaj je vhodné kombinovať napr. v prípade adresy ulice, kde sa zadáva Súpisne a Orientačné číslo, kde je mnohokrát chcené zobraziť obe čísla, nastaviť im že sú nepovinné, avšak nezobraziť im šedým popiskom pre Občana text o nepovinnosti čísel, keďže skriptom je ošetrované, že vynucujeme zadať minimálne jedno z týchto dvoch čísel Atribút Nadpis, ak je dostupný, tak pre komponenty Switch, Wizard, JavascriptKód a HtmlKód sa nadpis opticky nezobrazuje vo formulári, ale je vhodné doňho vpísať podstatu, čo daný komponent v sebe obsahuje, čo výrazne uľahčuje neskoršiu orientáciu pre používateľa. Ponechanie typu komponentu je tiež vhodné a doplní sa len popisok, teda napr. Wizard s popisom/nadpisom/názvom "Krok wizardu – Osoba Meno, Firma" a ďalší Wizard s popisom/nadpisom/názvom "Krok wizardu – Kontakt, IBAN" je samo vysvetľujúce. Teda používateľ nemusí vbehnúť/otvoriť daný komponent, ak hľadá niečo konkrétne a inde. Rovnako je to možné aj pri komponente Grupa a Opak.Grupa, pokiaľ má vypnuté zanášanie nadpisu do formulára a slúži iba ako mantinel alebo iné technické zgrupnutie komponentov.

### 4.4 ZÁKLADNÉ KOMPONENTY FORMULÁRA

Pre dizajnovanie vypĺňacej schémy vzoru formulára sú k dispozícii základné komponenty. Každý komponent je detailnejšie opísaný v samostatnej podkapitole nižšie.

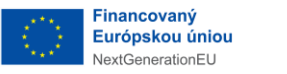

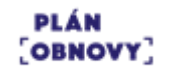

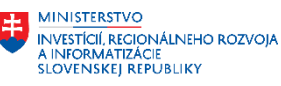

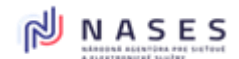

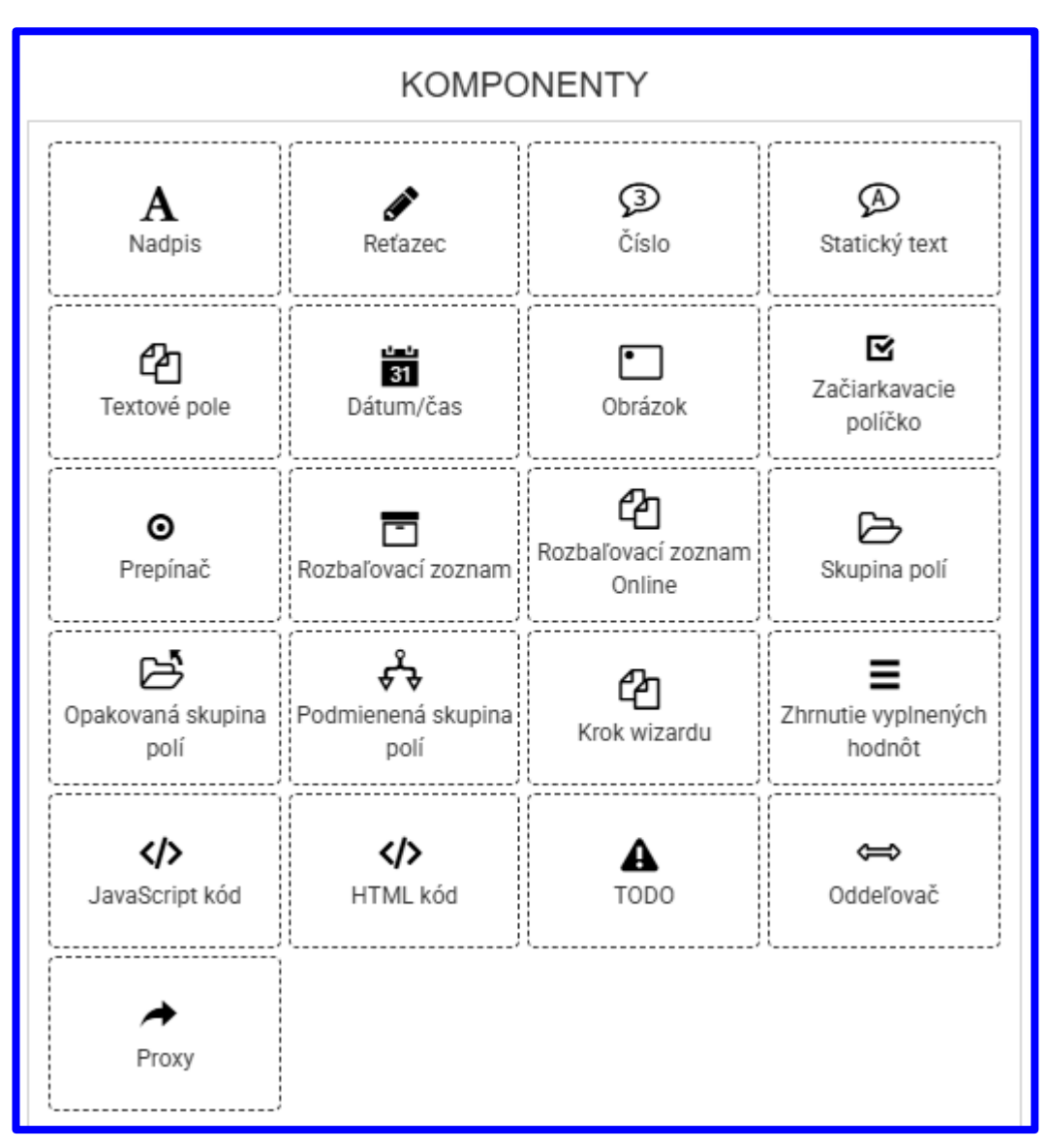

Obrázok 21 Paleta komponentov pre dizajnovanie formulára.

#### 4.4.1 Nadpis

Pomocou komponentu Nadpis je možné vytvárať nadpisy, čím vizuálne oddelíte jednotlivé logické celky formulára.

V nastaveniach je možné, okrem iných, upravovať aj tieto špecifické atribúty:

1. Vždy na novom riadku – Ak nie je zaškrtnuté a súčet šírky tohto a predchádzajúceho komponentu je menší alebo rovný 100%, komponenty sa zobrazia vedľa seba.

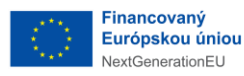

PLÁN [OBNOVY]

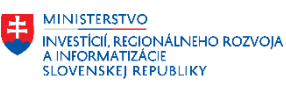

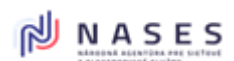

Projekt: "Modernizácia Platformy pre rozvoj a riešenie prioritných životných situácií." Kód: 17I01-04-P28-00028

| EFOR | м                         |                            |                   |                                               | FORMULARE CISELNIKY            |   |  |
|------|---------------------------|----------------------------|-------------------|-----------------------------------------------|--------------------------------|---|--|
|      |                           |                            |                   | Uprav                                         |                                | × |  |
| 0    |                           | KOMPC                      | DNENTY            |                                               |                                | Ĩ |  |
| -    | A                         | 1                          | Ø                 | Тур                                           | Nadpis                         |   |  |
|      | Naupris                   | Portazec                   |                   | NJZOV                                         |                                |   |  |
|      | Textové pole              | Dātum/čas                  | Obrázok           | - Rozšírené nastavenia                        |                                |   |  |
| 0,   |                           |                            | ළ                 | Identifikåtor komponentu                      | a622                           |   |  |
| 0    | Prepinač                  | Rozbałovaci zoznam         | Coline            |                                               |                                |   |  |
| 6    | e<br>⊙                    | Ē                          | Rozbałovaci zozna | Širka komponentu *                            | 12/12 (100%) •                 |   |  |
| ~    | Prepinac                  | Rozbałovaci zoznam         | Online            | Vždy na novom riad                            | Ku 😰 🗹                         |   |  |
|      | ©<br>Preoinač             | Rozhalovari zoznam         | Rozbalovací zozna | Odsadenie znakov v                            | názve Odsadenie znakov v názve |   |  |
| 6    | 2<br>2                    | Å                          | Online            | Veľkosť *                                     | Stredný nadpis -               |   |  |
| 9    | Opakovaná skupina<br>poli | Podmienenš skupina<br>poli | Krok wizardu      | Zarovnanie *                                  | Dolava -                       |   |  |
|      |                           |                            | A                 | Styl pisma                                    | vybene zo zoznanu -            |   |  |
|      | ©<br>Preninař             |                            | Rozbalovaci zozni |                                               |                                |   |  |
| 6    |                           | Å                          | Online            | <ul> <li>Zobrazlí v prezentačnej v</li> </ul> | rrstve                         |   |  |
| 9    | Opakovaná skupina<br>poli | Podmienenä skupina<br>poli | Krok wizardu      | Pdf                                           | 2                              |   |  |
|      |                           |                            | A                 | HtmlEdit                                      |                                |   |  |
|      | JavaScript köd            | HTML ROD                   | TODO              | HtmlEdit - aj v zhrnu<br>HtmlEO               | ti                             |   |  |
|      |                           |                            |                   | Podpisové html                                |                                |   |  |
|      |                           |                            |                   |                                               |                                |   |  |
|      |                           |                            |                   |                                               |                                |   |  |
|      |                           |                            |                   |                                               |                                |   |  |
|      |                           |                            |                   | POTVRDIT                                      |                                |   |  |
| Ŷ    |                           |                            |                   |                                               |                                |   |  |
|      | Komen                     | tär k verzi                |                   |                                               |                                |   |  |

Obrázok 22 Nastavenia pre komponent Nadpis.

Ďalšie informácie ku komponentu:

- Atribút Identifikátor komponentu viď popis obdobného atribútu v **Chyba! Nenašiel sa ž** iaden zdroj odkazov.
- Atribút Veľkosť (4 položky), Zarovnanie (3 položky) a Štýl písma (3 položky) sú samo vysvetľujúce.
- Atribút Minimálne a Maximálne číslo pre opakovanie nastavuje, koľko bude možné pridať opakovaní
- Vo všeobecnosti je časť atribútov zo sady Rozloženie popísaná v kapitole **Chyba! Nenašiel sa ž** iaden zdroj odkazov. alebo je pomôcka po nabehnutí myšou na otáznik pri atribúte
- Atribút HtmlEdit aj v zhrnutí umožňuje selektívne ovplyvňovať aj Sumár na konci formulára (funkcionalita je silne previazaná s atribútom na komponente Sumár Zahrnúť nadpisy)

#### 4.4.2 Ret'azec

Pomocou komponentu Reťazec je možné vytvárať vstupné pole pre zadanie textovej hodnoty. V nastaveniach je možné, okrem iných, upravovať aj tieto špecifické atribúty:

- 1. Predvolená hodnota Zanesie sa ako Default hodnota do Data.xml.
- 2. Hodnota pre náhľad Zobrazuje sa len pri Náhľadoch v procese tvorby eFormulára.

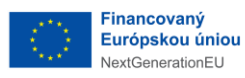

PLÁN [OBNOVY]

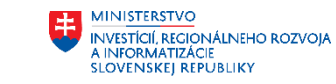

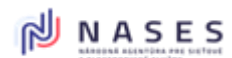

Projekt: "Modernizácia Platformy pre rozvoj a riešenie prioritných životných situácií." Kód: 17I01-04-P28-00028

| EFOR:        | M.                                                                            | FORMULARE CISELNIKY                               |             |
|--------------|-------------------------------------------------------------------------------|---------------------------------------------------|-------------|
|              |                                                                               |                                                   |             |
|              | KOMPONENTY                                                                    | obiaa                                             | -<br>-<br>- |
| $\diamond$   |                                                                               | Typ Refazec                                       |             |
| <b>\$</b> \$ | A Sadpis Refazec Cisio                                                        | Názov * Meno osoby                                |             |
| 51           |                                                                               | XPath XPath                                       |             |
|              | Textové pole Dátum/čas Obrázok                                                | Pomôcka                                           |             |
| O,           | - 0                                                                           | FUTUCINA                                          | *           |
| Ø            | Prepinač Rozbalovaci zoznam Rozbalovaci zozn<br>Online                        |                                                   |             |
| 4            | A A                                                                           | Rozšírené nastavenia                              |             |
|              | Prepinač     Rozbałovaci zoznam     Rozbałovaci zoznam     Rozbałovaci zoznam | Identifikátor komponentu * a623                   |             |
| 6            |                                                                               | Alias 🗿 Alias                                     |             |
|              | Rozbałowaći zoznam     Rozbałowaći zoznam                                     | Predvolená hodnota 👔 Predvolená hodnota           |             |
| ~            | Online                                                                        | Hodnota pre náhľad 👔 Hodnota pre náhľad           |             |
| D            | Opakovaná skupina<br>neli Podmienená skupina<br>neli Krok wizardu             | Skrytý 🗆                                          |             |
|              |                                                                               | Predvypíňať pole z elD 👔 Vyberte zo zoznamu -     |             |
|              |                                                                               | Dopiňujúce XML atribúty 👔 Vyberte zo zoznamu –    |             |
| Ø            | Prepinač Rozbaľovací zoznam Rozbaľovací zoznam Online                         | ✓ Rozloženie                                      |             |
| 5            |                                                                               |                                                   |             |
|              | poli poli Krok wizardu                                                        | Sirka komponentu * 0/12 (30%) ♥                   |             |
|              |                                                                               | Širka vstupného pořa 🛛 Vyberte zo zoznamu 🗸       |             |
|              | Prepinač Rozbaľovaci zoznam Rozbaľovaci zozn<br>Online                        | Vždy na novom riadku 🛛 🖗 🗹                        |             |
| 6            | B A A                                                                         | Odsadenie znakov v názve Odsadenie znakov v názve |             |
|              | Opakovanil skupina Podmienenil skupina Krok wizardu poli                      | Skryť názov                                       |             |
|              |                                                                               |                                                   |             |
| 0            | Rotbalovaci zozn                                                              | ∀ Validácie                                       |             |
| Ň            | Online                                                                        |                                                   |             |
| Ś            | Opakovaná skupina Podmienená skupina Krok wizardu                             | Pole je povinné                                   |             |
|              |                                                                               | Skryť popis "nepovinný údaj" 🗌                    |             |
|              |                                                                               | Zapisať popis do XSD 🛛 🖉                          |             |
|              | Prepinač Rozbaľovací zoznam Rozbaľovací zoznam Online                         | XSD popis 👔 XSD popis                             |             |
| 5            | 2 A 2                                                                         | Typ validácie Vlastná -                           |             |
|              | poli poli Krok wizardu                                                        | Minimálna dĺžka Minimálna dĺžka                   |             |
|              |                                                                               | Maximálna dížka 4000                              |             |
|              | Prepinač Rozbałovaci zoznam Colline                                           | Regulárny výraz 🚺 Regulárny výraz                 |             |
| ۷            | ~ 1 m                                                                         | Reg. výraz pomôcka 👔 Reg. výraz pomôcka           |             |
|              | Prepinač Rozbałovaci zoznam Rozbałovaci zozn<br>Online                        |                                                   |             |
| 6            |                                                                               | ✓ Zobraziť v prezentačnej vrstve                  |             |
| 9            | Opakovaná skupina Podmienená skupina CP<br>poli poli Krok vizardu             |                                                   |             |
|              | 4) 4) A                                                                       | Pdf Z                                             |             |
|              | JavaScript kód HTML kód TODO                                                  | HtmlEdit 🗹                                        |             |
|              | *                                                                             | HtmiRO 🔽                                          |             |
|              | Proxy                                                                         | Podpisové html 🔽                                  |             |
|              |                                                                               |                                                   |             |
|              |                                                                               |                                                   |             |
|              |                                                                               |                                                   |             |
|              |                                                                               | Paryanit                                          |             |
| ala          |                                                                               |                                                   |             |
|              |                                                                               |                                                   |             |

Obrázok 23 Nastavenia pre komponent Reťazec.

Ďalšie informácie ku komponentu:

- Atribúty Identifikátor komponentu / Alias:
  - Pre špecifické situácie, ako napr. funkcionálna modifikácia textu počas vypĺňania (teda nie človekom), je možné referencovať komponent zo skriptu cez ID (atribút Identifikátor

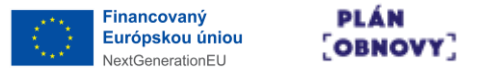

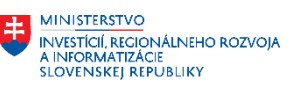

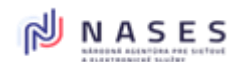

komponentu) alebo cez Pointer (atribút Alias). Rovnako sa tieto referencie využívajú aj pri mapovaní napr. komponentu Switch.

- Atribút xPath slúži na predpísanie relatívnej cesty (ak je časť xPath dedená zo zapúzdrujúceho komponentu, napr. Skupina polí alebo Opakovaná skupina polí) alebo absolútnej cesty (ak komponent nie je zapúzdrený komponentami vplývajúcimi na xPath alebo tieto majú vypnuté zanášanie svojej parciálnej časti do xPath).
   Pokiaľ nie je definovaný, tak modul automaticky použije ID komponentu v XML/XSD.
- Atribút Pomôcka slúži pre doplnkové informácie pre Občana podľa IDSK (spravidla šedý pomocný text)
- Atribút Predvolená hodnota sa nastavuje pre potreby "tvrdého" predvyplnenia vo formulári pre Občana pri prvom zobrazení formulára. Hodnota je ukladaná do ZIP balíka v ZIP/data.xml a využíva sa s výhodou napr. pri prednastavení hodnoty "Slovenská republika" v komponentoch Štát (na adrese), ak je predpoklad, že výrazná väčšina klikajúcich Občanov bude zo SR.
- Atribút Hodnota pre náhľad napomáha výrazným spôsobom pri testovaní formulára v Náhľadoch, kde sa táto hodnota pred vypĺňa, a tak uľahčuje testovanie tým, že nezdržiava testera opätovnými vypĺňaniami povinných polí formulára. Táto hodnota nikdy neopustí modul Dizajnér a je používaná výhradne v Náhľadoch vizualizácií.
- Atribút Skrytý opticky schováva daný komponent, ktorý však naďalej plnohodnotne funguje vo formulári. Vhodné napr. na uloženie si pred vypočítaných dát alebo pre potrebu dodržania zákonom definovanej štruktúry XSD alebo odloženie si hodnoty zobrazovanej výhradne na iných ako editačných vizualizáciách atď.
- Atribút Predvypĺňať pole z eID je určený na prípadné mapovanie daného komponentu na eID Občana, čo je technický predpis ukladaný do ZIP/Content/form...EDD.xml. Nastavenie mapovania je možné otestovať, z podstaty veci, výhradne na prostrediach ÚPVS.

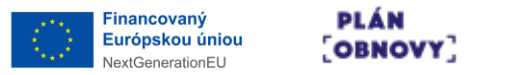

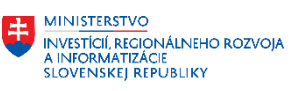

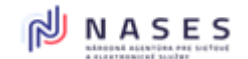

Atribút Doplňujúce XML atribúty sú vhodné na špecifické nastavovanie XML/XSD atribútov na koncovom node xPathy. Napr. pri Tituloch pre dosiahnutie veľmi špecifickej štruktúry XML/XSD

| Тур (                                                                                                    | Opakovaná skupina polí                                                                                                    | 2                                                                                                    |                                                                                                    |
|----------------------------------------------------------------------------------------------------|----------------------------------------------------------------------------------------------------|----------------------------------------------------------------------------------------------------|----------------------------------------------------------------------------------------------------|
| Názov *                                                                                                    | OpakovanyTitulPredMenom                                                                                                    |                                                                                                    |                                                                                                    |
| XPath (?                                                                                                    | PersonData/PhysicalPerson                                                                                                    | /PersonName/Affix                                                                                                    |                                                                                                    |
| ♥ Opakovanie                                                                                                    |                                                                                                    |                                                                                                    |                                                                                                    |
| Minimálne *                                                                                                    | 0                                                                                                    |                                                                                                    |                                                                                                    |
| Maximálne *                                                                                                    | 10                                                                                                    |                                                                                                    |                                                                                                    |
| Odobranie 1. opakovania (Pilo                                                                                                    | t) Nepovolené -                                                                                                    |                                                                                                    |                                                                                                    |
| - Rozšírené nastavenia                                                                                                    | a38                                                                                                    |                                                                                                    |                                                                                                    |
| - Rozšírené nastavenia<br>Identifikátor komponentu *<br>Alias                                                                                                    | a38<br>Alias                                                                                                    |                                                                                                    |                                                                                                    |
| <ul> <li>Rozšírené nastavenia</li> <li>Identifikátor komponentu *</li> <li>Alias</li> <li>Doplňujúce XML atribúty</li> </ul>                                                                                                    | a38<br>Alias<br>Titul (Affix) Typ Aka<br>(type="qualification"),                                                                                                    | ademický [PhD., MD, CPA, MCSD, Ing., Mgr.]<br>Titul (Affx) umiestnenie pred menom osoby<br>(position="prefix") +                                                                                                    | y                                                                                                    |
| Rozšírené nastavenia      Identifikátor komponentu     Alias      Doplňujúce XML atribúty      Rozloženie                                                                                                    | a38<br>Alias<br>Titul (Affix) Typ Aka<br>(type='qualification'),<br>Hfadat'                                                                                                    | ademický [PhD., MD, CPA, MCSD, Ing., Mgr.]<br>Titul (Affix) umiestnenie pred menom osoby<br>(position="prefix") +                                                                                                    | y                                                                                                    |
| <ul> <li>Rozšírené nastavenia</li> <li>Identifikátor komponentu *</li> <li>Alias</li> <li>Doplňujúce XML atribúty</li> <li>* Rozloženie</li> <li>Šírka komponentu *</li> </ul>                                                                                    | a38<br>? Alias<br>? Titul (Affix) Typ Aka<br>(type="qualification"),                                                                                                    | ademický [PhD., MD, CPA, MCSD, Ing., Mgr.]<br>.Titul (Affix) umiestnenie pred menom osoby<br>(position="prefix") ~<br>demický [PhD., MD, CPA, MCSD, Ing., Mgr.] (t                                                                                                    | y<br>y                                                                                                    |
| Rozšírené nastavenia  Identifikátor komponentu *  Alias  Doplňujúce XML atribúty  * Rozloženie  Šírka komponentu *  Vždy na novom riadku                                                                                                    | a38          a38         Palias         Itul (Affix) Typ Aka<br>(type="qualification"),         Image: Hadat         Image: Hadat | ademický [PhD., MD, CPA, MCSD, Ing., Mgr.]<br>Titul (Affx) umiestnenie pred menom osoby<br>(position="prefix") +<br>demický [PhD., MD, CPA, MCSD, Ing., Mgr.] (ty<br>thtický [Barón, Graf, Earl, Vojvoda] (type="arisestication")                                                                                         | y<br>ype="qu<br>stocrati                                                                                                    |
| Rozšírené nastavenia      Identifikátor komponentu     Alias      Doplňujúce XML atribúty      Rozloženie      Šírka komponentu     Vždy na novom riadku      Odsadenie znakov v náz                                                                              | a38<br>Alias<br>Titul (Affix) Typ Aka<br>(type="qualification"),<br>Hifadat'<br>Hifadat'<br>Titul (Affix) Typ Aka<br>Titul (Affix) Typ Aka<br>Titul (Affix) Typ Slac<br>Titul (Affix) Typ Oslo                                                                                                    | ademický [PhD, MD, CPA, MCSD, Ing., Mgr.]<br>Titul (Affx) umiestnenie pred menom osoby<br>(position="prefix") ~<br>demický [PhD, MD, CPA, MCSD, Ing., Mgr.] (ty<br>htický [Barón, Graf, Earl, Vojvoda] (type="arise<br>venie [Pán, Pani., Hon., Dr., Major] (type="for                                                    | y<br>yype="qu<br>stocrationality of the stocration of the stocration of the stocration of the stocration of the stocration of the stocratic of the stocratic of the s |
| <ul> <li>Rozšírené nastavenia</li> <li>Identifikátor komponentu *</li> <li>Alias</li> <li>Doplňujúce XML atribúty</li> <li>* Rozloženie</li> <li>Šírka komponentu *</li> <li>Vždy na novom riadku</li> <li>Odsadenie znakov v náz</li> <li>Skryť názov</li> </ul> | a38<br>Alias<br>Titul (Affix) Typ Aka<br>(type="qualification"),<br>P Hľadať<br>Hľadať<br>Titul (Affix) Typ Aka<br>Titul (Affix) Typ Słac<br>Titul (Affix) Typ Oslo<br>Titul (Affix) Typ Oslo                                                                                                    | ademický [PhD, MD, CPA, MCSD, Ing, Mgr.]<br>Titul (Affx) umiestnenie pred menom osoby<br>(position="prefix") +<br>demický [PhD, MD, CPA, MCSD, Ing., Mgr.] (ty<br>chtický [Barón, Graf, Earl, Vojvoda] (type="aris<br>vvenie [Pán, Pani, Hon, Dr, Major] (type="for<br>eračný [Sr., Jr., III (treti)] (type="generation") | y<br>yype="qu<br>mOfAd                                                                                                    |

Obrázok 24 Príklad použitia nastavenia Doplňujúce XML atribúty.

| OpakovanyTitulPredMenom * «     PersonData/PhysicalPerson/PersonName/Affix |  |  |  |  |  |  |
|----------------------------------------------------------------------------|--|--|--|--|--|--|
| Titul pred menom * 🖓                                                       |  |  |  |  |  |  |
|                                                                            |  |  |  |  |  |  |

Obrázok 25 Príklad použitia nastavenia Doplňujúce XML atribúty – zobrazenie v dizajnéri.

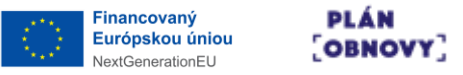

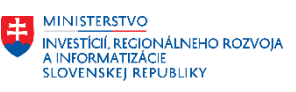

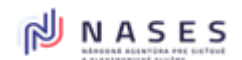

Affix type="qualification" sition="prefix delist2 <CodelistCode>CL000062 CodelistCode <CodelistItem <ItemCode/> <ItemName Language="sk"/> </CodelistItem> </Codelist> /Affi> Affix type="qualification" osition="postfix list <CodelistCode>CL000063 (CodelistCode: <CodelistItem <ItemCode/ <ItemName Language="sk"/> </CodelistItem </Codelist> Affix:

Obrázok 26 Príklad použitia nastavenia Doplňujúce XML atribúty – výsledné XML.

- Technika referencovania na komponent:
  - Identifikátor referencuje v danom formulári ID komponentu (napr. "a55") a zároveň platí, že dané ID komponentu môže byť kdekoľvek vo formulári a ID musí byť jedinečné v rámci formulára
  - Alias referencuje pointerom, teda na Alias komponentu (napr. "ObecFON") "vo svojom okolí" callera/toho kto volá alias ("svoje okolie" ohraničuje Skupina polí alebo Opakovateľná skupina polí) a komponentov s rovnakým aliasom môže byť vo formulári viacero, a teda treba dizajnovať tak, aby call-er našiel ten správny alias v okolí. Zväčša sa zvykne referencovať na alias pri volaní cez hviezdičku "\*ObecFON".
- Testovať Náhľad je v určitom štádiu odporúčané aj v móde Html náhľad bez testovacích dát, kde je nutné v Náhľade vyplniť formulár (ideálne len požadované dáta) v kombinácii testu s testovacím buttonom eDesk:Odoslať vo všetkých biznis vetvách a sub-vetvách (spravidla od Switchov), ktoré môže formulár nadobudnúť (napr. zvlášť test pre FON vs. PO a zároveň sub-vetva zadávaná adresa pre FON pre štát SR vs. štát NonSR a zároveň...)

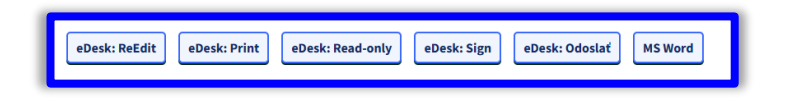

Obrázok 27 Tlačidlá pre testovanie formulára vo vizualizácii.

#### 4.4.3 Číslo

Pomocou komponentu Číslo je možné vytvárať vstupné pole pre zadanie číselnej hodnoty. Prehliadač používateľovi dovolí vkladať len znaky pre zadanie číselných hodnôt (vrátane oddeľovača desatinných miest, znamienka + a – pre kladné/záporné číslo). V nastaveniach je možné, okrem iných, upravovať aj tieto špecifické atribúty:

- Hodnota od typ Vrátane číslo zadané používateľom musí byť väčšie alebo rovné číslu Hodnota od. Výlučne - číslo zadané používateľom musí byť striktne väčšie ako číslo Hodnota od.
- Hodnota do typ Vrátane číslo zadané používateľom musí byť menšie alebo rovné číslu Hodnota do. Výlučne - číslo zadané používateľom musí byť striktne menšie ako číslo Hodnota

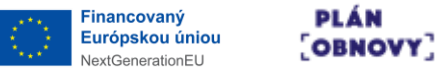

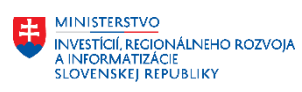

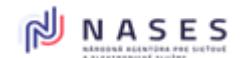

do.

| EFOR                                                                                                    | м                         |                                   |                             |                               |         | FORMULARE CISELNIKY       |     |        |
|----------------------------------------------------------------------------------------------------|---------------------------|-----------------------------------|-----------------------------|-------------------------------|---------|---------------------------|-----|--------|
|                                                                                                    |                           |                                   |                             | Uprav                         |         | ×                         |     |        |
| $\bigcirc$                                                                                                    |                           | KOMPC                             | DNENTY                      | •                             |         |                           | i I | 2 Q J. |
| $\sim$                                                                                                    |                           |                                   | 0                           | Тур                           | Č       | Žíslo                     |     |        |
| *                                                                                                    | Nadpis                    | Refazec                           | Číslo                       | Názov *                       | Č       | Ĉislo                     |     |        |
| Ľ                                                                                                    | ත                         | 31                                |                             | XPath                         | 0 ×     | XPath                     |     |        |
| 0,                                                                                                    | Textové pole              | Dátum/čas                         | Obrázok                     | Pomôcka                       | 0       | Pomôcka                   |     |        |
|                                                                                                    | ⊖<br>Prepinač             | Rozbaľovací zoznam                | Rozbaľovací zozna           | Typ čísla *                   |         | Celé číslo -              |     |        |
| é.                                                                                                    |                           |                                   | Contraction                 |                               |         |                           |     |        |
|                                                                                                    | ●<br>Prepinač             | Rozbaľovací zoznam                | Rozbaľovací zozna           | - Rozšírené nastavenia        |         |                           |     |        |
| 6                                                                                                    | 2                         | ይ                                 |                             | identifikátor komponentu *    |         | a627                      |     |        |
|                                                                                                    | ●<br>Prepinač             | Rozbaľovací zoznam                | Rozbaľovací zozna           | Alias                         | 0       | Alias                     |     |        |
| é.                                                                                                    |                           | Å                                 | omine                       | Predvolená hodnota            |         | Predvolená hodnota        | 1   |        |
| و                                                                                                    | Opakovaná skupina<br>polí | Podmienená skupina<br>polí        | Krok wizardu                | Hodnota pre náhľad            |         | Hodnota pre náhľad        |     |        |
|                                                                                                    | 4>                        |                                   | A                           | Skrytý                        |         |                           |     |        |
|                                                                                                    | ⊙<br>Prepínač             | Rozbałovaci zoznam                | Rozbaľovací zozna           | Predvypĺňať pole z elD        | 0       | Vyberte zo zoznamu 🗸      |     |        |
| Ě                                                                                                    |                           | <u>ě</u>                          | Online                      | Doplňujúce XML atribúty       | 0       | Vyberte zo zoznamu 🗸      |     |        |
| و                                                                                                    | Opakovaná skupina<br>poli | Podmienená skupina<br>polí        | Krok wizardu                |                               |         |                           |     |        |
|                                                                                                    | 45                        |                                   | A                           | Šírka komponentu *            |         | 6/12 (50%) <del>~</del>   |     |        |
|                                                                                                    | <b>⊙</b><br>Preninač      | Rozbalovaci zoznam                | Rozbaľovací zozna           | Šírka vstupného poľa          | 1       | Vyberte zo zoznamu 🗸      |     |        |
| ~                                                                                                    | ~                         | ٤                                 | Online                      | Vždy na novom riadku          | 0       | 2                         |     |        |
| 2                                                                                                    | Opakovaná skupina<br>polí | €<br>Podmienená skupina<br>polí   | Krok wizardu                | Odsadenie znakov v na         | ázve    | Odsadenie znakov v názve  |     |        |
|                                                                                                    | ¢Þ                        | <۵                                | •                           | Skryť názov                   |         |                           |     |        |
|                                                                                                    | O<br>Presinač             | Bathalowari tottaam               | Rozbaľovací zozna           |                               |         |                           |     |        |
| ~                                                                                                    |                           | 2                                 | Online                      | ✓ Validácie                   |         |                           |     |        |
| 2                                                                                                    | Opakovaná skupina<br>polí | € €<br>Podmienená skupina<br>polí | Krok wizardu                | Pole je povinné               |         |                           |     |        |
|                                                                                                    | ¢                         |                                   | A                           | Skryť popis "nepovinn         | ný údai |                           |     |        |
|                                                                                                    | <b>⊙</b><br>Prenínač      | Rozhajovaci zoznam                | Rozbaľovací zozna           | Zapisať popis do XSD          |         |                           |     |        |
| 6                                                                                                    | ~5                        | £                                 | Online                      | XSD popis                     | 0       | XSD popis                 |     |        |
| 2                                                                                                    | Opakovaná skupina<br>polí | ♦ ♦<br>Podmienená skupina<br>polí | Krok wizardu                | Typ validácie                 | -       | Vlastná 🗸                 |     |        |
|                                                                                                    | 45                        | <\>                               | •                           | Max počet všetkých či:        | slic    | Max počet všetkých číslic |     |        |
|                                                                                                    | €recicaž                  | Rozhalowaci zoznam                | Rozbaľovací zozna           | Hodnota od                    |         | Hodnota od                |     |        |
| 2                                                                                                    |                           | £                                 | Online                      | Hodnota od - typ              | 0       | Vrátane -                 |     |        |
| 2                                                                                                    | Opakovaná skupina<br>polí | € €<br>Podmienená skupina<br>polí | Krok wizardu                | Hodnota do                    |         | Hodnota do                |     |        |
|                                                                                                    | ¢Þ                        | ¢Þ                                | •                           | Hodnota do - typ *            | 1       | Vrátane -                 |     |        |
|                                                                                                    | O                         |                                   | Rozbaľovací zozna           | Regulárny výraz               |         | Regulárny výraz           |     |        |
|                                                                                                    |                           | -                                 | Online                      | Reg. výraz pomôcka            | 1       | Reg. výraz pomôcka        |     |        |
|                                                                                                    | O<br>Prepínač             | Rozbařovací zoznam                | Rozbaľovací zozna<br>Online |                               |         |                           |     |        |
| 5                                                                                                    | Ľ                         | ÷\$                               | 6An                         | 👻 Zobraziť v prezentačnej vrs | stve    |                           |     |        |
|                                                                                                    | Opakovaná skupina<br>poli | Podmienená skupina<br>polí        | Krok wizardu                |                               |         |                           |     |        |
|                                                                                                    |                           |                                   | A                           | Pdf                           |         |                           |     |        |
|                                                                                                    | Javaschpt kod             | HIML KOO                          | 1300                        | HIMIRO                        |         | -                         |     |        |
|                                                                                                    | Proxy                     |                                   |                             | Podpisové html                |         | -                         |     |        |
|                                                                                                    |                           |                                   |                             | . Suppore num                 |         | -                         |     |        |
|                                                                                                    |                           |                                   |                             |                               |         |                           |     |        |
|                                                                                                    |                           |                                   |                             |                               |         |                           |     |        |
|                                                                                                    |                           |                                   |                             |                               |         |                           | -   |        |
|                                                                                                    |                           |                                   |                             | POTVRDIŤ                      |         |                           |     |        |
| <br><br> |                           |                                   |                             |                               |         |                           |     |        |

Obrázok 28 Nastavenia pre komponent Číslo.

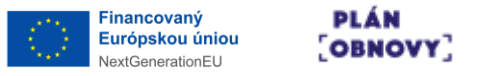

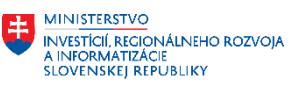

Ďalšie informácie ku komponentu:

- Atribúty Identifikátor komponentu / Alias viď popis obdobného atribútu v Chyba! Nenašiel s a žiaden zdroj odkazov.
- Atribút xPath viď popis obdobného atribútu v Chyba! Nenašiel sa žiaden zdroj odkazov.
- Atribút Pomôcka viď popis obdobného atribútu v Chyba! Nenašiel sa žiaden zdroj odkazov.
- Atribút Typ čísla umožňuje predvoliť komplexnosť prvku vrátane validačných možností z hodnôt "Cele číslo" alebo "Desatinné číslo"
- Atribút Predvolená hodnota viď popis obdobného atribútu v **Chyba! Nenašiel sa žiaden z** droj odkazov.
- Atribút Hodnota pre náhľad viď popis obdobného atribútu v **Chyba! Nenašiel sa žiaden zdroj o dkazov.**
- Atribút Skrytý viď popis obdobného atribútu v Chyba! Nenašiel sa žiaden zdroj odkazov.
- Atribút Predvypĺňať pole z elD viď popis obdobného atribútu v Chyba! Nenašiel sa žiaden z droj odkazov.
- Atribút Doplňujúce XML atribúty viď popis obdobného atribútu v **Chyba! Nenašiel sa žiaden z** droj odkazov.
- Atribút Typ validácie je predpripravený pre svet čísel (kladné s/bez nuly, záporné s/bez nuly, peňažné) a z podstaty veci obsahuje validačné atribúty Max počet všetkých číslic, Max počet desatinných číslic (len pre Typ čísla Desatinné), Hodnota od/do, Hodnota od/do typ (vrátane/výlučne) a regExp s chybovou hláškou

#### 4.4.4 Statický text

Pomocou komponentu Statický text je možné vytvárať odstavce napevno zadaného textu. Môže slúžiť napr. na všeobecné informácie pre občana o formulári alebo na pokyny k vyplneniu formulára. Statický text je možné formátovať. V nastaveniach je možné, okrem iných, upravovať aj tieto špecifické atribúty:

- 1. Štýl názvu poľa Štýl písma statického textu bude rovnaký, ako štýl písma názvov dátových polí (napr. reťazec, dátum, atď).
- 2. Štýl nadpisu Štýl písma celého statického textu bude rovnaký, ako komponent Nadpis s príslušnou veľkosťou. Ak je toto pole nastavené, pole Štýl názvu poľa sa ignoruje.
- 3. Riadkovanie Riadkovanie v % pomere k veľkosti písma. Hviezdičkou sú označené riadkovanie pre štýl NázovMedzeraHodnota. Aplikuje sa v PDF a HtmlRO transformácii.
- 4. Veľkosť Percentuálna veľkosť tohoto textu v PDF reprezentácii formulára.

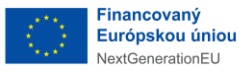

PLÁN [OBNOVY]

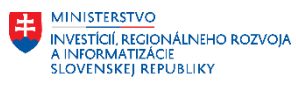

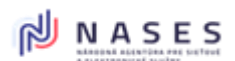

Projekt: "Modernizácia Platformy pre rozvoj a riešenie prioritných životných situácií." Kód: 17I01-04-P28-00028

| E FOR      | M                                                                 | FORMULARE CISELNIKY              | _      |
|------------|-------------------------------------------------------------------|----------------------------------|--------|
|            |                                                                   | Heard N                          |        |
|            | KOMPONENTY                                                        |                                  | 78 Q L |
| $\Diamond$ |                                                                   | Typ Statický text                |        |
| *          | A P D<br>Nadpis Refazec Cisio                                     | Text                             |        |
| Ľ          | e 🖬 🖸                                                             | Tento text je statický.          | /      |
| 0,         | Textove poe Datum/cas UDrazok                                     |                                  |        |
| Ø          | Prepinač     Rozbaťovací zoznam     Rozbaťovací zoznam     Online |                                  |        |
| 4          |                                                                   | - Pozřízané nastovania           |        |
| Ø          | Prepinač Rozbaťovací zoznam Rozbaťovací zozn<br>Online            | 100400 010 10020 0100            |        |
| 4          |                                                                   | Identifikator Komponentu aduzo   |        |
| Ø          | Prepinač Rozbaľovací zoznam Rozbaľovací zozn<br>Online            | w Rozloženie                     |        |
| 5          | Opakovaná skupina Podmienená skupina CO<br>Krok wizardu           | Širka pořa * 12/12 (100%) ~      |        |
|            |                                                                   | Vždy na novom riadku 🛛           |        |
|            | Precinač     Rozbałovaci zoznam     Rozbałovaci zoznam            | Štýl názvu poľa 💿 🛛              |        |
| *          |                                                                   | Štýl nadpisu 🕐 Nepoužitý +       |        |
| 2          | Opakovaná skupina Podmienená skupina Krok wizardu poli            | Riadkovanie 🕢 Nepoužitý -        |        |
|            | \$\$                                                              |                                  |        |
|            | Prepinač. Rozbalovaci zoznam Rozbalovaci zozn<br>Online           | ✓ Zobraziť v prezentačnej vrstve |        |
| 5          |                                                                   | Pdf 🔽                            |        |
|            | poli poli Krok wizardu                                            | HtmlEdit 🖸                       |        |
| Ø          | Prepinač Rozbałovaci zoznam Rozbałovaci zozn<br>Online            | HtmiRO 🔽                         |        |
| 5          | Doakovaná skupina Podmienená skupina                              | Podpisové html 🔽                 |        |
|            | poli poli Krok wizarau                                            | ♥ PDF                            |        |
|            | JavaScript kód HTML kód T000                                      | Veľkosť * 👔 100% -               |        |
|            | *                                                                 | Nerozdeliť pri zlome strany      |        |
|            | Proxy                                                             |                                  |        |
|            |                                                                   |                                  |        |
|            |                                                                   |                                  |        |
|            |                                                                   | RATVARIT                         |        |
| db         |                                                                   |                                  |        |
|            |                                                                   |                                  |        |

Obrázok 29 Nastavenia pre komponent Statický text.

Ďalšie informácie ku komponentu:

- Pre špecifické situácie, ako napr. funkcionálna modifikácia textu počas vypĺňania (teda nie človekom), je možné referencovať komponent zo skriptu cez ID (atribút Identifikátor komponentu) alebo cez Pointer (atribút Alias). Rovnako sa tieto referencie využívajú aj pri mapovaní napr. komponentu Switch. Týmto spôsobom je možné cez skript priamo meniť text v HtmlEdit vizualizácii.
- Atribút Štýl názvu poľa nastavuje písmo statického textu rovnaké, ako podedí zo štýlu písma názvov dátových polí (napr. komponent reťazec, dátum, atď.)
- Atribút Štýl nadpisu nastavuje písmo statického textu rovnaké, ako podedí z komponentu Nadpis so zvolenou veľkosťou
- Atribút Riadkovanie je samo-výpovedný
- Atribút Veľkosť (sekcia PDF) je veľmi silný parameter, ktorý aplikuje v PDF "zoom" na danom komponente
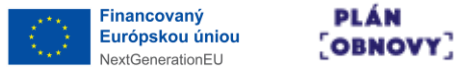

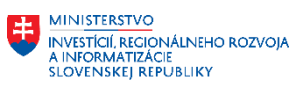

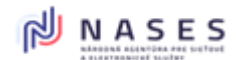

- Atribút Nerozdeliť pri zlome strany (sekcia PDF) sa snaží v rámci možností XSL-FO udržať spolu/pri sebe, obsah statického textu pri auto-zalamovaní strany
- Formátovacie možnosti textu
  - o Text sa formátuje cez ikony

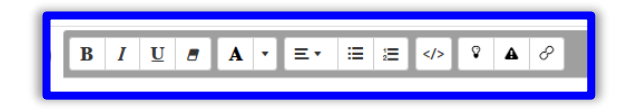

Obrázok 30 Akcie dostupné pre formátovanie textu.

- Písmo tučné/šikmé/podčiarknuté a ikona gumy pre odstránenie formátovania textu sú samo-výpovedné
- o Ikona farby pre text a podfarbenie

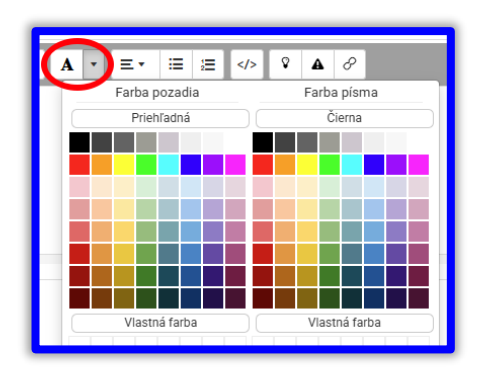

Obrázok 31 Nastavovanie farby textu.

o Ikona zalamovania riadkov, resp. odsadenie

| · ( = · | )≡ ≔ |  | ₽ 4        | e de la constante de la constante de la consta |
|---------|------|--|------------|----------------------------------------------------------------------------------------------------|
|         | = =  |  | <b>a</b> 5 |                                                                                                    |

Obrázok 32 Nastavovanie zalamovania a odsadenia textu.

Ikona guličkové odrážky/číslovaný zoznam

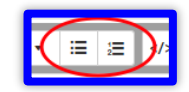

Obrázok 33 Nastavovanie odrážok a zoznamov.

 Ikona módu technického zobrazenia textu s formátovacími a zalamovacími tagmi je určená pre operatívne a ad hoc opravy textu alebo špecifický tuning zložitých dizajnov (ťažko dizajnovateľných cez ikonkové GUI) a podobne

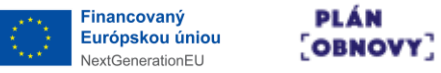

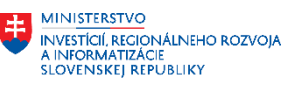

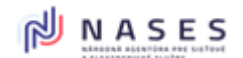

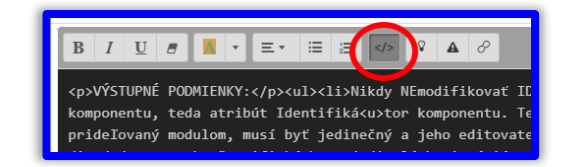

Obrázok 34 Mód technického zobrazenia textu.

 Ikona pre vytvorenie IDSK pomôcky a vizualizácia pre Občana vo finálnom náhľade v IDSK

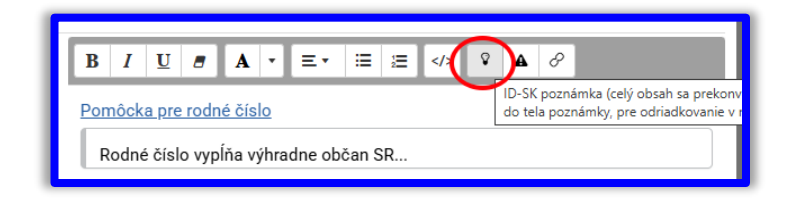

Obrázok 35 IDSK pomôcka – vloženie.

| ▼ <u>Pomó</u> | <u>icka pre rodr</u> | <u>é číslo</u> |         |  |
|---------------|----------------------|----------------|---------|--|
| Rodn          | é číslo vypĺňa       | výhradne ol    | očan SR |  |
|               |                      | -              |         |  |

Obrázok 36 IDSK pomôcka - výsledná podoba.

Pri ukladaní komponentu bude po načítaní formulára zobrazená Pomôcka predotvorená alebo pred-uzavretá podľa toho, v akom stave sa uloží komponent (s otvorenou alebo so zatvorenou pomôckou)

o Ikona pre vytvorenie IDSK upozornenia a vizualizácia pre Občana

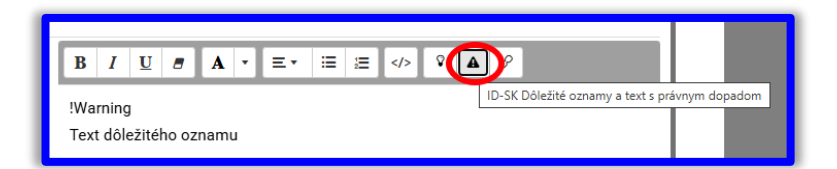

Obrázok 37 IDSK upozornenie - vloženie.

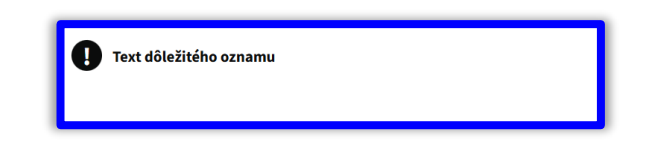

Obrázok 38 IDSK upozornenie - výsledná podoba.

o Ikona URL

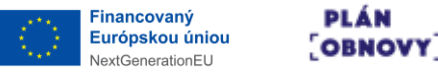

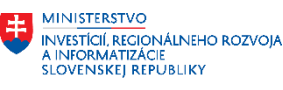

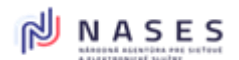

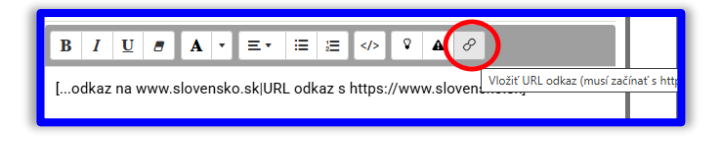

Obrázok 39 Vloženie URL odkazu.

| odka | z na www.slovens | ko.sk |
|------|------------------|-------|
|      |                  |       |
|      |                  |       |

Obrázok 40 Výsledná podoba URL odkazu.

 Okrem formátovania textu je možné vkladať do textu (určené z logiky veci len pre Pdf, HtmlReadOnly a Podpis) dynamický odkaz na hodnotu určitého komponentu vo formulári, ktorá sa automaticky doplní/dotiahne/vloží do textu v príslušnej vizualizácii. Napr. doprostred textu vložiť výšku pokuty zadanej cez iný komponent Číslo alebo matematicky vypočítať sumu z riadku tabuľky, ktorá sa vypočíta a uloží do skrytého komponentu Číslo (s príznakom skrytý) a táto skriptom predpočítaná a uložená hodnota v XML sa zobrazí v PDF uprostred textu.

Na toto sa používa notácia referencie vo forme

- %%IDkomponentu%% / %%AliasKomponentu%% (napr. "Pokuta vo výške %%a12%% eur." / "Pokuta vo výške %%\*VyskaPokutyFON%% eur.")
- alebo ako napr. v prípade hodnoty komponentu v opakovanej skupine polí (napr. tituly pred menom) je potrebné použiť notáciu
   %%IDopakovanejSkupiny/IDkomponentu(oddeľovačPred|medzi|za)%%. Notácia v zátvorkách slúži pre oddelenie opakovaní napr. čiarkou alebo iba medzerou pred opakovaniami, medzi jednotlivými opakovaniami a za všetkými opakovaniami a ako oddelenie je možné použiť akékoľvek znaky alebo aj pre požadovaný nový riadok vložiť "\n".
- Technika referencovania na komponent:
  - Identifikátor referencuje v danom formulári ID komponentu (napr. "a55") a zároveň platí, že dané ID komponentu môže byť kdekoľvek vo formulári a ID musí byť jedinečné v rámci formulára
  - Alias referencuje pointerom, teda na Alias komponentu (napr. "ObecFON") "vo svojom okolí" callera/toho kto volá alias ("svoje okolie" ohraničuje Skupina polí alebo Opakovateľná skupina polí) a komponentov s rovnakým aliasom môže byť vo formulári viacero, a teda treba dizajnovať tak, aby call-er našiel ten správny alias v okolí. Zväčša sa zvykne referencovať na alias pri volaní cez hviezdičku "\*ObecFON".
- Je vhodné nastavovať komponent s tým, že napr. IDSK pomôcku zobraziť len pre HtmlEdit pri vypĺňaní a nezobrazovať pri Pdf alebo HtmlReadOnly, kde to už postráda podstatu/potrebu/zmysel
- Prax často využíva techniku, že dlhé a formátované texty sa rozdelia do viacerých komponentov Statický text, čo ponúka rôzne výhody pri dlhých textáciách atď.

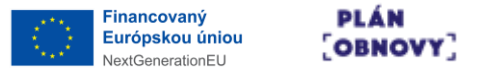

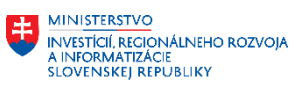

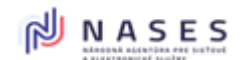

### 4.4.5 Textové pole

Pomocou komponentu Textové pole je možné vytvárať vstupné pole pre zadanie rozsiahlejšej textovej informácie. V nastaveniach sú atribúty totožné s tými pre Reťazec, navyše je možné, okrem iných, upravovať aj tieto špecifické atribúty:

1. Počet riadkov – Zanesie sa ako Default hodnota do Data.xml.

| EFOR! | м                         |                            |                                    |                                       |             | FORMULĂRE CISELNIKY         |          |         |
|-------|---------------------------|----------------------------|------------------------------------|---------------------------------------|-------------|-----------------------------|----------|---------|
|       |                           |                            |                                    | Uprav                                 |             |                             | ×        |         |
| 0     |                           | KOMPO                      | NENTY                              |                                       |             |                             | <b>T</b> | ـــ 9 🗵 |
|       | A                         |                            | Ø                                  | Тур                                   |             | Textové pole                |          |         |
| 22    | Nadpis                    | Refazec                    | Ĉislo                              | Názov *                               |             | Textové pole                |          |         |
|       |                           | Dátum/čas                  | Obrázok                            | XPath                                 | 0           | XPath                       |          |         |
| O,    |                           | Catonycas                  |                                    | Pomôcka                               | 0           | Pomocka                     |          |         |
|       | O<br>Prepinač             | Rozbaľovací zoznam         | Rozbaľovací zoznar<br>Online       |                                       |             |                             | <i>"</i> |         |
| 4     | ž                         | <br>گ                      | 磊                                  | <ul> <li>Rozšírené nastave</li> </ul> | inia        |                             | 11       |         |
|       | O<br>Prepinač             | Rozbařovací zoznam         | Rozbaľovací zoznan<br>Online       | identifikátor kompone                 | ntu *       | a629                        |          |         |
| 4     | 2                         | ዾ                          | æ                                  | Alias                                 | 6           | Alias                       | 11       |         |
|       | O<br>Prepinač             | Rozbařovací zoznam         | Rozbaľovací zoznar<br>Online       | Predvolená hodnota                    | 6           | Predvolená hodnota          |          |         |
| 5     | Ľ                         | ÷\$                        | Pa                                 | Hodnota pre náhľad                    | 6           | Hodnota pre náhťad          |          |         |
|       | Opakovaná skupina<br>polí | Podmienená skupina<br>polí | Krok wizardu                       |                                       |             | -<br>/                      |          |         |
|       | 4>                        |                            | A                                  | Predvypĺňať pole z el                 |             | Vyberte zo zoznamu -        | 11       |         |
|       | O<br>Prepinač             | Rozbaľovací zoznam         | Rozbaľovací zoznar<br>Online       | Doplňujúce XML atrib                  | úty 🧲       | Vyberte zo zoznamu +        |          |         |
| 6     | B                         | ç.                         | 20                                 |                                       |             |                             |          |         |
|       | Opakovaná skupina<br>polí | Podmienená skupina<br>polí | Krok wizardu                       | Širka komponer                        | ntu *       | 6/12 (50%) •                |          |         |
|       | 4>                        |                            | A                                  | Šírka vstupného                       | o poľa      | Vyberte zo zoznamu •        |          |         |
|       | ●<br>Prepinač             | Rozbaľovací zoznam         | لے<br>Rozbaľovací zoznar<br>Online | Vždy na novom                         | riadku      |                             | 11       |         |
| 5     | E <sup>j</sup>            |                            | 20                                 | Odsadenie znak                        | ov v názve  | Ve Odsadenie znakov v názve |          |         |
|       | Opakovaná skupina<br>polí | Podmienená skupina<br>polí | YCI<br>Krok wizardu                | Skryť názov                           |             |                             |          |         |
|       | \$                        |                            | A                                  | Počet riadkov *                       |             | <b>2</b> 3                  |          |         |
|       | ●<br>Prepinač             | Rozbaľovací zoznam         | Rozbaľovací zoznan<br>Online       |                                       |             |                             |          |         |
| 6     | B)                        | ÷.                         | Pa                                 | ♥ Validácie                           |             |                             | 11       |         |
|       | Opakovaná skupina<br>polí | Podmienená skupina<br>polí | Krok wizardu                       | Pole je povinné                       |             |                             |          |         |
|       | \$                        |                            | A                                  | Skryt' popis "ne                      | povinný ú   | údaj" 🗆                     |          |         |
|       | ●<br>Prepinač             | Rozbaľovaci zoznam         | Rozbaľovací zoznar<br>Online       | Zapisať popis d                       | o XSD       | 8                           |          |         |
| 4     | 2                         | <u>گ</u>                   | ên                                 | XSD popis                             |             | XSD popis                   | 11       |         |
|       | O<br>Prepinač             | Rozbařovací zoznam         | Rozbaľovací zoznan<br>Online       |                                       |             |                             |          |         |
| 5     | B                         | ¢\$                        | 4n                                 | 👻 Zobraziť v prezentai                | čnej vrstve | re                          |          |         |
| _     | Opakovaná skupina<br>polí | Podmienená skupina<br>polí | Krok wizardu                       | 544                                   |             |                             |          |         |
|       |                           |                            |                                    | Par                                   |             |                             |          |         |
|       |                           |                            |                                    | HtmiRQ                                |             |                             |          |         |
|       | Proxy                     |                            |                                    | Podpisové html                        |             | -                           |          |         |
|       |                           |                            |                                    |                                       |             |                             |          |         |
|       |                           |                            |                                    |                                       |             |                             |          |         |
|       |                           |                            |                                    |                                       |             |                             |          |         |
|       |                           |                            |                                    | BOTVERST                              |             |                             | - ' I    |         |
| €     |                           |                            |                                    | POTVRBIT                              |             |                             |          |         |
|       | Komen                     | ár k verzii                |                                    |                                       |             |                             |          |         |

Obrázok 41 Nastavenia pre komponent Textové pole.

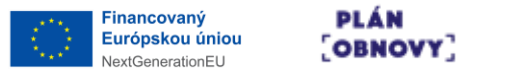

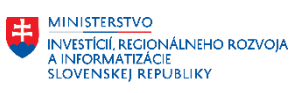

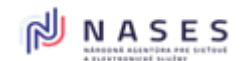

#### 4.4.6 Dátum/čas

Pomocou komponentu Dátum/čas je možné vytvárať vstupné pole pre zadanie dátumu a času. Prehliadač používateľovi zobrazí kalendár pre jednoduchšie vloženie dátumu, a prípadne aj časovú zložku (podľa nastavenia komponentu).

| 3    |                                     | KOMPO                 | NENTY                       |
|------|-------------------------------------|-----------------------|-----------------------------|
|      | Α                                   |                       | Ø                           |
|      | Nadpis                              | Refazec               | Číslo                       |
|      | C<br>Textové pole                   | Dátum/čas             | Obrázok                     |
|      |                                     | _                     | රට                          |
|      | Prepinač Ro                         | zbałovaci zoznam      | Rozbaľovací zozna<br>Online |
|      |                                     | \$~                   | 绐                           |
|      | Prepinač Ro                         | zbaľovací zoznam      | Rozbaľovací zozna<br>Online |
|      |                                     | **<br>•••             | 约                           |
|      | Prepinač Ro                         | zbaľovaci zoznam      | Rozbaľovací zozna<br>Online |
|      | Opakovaná skupina Po                | 🚓<br>dmienená skupina | 2                           |
|      | polí                                | polí                  | NICK WIZEDU                 |
|      | JavaSgript kód                      | <∕≻<br>HTML kód       | A<br>TODO                   |
|      | Prepinač Ro                         | zbałovaci zoznam      | Rozbaľovaci zozna<br>Online |
|      | Opakovaná skupina Po                | dmienená skupina      | د<br>Krok wizardu           |
|      | poli                                | poi                   | •                           |
|      | JavaScript kód                      | HTML kód              |                             |
|      | Prepinač Ro                         | zbaľovaci zoznam      | Online                      |
|      | Opakovaná skupina Po                | dmienená skupina      | Krok wizardu                |
|      | pon -                               | pon l                 |                             |
|      | JavaScript kód                      | HTML kód              |                             |
| þ    | Prepinač Ro                         | zbałovaci zoznam      | Online                      |
|      | Opakovaná skupina Po                | dmienená skupina      | ピ<br>Krok wizardu           |
|      | pon                                 | pon                   |                             |
|      | JavaScript kód                      | HTML kód              |                             |
|      | Prepinač Ro                         | zbałovaci zoznam      | Online                      |
| 5    | Paraharan <mark>o</mark> akamina Pa |                       | <u>ل</u>                    |
|      | Prepinač Ro                         | zbałovaci zoznam      | Online                      |
| 5    | Opakovaná skupina Po                | dmienená skupina      | Krok wizardu                |
|      |                                     | pon .                 |                             |
|      | JavaScript kód                      | HTML kód              | TODO                        |
|      | *                                   |                       |                             |
|      | Proxy                               |                       |                             |
|      |                                     |                       |                             |
|      |                                     |                       |                             |
| •    |                                     |                       |                             |
|      |                                     |                       |                             |
| et/2 |                                     |                       |                             |
|      | Komentár I                          | k verzii              |                             |

Obrázok 42 Nastavenia pre komponent Dátum/čas.

Ďalšie informácie ku komponentu:

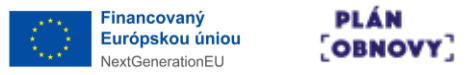

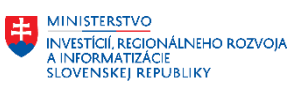

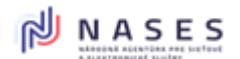

• Atribút Spôsob zobrazenia volí medzi dizajnom IDSK, preferovaným vo väčšine prípadov, "Separované polia" vs. "Kalendár" (tzv. Datepicker)

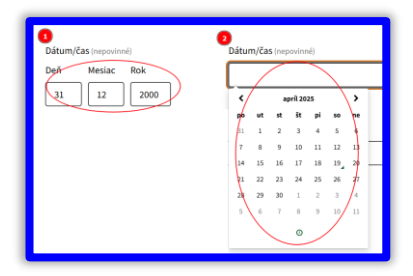

Obrázok 43 Možnosti pre vkladanie údajov do poľa Dátum.

- Voľba atribútu Spôsob zobrazenia s hodnotou "Kalendár" má možnosť zapnúť atribút Povoliť výber času
- Vstup od Občana výhradne pre input Času je možné dizajnovať formou Reťazca s vhodnou pomôckou a regExpom

# 4.4.7 Obrázok

Pomocou komponentu Obrázok je možné vložiť grafický súbor (napr. QRcode) alebo načítanie grafického súboru z vyplnenej dátovej štruktúry formulára (z XML). V nastaveniach je možné, okrem iných, upravovať aj tieto špecifické atribúty:

- 1. Alternatívny text Tento text je zobrazený používateľovi namiesto obrázka v prípade, že obrázok nie je možné zobraziť (nenačíta sa, je poškodený, atď.).
- 2. Obrázok v XML komponente Vyberte komponent, ktorý vo svojom XML elemente nesie obrázok v tvare binárneho reťazca. Ten sa zobrazí vo všetkých prezentačných vrstvách. Ak je tu vybratý komponent, prípadný nahratý súbor s obrázkom sa ignoruje.

V prípade dynamického obrázku sa očakáva, že tento bude v podobe bitmapy (podpora minimálne PNG) v base64 vložený pred transformáciou do očakávaného XML nodu a následne sa očakáva, že serverside vykoná transformáciu do príslušnej vizualizácie.

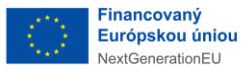

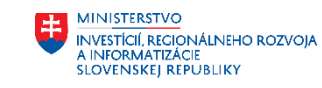

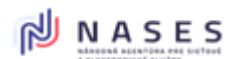

Projekt: "Modernizácia Platformy pre rozvoj a riešenie prioritných životných situácií." Kód: 17I01-04-P28-00028

| $\odot$ |                                                                                                    | KOMPO                                  | DNENTY                               | Uprav                                        | 20 <i>1</i> . |
|---------|----------------------------------------------------------------------------------------------------|----------------------------------------|--------------------------------------|----------------------------------------------|---------------|
| \$      | A                                                                                                    | e Refazec                              | (J)<br>Číslo                         | Typ Obrázok                                  |               |
| C       | Pa                                                                                                    |                                        | •                                    | Alternativny text   Alternativny text        |               |
| 0,      | Textové pole                                                                                                    | Dátum/čas                              | Obrázok                              | Obrázok                                      |               |
|         | O<br>Prepinač F                                                                                                    | Rozbaľovací zoznam                     | Rozbaľovací zoznan<br>Online         |                                              |               |
| 5       | Ď                                                                                                    | ¢\$                                    | 鉛                                    |                                              |               |
|         | Prepinač                                                                                                    | Rozbalovaci zoznam                     | Rozbaľovací zoznan<br>Online         |                                              |               |
| 5       | Presidentia P                                                                                                    |                                        | 2<br>Rozbaľovaci zoznar              |                                              |               |
| 5       |                                                                                                    |                                        | Online                               |                                              |               |
|         | Opakovaná skupina F<br>polí                                                                                                    | Podmienená skupina<br>polí             | 4CJ<br>Krok wizardu                  | Súbor Choose File No file chosen             |               |
|         | دله<br>JavaScript kód                                                                                                    | <b>&lt;∕&gt;</b><br>HT <u>ML</u> kód   |                                      | Obrázok v XML komponente Vyderte komponente* |               |
|         | Prepinač F                                                                                                    | Rozbaľovaci zoznam                     | Rozbaľovací zoznar<br>Online         | Rozšírené nastavenia                         |               |
| 2       | Opakovaná skupina F<br>polí                                                                                                    | Podmienená skupina<br>polí             | Krok wizardu                         | Identifikátor komponentu * a631              |               |
|         | <br><br><br><br><br><br><br><br><br><br><br><br><br><br><br><br><br><br><br><br><br><br><br><br><br><br><br><br><br><br><br><br><br><br><br><br><br><br><br><br> |                                        | A                                    | • NUAVENIE                                   |               |
| Ø       | Prepinač F                                                                                                    | Rozbaľovací zoznam                     | Rozbaľovací zoznan<br>Online         | Vždy na novom riadku 🖉 🗆                     |               |
| 5       | Opakovaná skupina F                                                                                                    | odmienená skupina                      | C2<br>Krok wizardu                   | Horné odsadenie * 0 +                        |               |
|         |                                                                                                    |                                        | •                                    | ♥ Rozmery obrázka                            |               |
|         | JavaScript kód<br>Prepinač F                                                                                                    | HTML kód<br>Rozbałovaci zoznam         | TODO<br>Rozbaľovací zoznan<br>Online | Rozmer v * % *                               |               |
| 5       | B                                                                                                    | ¢\$                                    | 俗                                    | <b>širka *</b> 100                           |               |
|         | Opakovana skupina i F<br>poli                                                                                                    | <sup>s</sup> odmienena skupina<br>polí | Krok wizardu                         | Zachovať pomer strán 🖸                       |               |
|         | 8<br>Prepinač F                                                                                                    | Rozbaľovaci zoznam                     | Rozbaľovací zoznan<br>Online         |                                              |               |
| 5       | Opakovaná skupina F                                                                                                    | ç€↓<br>Podmienená skupina              | 仑                                    | ✓ Zobraziť v prezentačnej vrstve             |               |
|         | poli                                                                                                    | poli                                   | A                                    | Pdf 🖸                                        |               |
|         | JavaScript köd                                                                                                    | HTML kód                               | торо                                 | HtmEdit 🖸                                    |               |
|         | Proxy                                                                                                    |                                        |                                      |                                              |               |
|         |                                                                                                    |                                        |                                      | Poopisove nimi 🖬                             |               |
|         |                                                                                                    |                                        |                                      |                                              |               |
| •       |                                                                                                    |                                        |                                      |                                              |               |
|         |                                                                                                    |                                        |                                      | POTVRDIT                                     |               |
| Ŷ       | Komentá                                                                                                    | r k verzii                             |                                      |                                              |               |

Obrázok 44 Nastavenia pre komponent Obrázok.

#### 4.4.8 Začiarkavacie políčko

Pomocou komponentu Začiarkavacie políčko je možné vytvárať vstupné pole pre zaškrtnutie určitej možnosti, ktorá má zo svojej podstaty len dve alternatívy: áno (políčko je zaškrtnuté) alebo nie (políčko nie je zaškrnuté). Príkladom je otázka "Ste držiteľom preukazu ŤZP? Áno/nie". V nastaveniach je možné, okrem iných, upravovať aj tieto špecifické atribúty:

- 1. Popis Tento text sa zobrazí pri zaškrtávacom políčku.
- 2. Zapísanie XML elementu Vypnutím parametra sa zakáže zapisovanie Identifikátora, resp. XPath tohto komponentu do data.xml. Zapísaná bude priamo hodnota tohto komponentu,

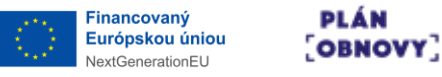

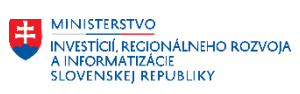

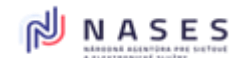

#### resp. komponenty v jeho vnútri.

| $\bigcirc$ |                                | KOMPO                            | NENTY                        | Uprav                                   | × _                                       | 201 |
|------------|--------------------------------|----------------------------------|------------------------------|-----------------------------------------|-------------------------------------------|-----|
| $\sim$     | A                              |                                  | 0                            | Тур                                     | Začiarkavacie poličko                     |     |
| -          | Nadpis                         | Refazec                          | Číslo                        | Názov *                                 | Začiarkavacie políčko                     |     |
|            | C<br>Textové pole              | 31<br>Dátum/čas                  | Obrázok                      | XPath                                   | XPath                                     |     |
| 0          |                                | _                                | CA1                          | Pomôcka                                 | Pomôcka                                   |     |
|            | €<br>Prepinač                  | Rozbaľovací zoznam               | Rozbaľovací zoznan<br>Online | Popis *                                 | Povinný popis vedľa                       |     |
| 5          |                                | چې<br>ایس                        | 鉛                            |                                         |                                           |     |
|            | Prepinač                       | Rozbaľovací zoznam               | Rozbaľovaci zoznar<br>Online | <ul> <li>Rozšírené nastav</li> </ul>    | astavenia                                 |     |
| 5          |                                | **<br>**                         |                              | Identifikátor kompone                   | nponentu * a632                           |     |
|            | Prepinač                       | Rozbałovaci zoznam               | Online                       | Alias                                   | 2 Alas                                    |     |
| B          | Opakovaná skupina<br>polí      | €€<br>Podmienená skupina<br>polí | Krok wizardu                 | Hodnota pre nábřad                      | had                                       |     |
|            | \$                             |                                  | A                            | Skrytý                                  |                                           |     |
|            | JavaScript kód<br>Orepinač     | HTML kód<br>Rozbaľovací zoznam   | TODO<br>Rozbaľovací zoznan   | Zapisanie XML eleme                     | elementu 🔞 🖬                              |     |
| 6          | Ľ,                             | ç                                | 2n                           | Predvypĺňať pole z el                   | le z elD 🕜 Vyberte zo zoznamu -           |     |
|            | Opakovaná skupina<br>polí      | Podmienená skupina<br>polí       | Krok wizardu                 | Doplňujúce XML atrib                    | . stribúty 🕥 Vyberte zo zoznamu -         |     |
|            | <b>↓</b><br>JavaScript kód     | <b>↓&gt;</b><br>HTML kód         | A<br>TODO                    | ♥ Rozloženie                            |                                           |     |
|            | O Prepinač                     | Rozbaľovaci zoznam               | Rozbaľovací zoznan<br>Online | Šírka kompone                           | ponentu * 12/12 (100%) •                  |     |
| 5          | Opakovaná skupina              | €<br>Podmienená skupina          | ළු                           | Vždy na novom                           | ovom riadku 🕐 🗹                           |     |
|            | polí                           | poli                             | Krok wizardu                 | Odsadenie znal                          | E znakov v názve Odsadenie znakov v názve |     |
| ~          | JavaScript kód                 | <b>≮&gt;</b><br>HT <u>ML</u> kód |                              | Skryť názov                             | <i>w</i>                                  |     |
| Ŵ          | Prepinač                       | Rozbaľovaci zoznam               | Online                       |                                         |                                           |     |
| 5          | Opakovaná skupina<br>polí      | Podmienená skupina<br>polí       | Krok wizardu                 | ✓ Validácie                             |                                           |     |
|            | 4>                             |                                  | A                            | Pole je povinné                         | vinné 🗌                                   |     |
|            | JavaScript kód<br>Prepínač     | HTML kód<br>Rozbaľovací zoznam   | TODO<br>Rozbaľovací zoznar   | Skryť popis "ne                         | is "nepovinný údaj" 🗌                     |     |
| 6          | Ľ                              | ÷                                | 620                          | Zapisať popis o                         | spis do XSD 🖬                             |     |
|            | Prepinač                       | Rozbaľovací zoznam               | Rozbaľovací zoznan<br>Online | YAP BANKS                               |                                           |     |
| 5          |                                | Å\$<br>Podmianari den            | ළු                           | w Zobrazić u prezonto                   | ezentañal vistue                          |     |
|            | poli                           | poli                             | Krok wizardu                 | <ul> <li>zoorazii v prezenta</li> </ul> |                                           |     |
|            | <b>↓&gt;</b><br>JavaScript kód | <b>↓&gt;</b><br>HTML kód         | торо                         | Pdf                                     |                                           |     |
|            | *                              |                                  |                              | HtmlEdit                                |                                           |     |
|            | Proxy                          |                                  |                              | Podpisové htm                           |                                           |     |
|            |                                |                                  |                              |                                         |                                           |     |
|            |                                |                                  |                              |                                         |                                           |     |
| •          |                                |                                  |                              |                                         |                                           |     |
| •          |                                |                                  |                              | POTVRDIT                                |                                           |     |
| ¢          | Koment                         | lár k verzli                     |                              |                                         |                                           |     |

Obrázok 45 Nastavenia pre komponent Začiarkavacie políčko.

Ďalšie informácie ku komponentu:

- Atribút Popis vedľa je popiskom vedľa Checkboxu, pričom do Sumára ide hodnota z atribútu Názov
- Kombinácia rozličných hodnôt v atribúte Názov a atribúte Popis vedľa a zároveň zapnutie/vypnutie atribútu Skryť názov dáva širšie možnosti rôznych variantov zobrazenia pre HtmlEdit, Sumár v HtmlEdite a ostatné vizualizácie

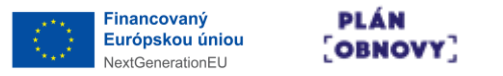

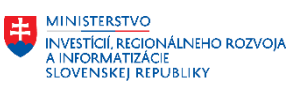

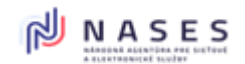

#### 4.4.9 Prepínač

Pomocou komponentu Prepínač je možné vytvárať vstupné pole pre prepínanie medzi viacerými prednastavenými hodnotami v rámci jednej možnosti. Všetky hodnoty sú naraz zobrazené vo formulári. Príkladom môže byť možnosť "Výber typu osoby" s prípustnými hodnotami: fyzická osoba, fyzická osoba – podnikateľ, právnická osoba. Hodnoty pre Prepínač sa určia z číselníka, ktorý je zvolený v nastaveniach. V nastaveniach je možné, okrem iných, upravovať aj tieto špecifické atribúty:

- 1. Komplexné výstupné XML Vypnutím parametra sa zruší využitie výstupnej XML štruktúry pre tento komponent, ktorá je zadefinovaná v databáze a výstupom tohto komponentu bude len textová hodnota (týka sa napr. CodeListu).
- CL ref. Identifikátor CL referencovateľný identifikátor: Zapíšte v tvare URI, teda napr.: https://data.gov.sk/set/codelist/%%clCode%%, pričom %%clCode%% sa nahradí kódom zvoleného číselníka alebo ponechajte celý atribút prázdny pre automatické nastavenie. Aplikuje sa len ak je zaškrtnutý checkbox "Zapisovať Referenceldentifier do Codelist štruktúry" v Nastaveniach formuláru.
- CL Item ref. Identifikátor CL Item referencovateľný identifikátor: Zapíšte v tvare URI, teda napr.: https://data.gov.sk/def/DodavatelPokladnic-%%clItemCode%%, pričom %%clItemCode%% sa nahradí kódom zvolenej položky alebo ponechajte celý atribút prázdny pre automatické nastavenie. Aplikuje sa len ak je zaškrtnutý checkbox "Zapisovať Referenceldentifier do Codelist štruktúry" v Nastaveniach formuláru.
- 4. Zapísanie XML elementu Vypnutím parametra sa zakáže zapisovanie Identifikátora, resp. XPath tohto komponentu do data.xml. Zapísaná bude priamo hodnota tohto komponentu, resp. komponenty v jeho vnútri.

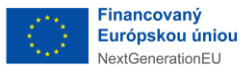

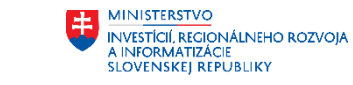

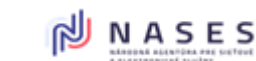

Projekt: "Modernizácia Platformy pre rozvoj a riešenie prioritných životných situácií." Kód: 17I01-04-P28-00028

| $\sim$       |                                 | KOMPO                                  | NENTY                                                                                                    | Uprav                       |            |                                  |  |
|--------------|---------------------------------|----------------------------------------|----------------------------------------------------------------------------------------------------|-----------------------------|------------|----------------------------------|--|
|              | A                               |                                        | Ø                                                                                                    | Тур                         | Pre        | epínač                           |  |
| 44           | Nadpis                          | Refazec                                | Čislo                                                                                                    | Názov *                     | P          | repínač                          |  |
|              | C2<br>Textové pole              | Dátum/čas                              | Obrázok                                                                                                    | XPath                       | <b>?</b> × | Path                             |  |
| 0            | ©<br>Preoínač                   | Bozbałowaci zoznam                     | C<br>Rozbaľovací zoznan                                                                                                    | Pomôcka                     | 0          | omôcka                           |  |
| 6            |                                 | Å                                      | Online                                                                                                    | Číselník *                  | N          | Meny (DLK_prirucka) <del>-</del> |  |
| ∩ ( <i>P</i> | Prepinač                        | Rozbaľovaci zoznam                     | Rozbaľovací zoznan<br>Online                                                                                                    | - Rozšírené nastavenia      |            |                                  |  |
| 5            |                                 | **<br>******                           | 43                                                                                                    | Identifikátor komponentu '  |            | a633                             |  |
|              | Prepinač                        | Rozbałovaci zoznam                     | Rozbaľovací zoznan<br>Online                                                                                                    | Alias                       | 0          | Alias                            |  |
|              | Opakovaná skupina               |                                        | C<br>Krok wizardu                                                                                                    | Predvolená hodnota          |            | Žiadna 🗸                         |  |
|              | pon                             | poil (b)                               |                                                                                                    | Hodnota pre náhľad          |            | ziadna 🗸                         |  |
|              | JavaScript kód                  |                                        | TODO<br>Rozbaľovací zoznar                                                                                                    | Zobraziť hodnoty za sebol   | . (        |                                  |  |
| ×            | Prepinac                        | Rozbarovaci zoznam                     | Online                                                                                                    | Komplexné výstupné XML      | 0          | 2                                |  |
| 9            | Opakovaná skupina<br>polí       | Podmienená skupina<br>polí             | C<br>Krok wizardu                                                                                                    | CL ref. identifikátor       | 0          | CL ref. identifikátor            |  |
|              | 4>                              | <⊅                                     | A                                                                                                    | CL Item ref. identifikátor  | 0          | CL Item ref. identifikátor       |  |
|              | JavaScript kód<br>O<br>Prepinač | HTML kód                               | TODO<br>Rozbaľovací zoznan                                                                                                    | Zapisanie XML elementu      | 0          | 2                                |  |
| Š            | E.                              | Å                                      |                                                                                                    | Predvypĺňať pole z elD      | 0          | Vyberte zo zoznamu 🗸             |  |
|              | Opakovaná skupina<br>polí       | Podmienená skupina<br>polí             | Krok wizardu                                                                                                    | Doplňujúce XML atribúty     | 0          | Vyberte zo zoznamu 🗸             |  |
|              | 4>                              |                                        | A                                                                                                    |                             |            |                                  |  |
|              | JavaScript kód<br>OPrepinač     | HTML kód<br>Rozbaľovaci zoznam         | TODO<br>Rozbaľovací zoznan<br>Online                                                                                                    | Šírka komponentu *          |            | 12/12 (100%) -                   |  |
|              | B                               | ÷.                                     | - An                                                                                                    | Vždy na novom riadi         | KU 🕜       |                                  |  |
|              | Opakovaná skupina<br>polí       | Podmienená skupina<br>polí             | لات المحلم المحلم<br>محلم المحلم ال<br>محلم المحلم المحلم المحلم المحلم المحلم المحلم المحلم المحلم المحلم المحلم المحلم المحلم المحلم المحلم المحلم المحلم المحلم المحلم المحلم المحلم المحلم المحلم المحلم المحلم المحلم المحلم المحلم المحلم المحلم المحلم المحلم المحلم المحلم المحلم المحلم المحلم المحلم المحلم المحلم المحلم المحلم المحلم<br>المحلم المحلم المحلم المحلم المحلم المحلم المحلم محلم | Odsadenie znakov v          | názve      | Odsadenie znakov v názve         |  |
|              | <۵                              | <۵                                     | A                                                                                                    | Skryť názov                 |            |                                  |  |
| Ø            | JavaScript kód<br>O<br>Prepinač | HT <u>ML</u> kód<br>Rozbaľovací zoznam | T <u>OD</u> O<br>Rozbaľovací zoznan<br>Online                                                                                                    |                             |            |                                  |  |
| 5            | B                               | ÷\$                                    | Øn                                                                                                    | v Validácie                 |            |                                  |  |
|              | Opakovaná skupina<br>polí       | Podmienenä skupina<br>poli             | Krok wizardu                                                                                                    | Pole je povinné             |            | 0                                |  |
|              |                                 |                                        |                                                                                                    | Skryť popis "nepovi         | nný údaj'' |                                  |  |
| 2            | Prepinač                        | Rozbaľovací zoznam                     | Rozbaľovací zoznar<br>Online                                                                                                    | Zapisať popis do XS         | D          | 2                                |  |
| 5            | Ľ,                              | Å                                      | ත                                                                                                    | XSD popis                   | 0          | XSD popis                        |  |
| Ø            | Prepinač                        | Rozbałovaci zoznam                     | Rozbaľovací zoznan<br>Online                                                                                                    |                             |            |                                  |  |
| 5            | Opakovaná skupina               | <b>Ç</b><br>Podmienená skupina         | 42                                                                                                    | ♥ Zobraziť v prezentačnej v | rstve      |                                  |  |
|              | polí                            | polí                                   | Krok wizardu                                                                                                    |                             |            | _                                |  |
|              | JavaScript kód                  | <b>&lt;∕&gt;</b><br>HTML kód           | торо                                                                                                    | Pdt                         |            |                                  |  |
|              | *                               |                                        |                                                                                                    | HtmiRO                      |            | -                                |  |
|              | Proxy                           |                                        |                                                                                                    | Podpisové html              |            | 2                                |  |
|              |                                 |                                        |                                                                                                    |                             |            |                                  |  |
|              |                                 |                                        |                                                                                                    |                             |            |                                  |  |
|              |                                 |                                        |                                                                                                    |                             |            |                                  |  |
|              |                                 |                                        |                                                                                                    | POTVPOL <sup>+</sup>        |            |                                  |  |
| 4            |                                 |                                        |                                                                                                    | POTVRDIT                    |            |                                  |  |
| Ú.           | Komen                           | tár k verzii                           |                                                                                                    |                             |            |                                  |  |

Obrázok 46 Nastavenia pre komponent Prepínač.

Ďalšie informácie ku komponentu:

 Atribút Číselník bude mať možnosť mapovania na Enumeráciu zadanú cez Vytvorenie číselníka / enumerácie a bude dostupný zoznam podľa zaradenia formulára v organizačnom strome (formulár má právo mapovať Enumerácie z rovnakého organizačného uzla).

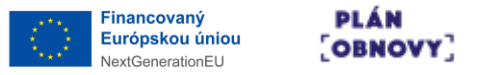

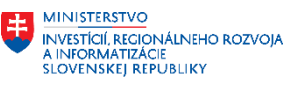

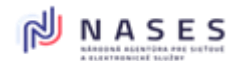

Požiadavka vkladania priameho zoznamu prípustných hodnôt je dostupná formou vytvorenia si Enumerácie, viď **Chyba! Nenašiel sa žiaden zdroj odkazov.**.

- Atribút Komplexné výstupné XML umožňuje po vypnutí zanášať do XML/XSD jednoduchú formu ukladanej hodnoty. Ukladá sa len Kód z enumerácie.
- Cez atribúty CL ref. Identifikátor / CL Item ref. Identifikátor je možné vkladať do XML/XSD referencie v rámci Codelist štruktúry (pri nevyplnenom obsahu sa vyskladajú automaticky)
- Atribút Zobraziť hodnoty za sebou prepína medzi zobrazením "guličiek" s hodnotami pod seba a vedľa seba

### 4.4.10 Rozbaľovací zoznam

Pomocou komponentu Rozbaľovací zoznam je možné vytvárať vstupné pole pre voľbu medzi viacerými prednastavenými hodnotami v rámci jednej možnosti. Rozdiel oproti prepínaču je v tom, že pri Rozbaľovacom zozname je zobrazený iba jeden riadok a hodnoty sa zobrazia až po kliknutí naň. Hodnoty pre Rozbaľovací zoznam sa určia z číselníka, ktorý je zvolený v nastaveniach. V nastaveniach je možné, okrem iných, upravovať aj tieto špecifické atribúty:

- 1. Komplexné výstupné XML Vypnutím parametra sa zruší využitie výstupnej XML štruktúry pre tento komponent, ktorá je zadefinovaná v databáze a výstupom tohto komponentu bude len textová hodnota (týka sa napr. CodeListu).
- CL ref. Identifikátor CL referencovateľný identifikátor: Zapíšte v tvare URI, teda napr.: https://data.gov.sk/set/codelist/%%clCode%%, pričom %%clCode%% sa nahradí kódom zvoleného číselníka alebo ponechajte celý atribút prázdny pre automatické nastavenie. Aplikuje sa len ak je zaškrtnutý checkbox "Zapisovať Referenceldentifier do Codelist štruktúry" v Nastaveniach formuláru.
- CL Item ref. Identifikátor CL Item referencovateľný identifikátor: Zapíšte v tvare URI, teda napr.: https://data.gov.sk/def/DodavatelPokladnic-%%clItemCode%%, pričom %%clItemCode%% sa nahradí kódom zvolenej položky alebo ponechajte celý atribút prázdny pre automatické nastavenie. Aplikuje sa len ak je zaškrtnutý checkbox "Zapisovať Referenceldentifier do Codelist štruktúry" v Nastaveniach formuláru.
- 4. Zapísanie XML elementu Vypnutím parametra sa zakáže zapisovanie Identifikátora, resp. XPath tohto komponentu do data.xml. Zapísaná bude priamo hodnota tohto komponentu, resp. komponenty v jeho vnútri.

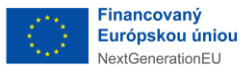

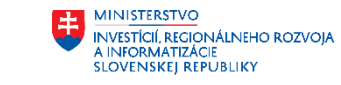

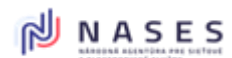

Projekt: "Modernizácia Platformy pre rozvoj a riešenie prioritných životných situácií." Kód: 17I01-04-P28-00028

| $\odot$    | KOMPONE                                                     | Uprav                                                                                                    | ×  | یر ی 🗵 |
|------------|-------------------------------------------------------------|----------------------------------------------------------------------------------------------------|----|--------|
| ġ          | A                                                           | Typ Rozbaľovací zoznam                                                                                                    |    |        |
|            | naupis retazec                                              | Názov * Rozbaľovací zoznam                                                                                                    |    |        |
| 0          | Textové pole Dátum/čas                                      | xPath 7 XPath                                                                                                    |    |        |
|            | ⊖ Ē <sub>Bozb</sub>                                         | Pomócka 👔 Politicka                                                                                                    | h  |        |
| ~          | Prepinač Rozbaťovaci zoznam                                 | Anine Čiselnik * Meny (DLK_prirucka) -                                                                                                    |    |        |
| D<br>Q     | Onskruggi ekunina<br>Prepinač Rozbalovaci zoznam Rozb       | Azel soon - Rozšírené nastavenia                                                                                                    |    |        |
| 5          |                                                             | An Identifikátor komponentu * 8634                                                                                                    |    |        |
|            | Prepinač Rozbalovací zoznam Rozb                            | Mias Alias                                                                                                    |    |        |
| 5          | e 4                                                         | Predvolená hodnota Žiadna -                                                                                                    |    |        |
|            | poli poli kovana skupina roomerena skupina k                | Hodnota pre náhľad Žiadna -                                                                                                    |    |        |
|            | JavaScript kód HTML kód                                     | Skrytý 🗆                                                                                                    |    |        |
|            | Prepinač Rozbaľovaci zoznam Rozb                            | Naci zosti<br>Jaline Complexné výstupné XML 🕐 Z                                                                                                    |    |        |
| 5          | Opakovaná skupina Podmienená skupina K                      | CL ref. identifikátor                                                                                                    |    |        |
|            |                                                             | ▲ Zapisanie XML elementu 🕜 🗹                                                                                                    |    |        |
|            | JavaScript kód HTML kód<br>Prepinač Rozbaľovaci zoznam Rozb | redover a contraction and the contraction of the contraction of the co |    |        |
| 5          | r≓ Å                                                        | Doplňujúce XML atribúty 🕧 Výberte zo zoznamu -                                                                                                    |    |        |
| 2          | Opakovaná skupina Podmienená skupina polí                   | VCI vizardu ♥ Rozloženie                                                                                                    |    |        |
|            |                                                             | Širka komponentu * 6/12 (50%) -                                                                                                    |    |        |
| $\bigcirc$ | Prepinač Rozbaľovaci zoznam Rozb                            | Naline Sirka vstupného poľa 🕜 Vyberte zo zoznamu +                                                                                                    |    |        |
| 5          | Opakovaná skupina                                           | Vždy na novom riadku 🕜 🗹                                                                                                    |    |        |
|            | poli poli K                                                 | Odsadenie znakov v názve Odsadenie znakov v názve                                                                                                    | ve |        |
| ~          | JavaScript kód HTML kód                                     | Skryť názov                                                                                                    |    |        |
|            | Prepinač Rozbałovaci zoznam Rozb                            | and a constant                                                                                                    |    |        |
| S          | Opakovaná skupina<br>polí polí                              | Validacie<br>v wizardu                                                                                                    |    |        |
|            | 4>                                                          | Pole je povinné                                                                                                    |    |        |
|            | JavaScript kód HTML kód<br>Prepinač Rozbaľovací zoznam Rozb | INDED Skryt popis "nepovinný údaj"                                                                                                    |    |        |
| 6          | e A                                                         | XSD popis (7) XSD popis                                                                                                    |    |        |
|            | Prepinač Rozbaľovací zoznam Rozb                            | vací zozna<br>Doline                                                                                                    |    |        |
| 5          | Opakovaná skupina                                           | ✓ Zobraziť v prezentačnej vrstve                                                                                                    |    |        |
|            | poli                                                        |                                                                                                    |    |        |
|            | JavaScript kód HTML kód                                     | HtmlEdit                                                                                                    |    |        |
|            | 2                                                           | HtmiRO                                                                                                    |    |        |
|            | - TOXY                                                      | Podpisové html 🗾                                                                                                    |    |        |
|            |                                                             |                                                                                                    |    |        |
|            |                                                             |                                                                                                    |    |        |
|            |                                                             |                                                                                                    |    |        |
|            |                                                             | POTVRDIT                                                                                                    |    |        |
| 4          | Komentár k verzii                                           |                                                                                                    |    |        |

Obrázok 47 Nastavenia pre komponent Rozbaľovací zoznam.

Ďalšie informácie ku komponentu:

 Atribút Číselník bude mať možnosť mapovania na Enumeráciu zadanú cez Vytvorenie číselníka / enumerácia a bude dostupný zoznam podľa zaradenia formulára v organizačnom strome (formulár má právo mapovať Enumerácie z rovnakého organizačného uzla).

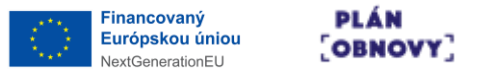

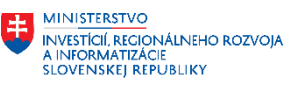

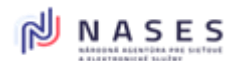

Požiadavka vkladania priameho zoznamu prípustných hodnôt je dostupná formou vytvorenia si Enumerácie, viď **Chyba! Nenašiel sa žiaden zdroj odkazov.**.

- Atribút Komplexné výstupné XML umožňuje po vypnutí zanášať do XML/XSD jednoduchú formu ukladanej hodnoty. Ukladá sa len Kód z enumerácie.
- Cez atribúty CL ref. Identifikátor / CL Item ref. Identifikátor je možné vkladať do XML/XSD referencie v rámci Codelist štruktúry (pri nevyplnenom obsahu sa vyskladajú automaticky)

### 4.4.11 Rozbaľovací zoznam Online

Pomocou komponentu Rozbaľovací zoznam Online je možné vytvárať vstupné pole pre voľbu medzi viacerými prednastavenými hodnotami v rámci jednej možnosti. Na rozdiel od bežného Rozbaľovacieho zoznamu, hodnoty pre Rozbaľovací zoznam Online je možné dynamicky načítať cez ÚPVS Filler alebo z vlastného zdroja. V nastaveniach je možné, okrem iných, upravovať aj tieto špecifické atribúty:

- URL Verejná URL, na ktorej je číselník vystavený. Linka je parametrizovateľná a parametre je možné vkladať formou %%kluc-parametra%%, teda napr: https://www.server.sk/verzia/%%kod-ciselnika%%& Dostupné parametre: %%kodciselnika%% - Kód číselníka.
- 2. Kód číselníka Hodnota reprezentujúca element <CodelistCode> v XML. Je možné ho použiť ako parameter v rámci atribútu URL.
- 3. Komplexné výstupné XML Vypnutím parametra sa zruší využitie výstupnej XML štruktúry pre tento komponent, ktorá je zadefinovaná v databáze a výstupom tohto komponentu bude len textová hodnota (týka sa napr. CodeListu).
- 4. CL ref. Identifikátor CL referencovateľný identifikátor: Zapíšte v tvare URI, teda napr.: https://data.gov.sk/set/codelist/%%clCode%%, pričom %%clCode%% sa nahradí kódom zvoleného číselníka alebo ponechajte celý atribút prázdny pre automatické nastavenie. Aplikuje sa len ak je zaškrtnutý checkbox "Zapisovať Referenceldentifier do Codelist štruktúry" v Nastaveniach formuláru.
- CL Item ref. Identifikátor CL Item referencovateľný identifikátor: Zapíšte v tvare URI, teda napr.: https://data.gov.sk/def/DodavatelPokladnic-%%clItemCode%%, pričom %%clItemCode%% sa nahradí kódom zvolenej položky alebo ponechajte celý atribút prázdny pre automatické nastavenie. Aplikuje sa len ak je zaškrtnutý checkbox "Zapisovať Referenceldentifier do Codelist štruktúry" v Nastaveniach formuláru.
- 6. Zapísanie XML elementu Vypnutím parametra sa zakáže zapisovanie Identifikátora, resp. XPath tohto komponentu do data.xml. Zapísaná bude priamo hodnota tohto komponentu, resp. komponenty v jeho vnútri.

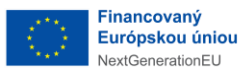

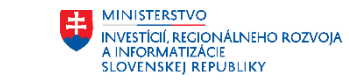

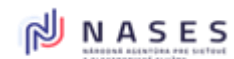

Projekt: "Modernizácia Platformy pre rozvoj a riešenie prioritných životných situácií." Kód: 17I01-04-P28-00028

|            |                                |                                  | ſ                                    |                                                           |
|------------|--------------------------------|----------------------------------|--------------------------------------|-----------------------------------------------------------|
| $\bigcirc$ |                                | KOMPO                            | NENTY                                | Uprav × 28 @ ,                                            |
| *          | A                              | /<br>Refazec                     | Ø<br>Čislo                           | Typ Rozbałowaci zoznam Online                             |
| Ľ          | P                              |                                  | F                                    | Názov * Rozbaťovací zoznam Online                         |
| 0,         | Textové pole                   | Dátum/čas                        | Obrázok                              | Pomócka O Pomócka                                         |
|            | <b>⊙</b><br>Prepinač           | Rozbaľovací zoznam               | ピロ<br>Rozbaľovací zoznam<br>Online   |                                                           |
| 5          | ت<br>ک                         | ¢**                              | ත                                    | Zdroj dát * viasmy *                                      |
|            | Prepinač                       | Rozbařovací zoznam               | Rozbaľovací zoznam<br>Online         | Kód čiselnika *                                           |
| 5          | Cinskou 🍯 ekunins              | Prutmiananá ekunins              | ළ<br>Postbolinaci zazaza             | Usporiadať hodnoty podľa abecedy 🛛                        |
|            | Prepinač                       | Rozbaľovaci zoznam               | Online                               | - Rozálrené nastavenia                                    |
| D          | Opakovaná skupina<br>polí      | ♥♥<br>Podmienená skupina<br>polí | Krok wizardu                         | Identifikātor komponentu * a635                           |
|            | <b>4</b> ≯                     | **                               | A<br>TOPO                            | Allas O Allas                                             |
|            | Prepinač                       | Rozbaľovaci zoznam               | Rozbaľovací zoznam<br>Online         | Predvolená hodnota Predvolená hodnota                     |
| 5          | Opakovaná skupina              | Podmienená skupina               | 2                                    | Hodnota pre náhľad Hodnota pre náhľad                     |
|            | poli                           | poli                             |                                      | Skrytý 🗌                                                  |
|            | JavaScript kód                 | HTML kód                         | TODO<br>Rozbaľovací zoznam           | CL ref. identifikátor                                     |
| *          |                                | Rozbalovaci zoznam               | Online                               | CL. Item ref. identifikätor 🕐 CL. Item ref. identifikätor |
| 2          | Opakovaná skupina<br>polí      | Podmienená skupina<br>polí       | ۲۲)<br>Krok wizardu                  | Zapisanie XML elementu 🕜 🖬                                |
|            | <b>↓&gt;</b><br>JavaScript köd | <b>≮∕&gt;</b><br>HTML kód        | A<br>TODO                            | Predvypiňať pole z elD 🕐 Vyberte zo zoznamu -             |
|            | Prepinač                       | Rozbaľovací zoznam               | Rozbaľovací zoznam<br>Online         | Dopihujuće XML stributy 🚺 Vyberte zo zoznamiu -           |
| 5          | Opakovaná skupina              | Podmienená skupina               | C<br>Krok wizardu                    | Ality temperature 6/12 (50%) =                            |
|            | 4                              | 4                                | Δ                                    | širka vstupného pofa 🕜 Vyberte zo zoznamu -               |
|            | JavaScript kód                 | HTML kód                         | TODO<br>Rozbaľovací zoznam           | Vždy na novom riadku 🕜 🗹                                  |
| 5          | B                              | ¢\$                              | CP1                                  | Odsadenie znakov v názve Odsadenie znakov v názve         |
|            | Opakovaná skupina<br>polí      | Podmienená skupina<br>polí       | Krok wizardu                         | Skryt názov                                               |
|            | JavaScript kód                 | <b>↓&gt;</b><br>HTML kód         | A<br>TODO                            |                                                           |
|            | Prepinač                       | Rozbaľovaci zoznam               | Rozbaľovací zoznam<br>Online         | ♥ Validácie                                               |
| 5          | Opakovaná skupina<br>polí      | Podmienená skupina<br>polí       | C<br>Krok wizardu                    | Pole je povinné                                           |
|            | 4>                             | 4>                               | A                                    | Skryt popis mepovinny udaj"                               |
|            | Javasčript kód<br>Prepinač     | Rozbaľovací zoznam               | robo<br>Rozbaľovací zoznam<br>Online | XSD popis XSD popis                                       |
|            | Prepinač                       | Rozbaľovaci zoznam               | Rozbaľovací zoznam<br>Online         |                                                           |
| 5          | Opakovaná skupina              | Podmienená skupina               | C<br>Krok wizardu                    | ✓ Zobraziť v prezentačnej vrstve                          |
|            |                                |                                  |                                      | Pat 🛛                                                     |
|            | JavaScript kód                 | HTML kód                         | TODO                                 | HtmlEdit 🖸                                                |
|            | Proxy                          |                                  |                                      | HtmlRO                                                    |
|            |                                |                                  |                                      | Podpisové html 🔽                                          |
|            |                                |                                  |                                      |                                                           |
|            |                                |                                  |                                      |                                                           |
|            |                                |                                  |                                      | POTVRDIT                                                  |
| Ŷ          | Koment                         | tár k verzii                     |                                      |                                                           |

Obrázok 48 Nastavenia pre komponent Rozbaľovací zoznam online.

Ďalšie informácie ku komponentu:

• Atribút Zdroj dát s položkou "Vlastný" bude vedieť doťahovať dáta z vloženej URL Používateľská príručka pre dizajnér formulárov R1

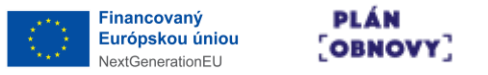

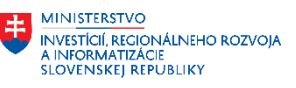

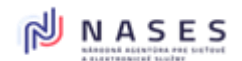

- Atribút Komplexné výstupné XML umožňuje po vypnutí zanášať do XML/XSD jednoduchú formu ukladanej hodnoty. Ukladá sa len Kód z enumerácie.
- Cez atribúty CL ref. Identifikátor / CL Item ref. Identifikátor je možné vkladať do XML/XSD referencie v rámci Codelist štruktúry (pri nevyplnenom obsahu sa vyskladajú automaticky)

### 4.4.12 Skupina polí

Pomocou komponentu Skupina polí je možné vytvárať vizuálne oddelenú skupinu komponentov, ostatné komponenty je možné vnárať do tejto skupiny. V nastaveniach je možné, okrem iných, upravovať aj tieto špecifické atribúty pre PDF:

- Komponenty do riadku Komponenty vo vnútri skupiny polí sa v PDF zobrazia vedľa seba v jednom riadku. Súčet šírok všetkých komponentov musí byť menší alebo rovný 100%. Ak je potrebných viac riadkov, je nutné každý riadok obaliť do samostatnej skupiny polí a zaškrtnúť toto políčko.
- 2. Hlavička Ak zaškrtnuté, tak táto skupina polí bude v PDF reprezentácii použitá ako hlavička dokumentu. Skupina musí byť umiestnená v "koreni" formulára (nevnorená).
- 3. Pätička Ak zaškrtnuté, tak táto skupina polí bude v PDF reprezentácii použitá ako pätička dokumentu. Skupina musí byť umiestnená v "koreni" formulára (nevnorená).

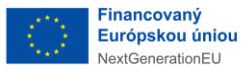

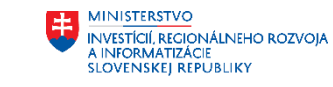

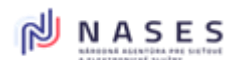

Projekt: "Modernizácia Platformy pre rozvoj a riešenie prioritných životných situácií." Kód: 17I01-04-P28-00028

| $\odot$  | KOMPONENTY                                                                              | Uprav ×                                        | 2 O L |
|----------|-----------------------------------------------------------------------------------------|------------------------------------------------|-------|
| <b>.</b> | A / P                                                                                   | Typ Skupina poli                               |       |
|          | Nadpis Refazec Cislo                                                                    | Názov * Skupina polí                           |       |
|          | Textové pole Dátum/čas Obrázol                                                          | XPath 🕐 XPath                                  |       |
|          | <u>ه</u> 🗄                                                                              | - Rozšírené nastavenia                         |       |
|          | Prepinač Rozbaľovací zoznam Online                                                      | ldentifikåtor komponentu * 8636                |       |
| C<br>Ø   | Construing etunins<br>Doutmisnand etunins<br>Developed ature to reason<br>Rozbaľovací z | Alias 🕐 Alias                                  |       |
| *        | Online                                                                                  | Skrytý 🗌                                       |       |
| ہ<br>ا   | Prepinač Rozbaľovací zoznam Rozbaľovací z                                               | Zapisanie XML elementu 🛛 👔 🗹                   |       |
| 6        | B A PA                                                                                  | Dopiňujúce XML atribúty 🕐 Vyberte zo zoznamu - |       |
|          | Opakovaná skupina Podmienená skupina Krok wiza polí                                     | ✓ Rozlożenie                                   |       |
|          | JavaScript kód HTML kód TODO                                                            | Širka komponentu * 12/12 (100%) +              |       |
| Ø        | Prepinač Rozbaľovací zoznam Rozbaľovací z<br>Online                                     | Vždy na novom riadku 🕐 🗆                       |       |
| 5        | Dpakovaná skupina Podmienená skupina                                                    | Skruf názov                                    |       |
|          | polí polí Kluk wiza                                                                     | štýl * Rámik s odsadením (Html) +              |       |
| ~        | JavaScript kód HTML kód TODO                                                            |                                                |       |
|          | Prepinač Rozbaľovací zoznam Online                                                      | ✓ Validácie                                    |       |
| S        | Opakovaná skupina Podmienená skupina polí Krok wíza                                     | Bala ja sevira é                               |       |
|          | 4>                                                                                      | Zapisať popis do XSD 💟                         |       |
| Ø        | JavaScript kód HTML kód TODO<br>Prepínač Rozbaľovací zoznam Rozbaľovací z<br>Online     | XSD popis 🕐 XSD popis                          |       |
| 5        | B Å Ø                                                                                   |                                                |       |
|          | Opakovaná skupina<br>poli<br>poli<br>Krok wiza                                          | ✓ Zobraziť v prezentačnej vrstve               |       |
|          | JavaScript kód HTML kód TODO                                                            | Pat Z                                          |       |
| Ø        | Prepinač Rozbaľovaci zoznam Rozbaľovaci z<br>Online                                     | HtmlEdit 🖸                                     |       |
| 5        |                                                                                         | HtmiRO 🗳                                       |       |
|          | Prepinač Rozbaľovací zoznam Nozbaľovací z                                               | Podpisové html                                 |       |
| S        | Opakovaná skupina polí Podmienená skupina Krok wiza                                     | ♥ PDF                                          |       |
|          |                                                                                         | Komponenty do riadku 🛛 🕐 🗆                     |       |
|          | JavaScript kód HTML kód TODO                                                            | Hlavička 🕐 🗆                                   |       |
|          | Proxy                                                                                   | Patička 🕐 🗆                                    |       |
|          |                                                                                         |                                                |       |
|          |                                                                                         |                                                |       |
|          |                                                                                         |                                                |       |
|          |                                                                                         | _                                              |       |
|          |                                                                                         | POTVROIT                                       |       |
|          | Komentár k verzii                                                                       |                                                |       |

Obrázok 49 Nastavenia pre komponent Skupina polí.

Ďalšie informácie ku komponentu:

- Atribút Zapísanie XML elementu, jeho Vypnutím sa zakáže zapisovanie Identifikátora, resp. XPath tohto komponentu do XML/XSD. Zapísaná bude priamo hodnota tohto komponentu, resp. komponenty v jeho vnútri budú vkladané na priamo so svojimi xPath-ami.
- Atribút xPath viď popis obdobného atribútu v Chyba! Nenašiel sa žiaden zdroj odkazov., p ričom ak je zapnuté, aby Grupa zanášala do XML/XSD za seba svoju xPath (atribútom Zapísanie XML elementu), tak každý komponent (ak sám zanáša xPath do XML/XSD) podedí ku svojej xPath Relatívnej ceste aj navyše Parent XML uzly od nadradenej/ých Grupy/Grúp

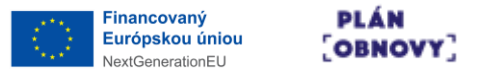

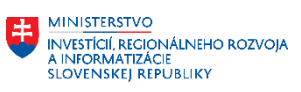

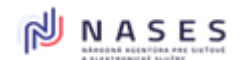

• Pre atribút Štýl je možnosť voľby optického orámovania/odsadenia vrátane rôznych aplikovaní na rôzne vizualizácie, napr.

| Reťazec (nep   | ovinné) |  |  |
|----------------|---------|--|--|
| aaaaaaaa       | aaaa    |  |  |
|                |         |  |  |
| ikupina polí   |         |  |  |
| Reťazec (nepov | /inné)  |  |  |
|                |         |  |  |
|                |         |  |  |
| Refazer (nepov | /inné)  |  |  |
| recuree (nepor |         |  |  |

Obrázok 50 Možnosti nastavenia pre Skupinu polí.

#### 4.4.13 Opakovaná skupina polí

Pomocou komponentu Opakovaná skupina polí je možné vytvárať vizuálne oddelenú skupinu komponentov, ostatné komponenty je možné vnárať do tejto skupiny. Používateľ vyplňujúci formulár môže zároveň túto skupinu pridávať a odoberať. V nastaveniach je možné, okrem iných, upravovať aj tieto špecifické atribúty:

- 1. Dizajn tabuľky Premení opakovanú skupinu na tabuľkový dizajn. Je nutné vložiť a nastaviť komponenty iba do jedného riadku, aby súčet šírok bol maximálne 100%. Každé opakovanie má tlačidlo pre zmazanie na konci riadku vpravo.
- Sub-pole na novom riadku Ovláda umiestňovanie nových opakovaní. Ak nie je zaškrtnuté a šírka sub-poľa je nastavená napr. na 50%, budú vedľa seba vždy 2 opakovania. Podobne šírka sub-poľa 25% - 4 opakovania vedľa seba, atď.

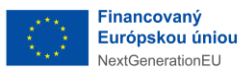

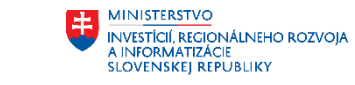

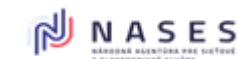

Projekt: "Modernizácia Platformy pre rozvoj a riešenie prioritných životných situácií." Kód: 17I01-04-P28-00028

| 0  | к                                                                     | OMPONENTY                               | Uprav                                    |                                       | ×   | 2 <b>9</b> ju |
|----|-----------------------------------------------------------------------|-----------------------------------------|------------------------------------------|---------------------------------------|-----|---------------|
| à  | A                                                                     | Ø                                       | Тур                                      | Opakovaná skupina polí                |     |               |
|    | Nadpis Retaze                                                         | c Cislo                                 | Názov *                                  | Opakovaná skupina polí                |     |               |
|    | Textové pole Dáturn/č                                                 | as Obrázok                              | XPath 🕜                                  | XPath                                 |     |               |
| U, | 0 🗖                                                                   | ත                                       | ✓ Opakovanie                             |                                       |     |               |
|    | Prepinač Rozbaľovaci z                                                | oznam Rozbaľovací zoznan<br>Online      | Minimàlne *                              | 0                                     |     |               |
| 5  | Construingé elsimins Dortmianans                                      | Rozhaľovaci zoznac                      | Maximálne *                              | 999                                   |     |               |
|    | Prepinač Rozbałovaci z                                                | oznam Online                            |                                          |                                       |     |               |
| 5  | Construing examina Portmianandia                                      | Rozbaľovací zoznan                      | Des Man 4 montaine                       |                                       |     |               |
| ~  | Prepinac Rozbaiovacia                                                 | Online                                  | <ul> <li>Rozsilene nastavenia</li> </ul> |                                       |     |               |
| 2  | Opakovaná skupina<br>polí polí                                        | skupina Krok wizardu                    | Identifikátor komponentu *               | abay                                  |     |               |
|    | <br><br><br><br><br><br><br>                                          | A                                       | Allas Dopláulúce XML stribúty            | Vvberte zo zoznamu +                  |     |               |
| 0  | JavaScript kód HTML ki<br>Prepínač Rozbaťovací z                      | id TODO<br>Rozbaľovací zoznan<br>Opline | v Rozloženie                             |                                       |     |               |
| 6  | es 4                                                                  | 6h                                      | Šírka komponentu *                       | 12/12 (100%) -                        |     |               |
|    | Opakovaná skupina Podmienená s<br>polí polí                           | skupina Krok wizardu                    | Vždy na novom riadku                     |                                       |     |               |
|    |                                                                       |                                         | Odsadenie znakov v názve                 | Odsadenie znakov v názve              |     |               |
| Ø  | Prepinač Rozbaľovaci z                                                | toznam Rozbaľovací zoznan<br>Online     | Skryť názov                              |                                       |     |               |
| 5  |                                                                       | ර                                       | Štýl *                                   | Rámik s odsadením (Html) <del>-</del> |     |               |
|    | poli poli                                                             | Krok wizardu                            | Zatvárateľné sekcie                      | Vypnuté <del>-</del>                  |     |               |
|    | JavaScript kód HTML k                                                 | id TODO                                 | Dizajn tabuľky                           |                                       |     |               |
| Ø  | Prepinač Rozbaľovaci z                                                | oznam Rozbaľovací zoznan<br>Online      | Šírka sub-poľa *                         | 12/12 (100%) -                        |     |               |
| 5  | Opakovaná skupina Podmienená s                                        | skupina Krok wizardu                    | Sub-pole na novom ri                     | 3) []                                 |     |               |
|    | poli poli                                                             |                                         |                                          |                                       |     |               |
| ~  | JavaScript kód HTML ki                                                | id TODO<br>Rozbaľovací zoznar           | ✓ Validácie                              |                                       |     |               |
|    | Prepinač Rozbaľovaci z                                                | Online                                  | Pole je povinné                          |                                       |     |               |
| D  | Opakovaná skupina Podmienená r<br>polí polí                           | skupina Krok wizardu                    | Zapisať popis do XSD                     |                                       |     |               |
|    | 4>                                                                    | A                                       | XSD popis                                | XSD popis                             |     |               |
|    | JavaScript kód HTML k<br>Prepinač Rozbaťovaci z                       | id TODO<br>Rozbaľovací zoznan<br>Opline |                                          |                                       |     |               |
| 6  | es 4                                                                  | @n                                      | ♥ Zobraziť v prezentačnej vrstve         |                                       |     |               |
|    | Opakovaná skupina Podmienená r<br>polí polí                           | skupina Krok wizardu                    | Pdf                                      | 8                                     |     |               |
| ~  | \$ ¥                                                                  | Rozhaľovací zoznar                      | HtmlEdit                                 | 2                                     |     |               |
| 1  | Prepinač Rozbaľovaci z                                                | Online                                  | HtmiRO                                   | 9                                     |     |               |
| 5  | Opakovaná skupina Podmienená s<br>polí polí                           | skupina Krok wizardu                    | Podpisové html                           | 8                                     |     |               |
|    | <b <b=""><b><b><b><b><b><b><b><b></b></b></b></b></b></b></b></b></b> | A                                       |                                          |                                       |     |               |
|    | JavaScript kód HTML ki                                                | 5d TODO                                 | ✓ Tlačidlá                               |                                       |     |               |
|    | Proxy                                                                 |                                         | Text tlačidla pre pridanie *             | Pridať                                |     |               |
|    |                                                                       |                                         | Text tlačidla pre odobranie              | Odobrať                               |     |               |
|    |                                                                       |                                         |                                          |                                       |     |               |
|    |                                                                       |                                         |                                          |                                       |     |               |
|    |                                                                       |                                         |                                          |                                       | _ [ |               |
| •  |                                                                       |                                         | POTVRDIŤ                                 |                                       |     |               |
| ¢  | Komentár k verzii                                                     |                                         |                                          |                                       |     |               |

Obrázok 51 Nastavenia pre komponent Opakovaná skupina polí.

Ďalšie informácie ku komponentu:

 Atribút Minimálne a Maximálne číslo pre opakovanie nastavuje, koľko bude možné pridať opakovaní

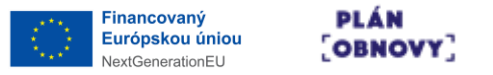

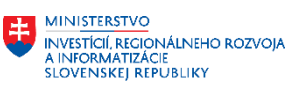

- Pre atribút Štýl je možnosť voľby optického orámovania/odsadenia vrátane rôznych aplikovaní na rôzne vizualizácie
- Atribút Zatvárateľné sekcie je možnosť voliť medzi "Rámik" vs. "Linka" (teda IDSK Akordeón)

| Odobrrf Opakovaná skupina polí   |                |
|----------------------------------|----------------|
| ▼ Odobrat Opakovaná skupina polí |                |
| Refazec (nepovinné)  Gásbraf     |                |
| Pridat<br>2                      |                |
| Opakovaná skupina polí           | Odobrať        |
| ▼<br>Opakovaná skupina polí      | <u>Odobraf</u> |
| Refazec (nipovinni)              |                |
| Odebrat                          |                |
| Pridat                           |                |

Obrázok 52 Možnosti pre atribút Zatvárateľné sekcie v rámci komponentu Opakovateľná skupina polí.

- Atribút Typ tabuľky prepne Opak.Grupu do módu Tabuľka, kde sa ráta s maximálne s 12-timi stĺpcami (komponentami vedľa seba s vypnutým atribútom Vždy na novom riadku). CSV import dát od Občana počas vypĺňania je možný prostredníctvom špecifickej kombinácie CSS, Buttonu a Skriptu. Zapínateľná možnosť filtrovania nad zoznamom dát v tabuľke je možná cez špecifický skript. Pozor, editovateľná tabuľka nemá v IDSK podporu.
- Atribút Do zhrnutia iba názov je dostupný pri móde Tabuľka a spôsobí, že v Sumári bude odkaz na Wizard, kde je tabuľka, len vo forme jedného riadku s linkou Zmeniť, na celú tabuľku (a nie na každý komponent separátne, ako je to default pri ostatných komponentoch)
- Atribúty Text tlačidla pre pridanie / Text tlačidla pre odobranie umožňujú custom názvy buttonov
- Vhodnou kombináciou atribútu Štýl, atribútu Skryť názov, atribútu Šírka komponentu a atribútu Šírka sub-poľa je možné dosahovať rôzne vizuálne varianty vrátane rôznych spôsobov optického pribudnutia ďalšieho opakovania (pod seba vs. vedľa seba)

#### 4.4.14 Podmienená skupina polí

Pomocou komponentu Podmienená skupina polí je možné vytvárať vizuálne oddelenú skupinu komponentov, ostatné komponenty je možné vnárať do tejto skupiny. Navyše je možné určiť podmienku, na základe ktorej sa má skupina zobraziť v závislosti od určitej vyplnenosti predchádzajúceho komponentu. V nastaveniach je možné, okrem iných, upravovať aj tieto špecifické atribúty:

 Referencia – Alias - podmienenosť ukazuje na značku zvoleného komponentu, pričom zvolený komponent musí byť pod rovnakou skupinou polí (opakovanou skupinou polí) ako je tento komponent. Krok wizardu, ani podmienená skupina polí nevytvára kontext, takže je možné vytvoriť aj dve vnorené podmienené skupiny a simulovať logický AND. Alias komponentu sa

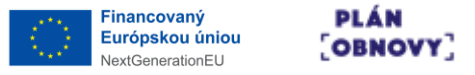

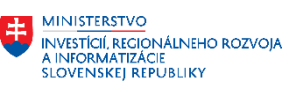

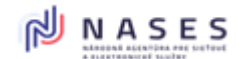

nemení pri natiahnutí komplexného komponentu z ľavého zoznamu dostupných komponentov do nového formulára, ako je to bežné s identifikátormi. Identifikátor - klasická referencia na komponent fungujúca cez celý formulár.

Pod Switch je možné vkladať aj napr. Wizard a bude preskakovaná celá strana/y, ak je to potrebné.

V prípade, že sa použije xPath na komponent pod Switchom, je odporúčané zvážiť pre povinné komponenty vloženie "[@minOccurs=0]" do vhodnej časti predpisovanej xPath.

Pri zložitejšej podmienke (napr. matematický vzorec) je možné využiť techniku, kde matematika nastavuje skrytý komponent Radio (napr. s hodnotami True/False) a na tento sa následne mapuje daný Switch komponent.

Pri editovaní podmienky je vhodné aspoň heslovite zachytiť biznis pohľad do popisu komponentu switch, kedy nastáva True pre daný Switch komponent, aby pri neskoršej úprave formulára nemusel človek vojsť do switchu, ale aby videl z popisku, čo je vo vnútri.

Logický AND podmienok sa dizajnuje formou vloženia komponentu Switch s jednou podmienkou do komponent Switch s druhou podmienkou, prípadne analogicky viacnásobne vnárane ďalšie Switche.

Referencovanie na Alias – okolie, kde sa hľadá Alias, ohraničuje Skupina polí alebo Opakovateľná skupina polí, teda komponentov s rovnakým aliasom môže byť vo formulári niekoľko, a teda treba dizajnovať tak, aby Switch našiel ten správny alias v okolí.

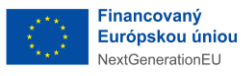

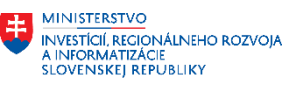

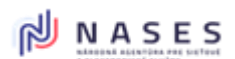

Projekt: "Modernizácia Platformy pre rozvoj a riešenie prioritných životných situácií." Kód: 17I01-04-P28-00028

|                           | KOMPO                      | ONENTY                       | Uprav ×                                                                                                    | 2 Q , |
|---------------------------|----------------------------|------------------------------|----------------------------------------------------------------------------------------------------|-------|
| Α                         |                            | Ø                            | Typ Podmienená skupina polí                                                                                                    |       |
| Nadpis                    | Reťazec                    | Cislo                        | Názov * Podmienená skupina polí                                                                                                    |       |
| C<br>Textové pole         | Dátum/čas                  | Obrázok                      | ♥ Podmienenosť                                                                                                    |       |
|                           |                            | ආ                            | Ak chcete obsah tohoto komponentu zobrazovať iba v prípade určitej vyplnenosti predchádzajúceho komponentu,<br>vyplitte prosim nasledujúce polia: |       |
| Prepinač                  | Rozbařovací zoznam         | Rozbaľovací zoznar<br>Online | Referencia * 🕡 Identifikátor -                                                                                                    |       |
| Constrances eterning      | Portmianagaji ekunina      | ළ                            | Komponent Žladny -                                                                                                    |       |
| Prepinač                  | Rozbařovací zoznam         | Rozbaľovací zoznar<br>Online |                                                                                                    |       |
| Cinakouzaji ekunina       | Rodmiagagi ekunina         | ළ                            |                                                                                                    |       |
| Prepinač                  | Rozbaľovaci zoznam         | Rozbaľovaci zoznan<br>Online | Rozšírené nastavenia                                                                                                    |       |
| Opakovaná skupina         | Podmienenä skupina         | C<br>Krok wizardu            | Identifikátor komponentu * 8642                                                                                                    |       |
| pon                       | pon                        |                              | Alias 🕜 Alias                                                                                                    |       |
| JavaScript kód            | HTML kód                   | TODO<br>Rozbaľovací zoznar   | ✓ Rozloženie                                                                                                    |       |
| Prepinac                  | Rozbałovaci zoznam         | Online                       | Širka poľa * 12/12 (100%) +                                                                                                    |       |
| Opakovaná skupina         | Podmienená skupina         | Rozbaľovací zoznar           | Vždy na novom riadku 🛛 🔹                                                                                                    |       |
| Prepinac                  | Rozbalovaci zoznam         | Online                       |                                                                                                    |       |
| Opakovaná skupina<br>polí | Podmienená skupina<br>polí | C<br>Krok wizardu            | ✓ Zobraziť v prezentačnej vrstve                                                                                                    |       |
| \$                        | 4>                         | A                            | Pat 🛛                                                                                                    |       |
| JavaScript kód            | HTML kód                   | TODO                         | HtmiEdit 🖸                                                                                                    |       |
| Proxy                     |                            |                              | HtmlRO 🖸                                                                                                    |       |
|                           |                            |                              | Podpisové html                                                                                                    |       |
|                           |                            |                              |                                                                                                    |       |
|                           |                            |                              |                                                                                                    |       |
|                           |                            |                              |                                                                                                    |       |
|                           |                            |                              | POTVRDIT                                                                                                    |       |

Obrázok 53 Nastavenia pre komponent Podmienená skupina polí.

#### 4.4.15 Krok wizardu

Pomocou komponentu Krok wizardu je možné formulár rozdeľovať na jednotlivé obrazovky. Používateľ sa pri vypĺňaní formulára posúva medzi obrazovkami pomocou tlačidiel. V nastaveniach je možné, okrem iných, upravovať aj tieto špecifické atribúty:

- 1. Oddeľovacia čiara PDF Vloží oddeľovaciu čiaru, iba ak nie je nastavené vkladanie zlomu strany.
- 2. Orientácia naležato PDF Wizard s týmto nastavením musí byť v základnej úrovni formulára a nesmie byť obalený iným obaľovacím komponentom (skupina polí, podmienená skupina polí, opakovaná skupina polí).

Spravidla posledným Wizardom by podľa IDSK mal byť Wizard s umiestneným komponentom Zhrnutie vyplnených hodnôt (Sumár).

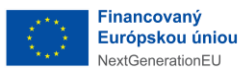

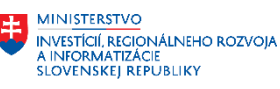

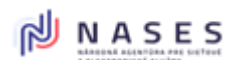

Projekt: "Modernizácia Platformy pre rozvoj a riešenie prioritných životných situácií." Kód: 17I01-04-P28-00028

| 😨 EFORM | •                    |                     |                                |                                |                              | _ | POUZIVATELSKA.PRIRUCKA 🎙 ODHLÁSIŤ |
|---------|----------------------|---------------------|--------------------------------|--------------------------------|------------------------------|---|-----------------------------------|
|         |                      |                     |                                | Uprav                          |                              | × |                                   |
| $\odot$ |                      | KOMP                | ONENTY                         | Тур                            | Krok wizardu                 |   | 2 Q j.                            |
| *       | A                    | <b>P</b><br>Refazer | (D)<br>Čislo                   | Názov *                        | Krok wizardu                 |   |                                   |
|         | Đ                    |                     |                                | - Rozšírené nastavenia         |                              |   |                                   |
| 0       | Textové pole         | 31<br>Dátum/čas     | Obrázok                        | identifikåtor komponentu *     | a566                         |   |                                   |
|         | <b>⊙</b><br>Prepinač | Rozbaľovaci zoznam  | Rozbařovací zoznan             | ♥ Rozloženie                   |                              |   |                                   |
| Ô,      |                      |                     |                                | Zobraziť stránkovanie          | 2                            |   |                                   |
| Ø       | <b>⊙</b><br>Prepinač | Rozbaľovaci zoznam  | Rozbařovací zoznan<br>Online   | Tlačidlo späť *                | Naspodu aj navrchu (šedou) 🕶 |   |                                   |
| 0       |                      |                     | ත                              | Vkladať zlom strany v P        |                              |   |                                   |
| Ø       | Prepinač             | Rozbaľovaci zoznam  | n Rozbaľovací zoznan<br>Online | Orientácia naležato PDF        | F (2) []                     |   |                                   |
| Ó,      |                      | _                   | ረግ                             |                                | •                            |   |                                   |
|         | Prepinač             | Rozbaľovaci zoznam  | n Rozbałovací zoznar<br>Online | 👻 Zobraziť v prezentačnej vrst | IVe                          |   |                                   |
| 5       | Opakovaná skupina    | Podmienená skupini  | a Krok wizardu                 | Pdf                            | Ø                            |   |                                   |
|         | 42                   | <br>                | •                              | HtmlEdit                       | ۵                            |   |                                   |
|         | JavaScript köd       | HTML kód            | TODO                           | HtmiRO                         | 8                            |   |                                   |
|         | Proxy                |                     |                                | Podpisové html                 | 2                            |   |                                   |
|         |                      |                     |                                |                                |                              |   |                                   |
|         |                      |                     |                                |                                |                              |   |                                   |
|         |                      |                     |                                | POTVRDIT                       |                              | 1 |                                   |
| 4       |                      |                     |                                |                                |                              |   |                                   |
| 4       |                      |                     |                                | POTVRDIŤ                       |                              |   |                                   |

Obrázok 54 Nastavenia pre komponent Krok wizardu.

#### 4.4.16 Zhrnutie vyplnených hodnôt

Pomocou komponentu Zhrnutie vyplnených hodnôt je možné do formulára vložiť obrazovku s rekapituláciou používateľom vyplnených hodnôt. Zvyčajne sa dáva na záver formulára ako samostatný krok. V nastaveniach je možné, okrem iných, upravovať aj tieto špecifické atribúty:

- 1. Nevyplnené komponenty Zaškrtnutím sa budú vypisovať v zhrnutí aj komponenty, ktoré neboli používateľom vyplnené.
- 2. Zahrnúť nadpisy Zaškrtnutím sa budú vkladať do zhrnutia všetky nadpisy, ktoré majú vo svojom nastavení povolené zobrazenie v zhrnutí (HTML zobraziť v zhrnutí).
- 3. Spodné zhrnutie Komponent sumár je potrebné umiestniť mimo wizardov úplne na koniec formulára. Po zaškrtnutí "Spodné zhrnutie" sa bude zobrazovať na každom kroku wizardu okrem prvého a bude obsahovať všetky vyplnené hodnoty z predchádzajúcich krokov wizardov. Po kliknutí na Zmeniť v zhrnutí pre úpravu hodnoty komponentu sa zobrazí požadovaný wizard, ale následne po kliknutí na Pokračovať sa zobrazí vždy wizard nasledujúci, nie ten, na ktorom bolo kliknuté Zmeniť.

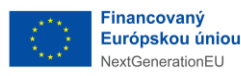

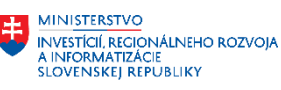

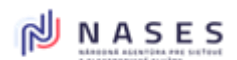

Projekt: "Modernizácia Platformy pre rozvoj a riešenie prioritných životných situácií." Kód: 17I01-04-P28-00028

| 😰 EFOR | м                         |                            |                              | Pouzivatelska.Priručka 🖗 odhlást<br>Uprav X       | Ť |
|--------|---------------------------|----------------------------|------------------------------|---------------------------------------------------|---|
| 0      |                           | KOMPO                      | ONENTY                       | Typ Zhrnutie vyplnených hodnôt 🛛 📽 🗭 🙏            |   |
| Å      | A                         |                            | Ø                            | Názov * Zhmutle vyplnených hodnôt                 |   |
|        | Nacpis                    | Retazec                    | Lisio                        | Nevypinené komponenty 🕐 🗆                         |   |
|        | C2<br>Textové pole        | 31<br>Dátum/čas            | Obrázok                      | Zahmúť nadpisy 🕜 🗆                                |   |
| U,     | o                         |                            | ත                            | Spodné zhrnutie 🕜 🗆                               |   |
| 0      | Prepinač                  | Rozbaľovací zoznam         | Rozbałovaci zoznan<br>Online | - Rozáirené nastavenia                            |   |
| 6      |                           |                            | Øn                           | Identifikātor komponentu * a651                   |   |
|        | o                         |                            | C2<br>Bothalowaci zoznaci    | ✓ Rozloženie                                      |   |
|        | Prepinač                  | Rozbaľovaci zoznam         | Online                       | Širka komponentu * 12/12 (100%) *                 |   |
| 5      | Opakovaná skupina<br>polí | Podmienená skupina<br>polí | C<br>Krok wizardu            | Vždy na novom riadku 👔 🗆                          |   |
|        | 4>                        |                            | A                            | Odsadenie znakov v názve Odsadenie znakov v názve |   |
|        | JavaScript köd            | HTML kód                   | TODO                         | Skryť názov 💋                                     |   |
|        | Proxy                     |                            |                              | štýl * Rámik s odsadením (Html) ≠                 |   |
|        |                           |                            |                              |                                                   |   |
|        |                           |                            |                              |                                                   |   |
|        |                           |                            |                              |                                                   |   |
| •      |                           |                            |                              | POTVRDIT                                          |   |
| Ś      |                           |                            |                              |                                                   |   |

Obrázok 55 Zhrnutie vyplnených hodnôt.

Ďalšie informácie ku komponentu:

- Komponent určený pre HtmlEdit autonómne "pobehá" v momente generovania formulár a podľa pravidiel podmieneného zobrazenia (komponent Switch) a iných pravidiel (napr. zobraziť aj Nadpis, veľká tabuľka len ako 1x odkaz, …) zobrazí výpis hodnôt formulára s možnosťou rýchleho "prekliku" na daný komponent (každá položka má linku Zmeniť)
- Pri "prekliku" zo Sumára a následnom ďalšom kliku na button Pokračovať sa spustí automatizovane návrat na Sumár (očakávané je, že Sumár je na poslednej strane/Wizarde formulára)
- Pokiaľ modifikácia hodnoty po "prekliku" spôsobila zmenu formulára, ktorá vyžaduje na nasledujúcom/cich Wizardoch opätovne interakciu od občana (nová validačný chyba), tak sa automatizovaný návrat na Sumár zastaví tam, kde sa zmenou od občana vyskytla validačná chyba, ktorú musí občan vyriešiť
- Pokiaľ modifikácia hodnoty po "prekliku" nespôsobí kaskádovo validačnú chybu od aktuálneho Wizardu po Sumár, hoci mohla zmeniť správanie alebo zobrazené dáta (napr. prepne Switch), tak toto nie je zohľadnené, avšak bude viditeľné na samotnom Sumári (zmenené dáta)
- Atribút Nevyplnené komponenty zapne/vypne zobrazovanie v Sumári prázdnych komponentov
- Atribút Zahrnúť nadpisy zapne/vypne možnosť manuálneho nastavovania zobrazenia konkrétnych Nadpisov aj v Sumári
- Atribút Spodné zhrnutie pre špecifické, ale výkonne zobrazovanie, kde sa Sumár umiestni mimo Wizardov úplne na koniec formulára bude sa tak zobrazovať na každom kroku Wizardu okrem prvého a bude obsahovať všetky vyplnené hodnoty z predchádzajúcich krokov Wizardov. Po kliknutí na Zmeniť v zhrnutí pre úpravu hodnoty komponentu sa

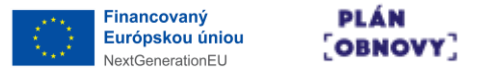

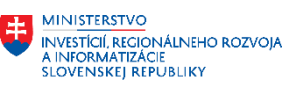

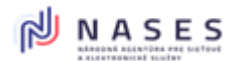

zobrazí požadovaný Wizard, ale následne po kliknutí na Pokračovať sa zobrazí vždy Wizard nasledujúci, nie ten, na ktorom bolo kliknuté Zmeniť.

#### 4.4.17 JavaScript kód

Pomocou komponentu JavaScript kód je možné do formulára vkladať vlastný skript v jazyku JavaScript. V nastaveniach je možné, okrem iných, upravovať aj tieto špecifické atribúty:

- 1. Spustiť po úplnom načítaní Kód sa spustí ihneď po načítaní všetkých REST volaní Rozbaľovacích zoznamov online, asynchrónnych inicializačných skriptov a načítaní elementov v Html stránke (po odchytení "all-loaded" message na parent objekte).
- Spustiť po načítaní stránky Kód sa spustí ihneď po načítaní všetkých elementov v Html stránke (po odchytení eventu "load" na windows objekte). Aj po načítaní elementov však ďalej prebiehajú REST volania a iné asynchrónne skripty (napr. načítanie dát v Rozbaľovacích zoznamoch online, atď.).
- 3. Definovať thisScript premennú Premenná thisScript sa využíva pre získanie umiestnenia tohto JS kódu v rámci HTML stromu. Slúži na získavanie susedných komponentov, ak sú napr. v opakovanej skupine polí a tento JS kód vykonáva operácie iba nad aktuálnym opakovaním a pod. Príklad použitia v kóde: thisScript.parentElement.querySelector('[data-uid="a123"]');
- 4. Spustiť kód aj v Html read-only Zapísaný JS kód sa východiskovo spúšťa iba v Html edit móde. Po zaškrtnutí tejto možnosti sa spustí aj v Html read-only.

| EFOR!      | м                    |                                | ſ                                  |                                               | POUZIVATELSKA.PRIRUCKA 🏾 🗘 ODHLÁSIŤ |
|------------|----------------------|--------------------------------|------------------------------------|-----------------------------------------------|-------------------------------------|
|            |                      |                                |                                    | Uprav ×                                       |                                     |
| $\bigcirc$ |                      | KOMP                           | ONENTY                             | Typ JavaScript kód                            | 201                                 |
| *          | A<br>Nadpis          | e<br>Refazec                   | (D)<br>Číslo                       | Názov * JavaScript kód                        |                                     |
|            | ආ                    | 3                              |                                    | Spustit po upinom nacitani 🔹 🗌                |                                     |
| 0,         | Textové pole         | Dátum/čas                      | Obrázok                            | Definovať this Script premennú 🛛 💿            |                                     |
|            | <b>⊙</b><br>Prepinač | Rozbałovaci zoznam             | C2<br>Rozbaľovací zoznan<br>Online | Spustir kód aj v Html read-only 🕜 🗆           |                                     |
| O,         | 0                    |                                | ත                                  | 1+ /*<br>2                                    |                                     |
| 0          | Prepinač             | Rozbařovací zoznam             | Rozbaľovací zoznan<br>Online       | 3 Sem vložte Váš javascript kód.<br>4<br>5 */ |                                     |
| Ő,         |                      |                                | 6                                  |                                               |                                     |
|            | <b>⊙</b><br>Prepinač | Rozbałovaci zoznam             | Rozbaľovací zoznan<br>Online       |                                               |                                     |
| 5          | Dpakovaná skupina    | <b>¢</b><br>Podmienenă skupina | C2<br>Krok wizardu                 |                                               |                                     |
|            | poli                 | poli                           |                                    |                                               |                                     |
|            | JavaScript kód       | <b>∢&gt;</b><br>HTML kód       | торо                               |                                               |                                     |
|            | Proxy                |                                |                                    |                                               |                                     |
|            |                      |                                |                                    |                                               |                                     |
|            |                      |                                |                                    |                                               |                                     |
|            |                      |                                |                                    |                                               |                                     |
|            |                      |                                |                                    | POTVRDIT                                      |                                     |
|            |                      |                                |                                    |                                               |                                     |

Obrázok 56 Nastavenia pre komponent JavaScript kód.

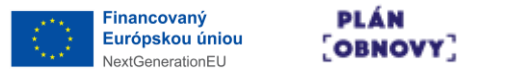

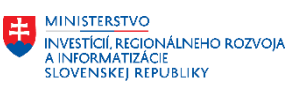

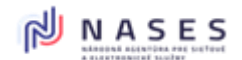

#### 4.4.18 HTML kód

Pomocou komponentu HTML kód je možné do formulára vkladať vlastný kód v jazyku HTML. V nastaveniach je možné, okrem iných, upravovať aj tieto špecifické atribúty:

- 1. Oddeľovacia čiara PDF Vloží oddeľovaciu čiaru, iba ak nie je nastavené vkladanie zlomu strany.
- 2. Orientácia naležato PDF Wizard s týmto nastavením musí byť v základnej úrovni formulára a nesmie byť obalený iným obaľovacím komponentom (skupina polí, podmienená skupina polí, opakovaná skupina polí).

| EFOR | м                                 |                          |                                                                                                    | POUZ                                         | VATELSKA.PRIRUCKA 🗘 ODHLÁSIŤ |
|------|-----------------------------------|--------------------------|----------------------------------------------------------------------------------------------------|----------------------------------------------|------------------------------|
|      |                                   |                          |                                                                                                    | Uprav ×                                      |                              |
| 0    |                                   | KOMPON                   | IENTY                                                                                                    | Typ Krok wizardu                             |                              |
| Å    | A                                 |                          | Ø                                                                                                    | Názov * Krok wizardu                         |                              |
|      |                                   | Poetazec                 | CISIO                                                                                                    | Rozšírené nastavenia                         |                              |
| 0,   | Textové pole                      | 31<br>Dátum/čas          | Obrázok                                                                                                    | Identifikātor komponentu • a566              |                              |
|      | O           Prepinač         Rozt | balovaci zoznam F        | Calico Contra Contra Co | ✓ Rozlożenie                                 |                              |
| O,   |                                   |                          | 2n                                                                                                    | Zobraziť stránkovanie 🛛                      |                              |
|      | O<br>Prepinač Rozt                | baľovaci zoznam F        | lozbaľovací zozna<br>Online                                                                                                    | Tlačidio späť * Naspodu aj navrchu (šedou) + |                              |
| 0    | 0                                 |                          | ළු                                                                                                    | Vkladať zlom strany v PDF 🔹                  |                              |
|      | Prepinač Rozt                     | baľovaci zoznam F        | lozbaľovací zozna<br>Online                                                                                                    | Orientácia naležato PDF 👔 🗌                  |                              |
| O,   | 0                                 |                          | ත                                                                                                    |                                              |                              |
|      | Prepinač Rozt                     | balovaci zoznam F        | lozbaľovací zozna<br>Online                                                                                                    | ✓ Zobrazif v prezentačnej vrstve             |                              |
| 5    | Opakovaná skupina Podr<br>polí    | rnienenā skupina<br>polī | Krok wizardu                                                                                                    | Pdf 🖸                                        |                              |
|      | <₽                                | <⊅                       | A                                                                                                    | HtmlEdit 🖸                                   |                              |
|      | JavaScript kód                    | HTML kód                 | TODO                                                                                                    | HtmlRO 🖸                                     |                              |
|      | Proxy                             |                          |                                                                                                    | Podpisové html                               |                              |
|      |                                   |                          |                                                                                                    |                                              |                              |
|      |                                   |                          |                                                                                                    |                                              |                              |
|      |                                   |                          |                                                                                                    | POTVRDIT                                     |                              |
| ¢    |                                   |                          |                                                                                                    |                                              |                              |

Obrázok 57 Nastavenia pre komponent HTML kód.

#### 4.4.19 **TODO**

Pomocou komponentu TODO je možné pridať do formulára internú poznámku s vlastným textom, ktorá slúži na pripomenutie nedopracovaných vecí. Táto poznámka sa v náhľadoch formulára nezobrazuje, slúži výlučne pre dizajnéra.

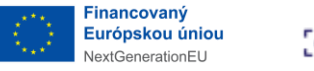

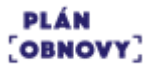

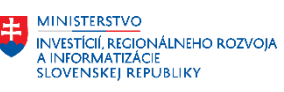

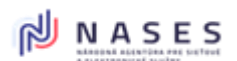

| 😨 ЕРО    | RM                        |                            | ſ                                    | Uprav                         | POUZIVATELSKA.PRIRU<br>X                       | CKA 🛛 ODHLÁSIŤ |
|----------|---------------------------|----------------------------|--------------------------------------|-------------------------------|------------------------------------------------|----------------|
| 0        |                           | KOMPO                      | ONENTY                               | Тур                           | ТОРО                                           | 2 .            |
| <b>*</b> | A<br>Nadpis               | P<br>Refazec               | Ø<br>Čisto                           | Text                          | Ešte treba pridat komponenty pre adresu osoby. |                |
|          | C<br>Textové pole         | j<br>Dátum/čas             | Obrázok                              | POTVEDIT                      |                                                |                |
| Ø        | <b>⊙</b><br>Prepínač      | Rozbaľovací zoznam         | ද්දා<br>Rozbafovací zoznan<br>Online |                               | - Mangar                                       |                |
| 5        | Opakovaná skupina<br>polí | Podmienená skupina<br>poli | Krok wizardu                         | Zhrnutie vypinených<br>hodnôt |                                                |                |
|          | JavaScript kód            | <b>≮&gt;</b><br>HTML kód   | Аторо                                | œ<br>Oddefovač                |                                                |                |
|          | Proxy                     |                            |                                      |                               |                                                |                |
|          |                           |                            |                                      |                               |                                                |                |
|          |                           |                            |                                      |                               |                                                |                |
| 4        |                           |                            |                                      |                               |                                                |                |

Obrázok 58 Nastavenia pre komponent TODO.

Ďalšie informácie ku komponentu:

- Komponent nemá optické ani technické zastúpenie vo formulári ani ZIP
- Komponent a jeho obsah nikdy neopustia modul Dizajnér

# 4.4.20 Oddeľovač

Pomocou komponentu Oddeľovač je možné do formulára pridať horizontálnu čiaru na optické oddelenie sekcií (pozor na súlad s IDSK). Je vhodné ho kombinovať na rôznych miestach pre HtmlReadOnly (ktoré nemá Wizardy) alebo PDF, na oddeľovanie logických/biznis sekcií.

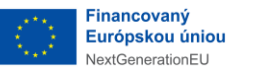

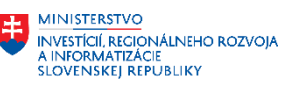

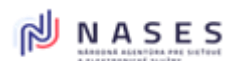

Projekt: "Modernizácia Platformy pre rozvoj a riešenie prioritných životných situácií." Kód: 17I01-04-P28-00028

| F EFOR | м                    |                    |                                   |         |                                   |   | POUZIVATELSKA-PRIRUCKA 🗘 ODHLÁSIŤ |
|--------|----------------------|--------------------|-----------------------------------|---------|-----------------------------------|---|-----------------------------------|
|        |                      |                    |                                   | Uprav   |                                   | × |                                   |
| 0      |                      | KOMP               | ONENTY                            | Тур     | Oddelovač                         |   | 2 <b>9</b> J                      |
| Ď      | A                    | <b>P</b>           | (J)<br>Řísla                      | Názov * | 0ddetovač                         |   |                                   |
|        | An                   |                    |                                   | - R     | ozšírené nastavenia               |   |                                   |
| 0,     | لح<br>Textové pole   | 31<br>Dátum/čas    | Obrázok                           | ♥ Ro    | zloženie                          |   |                                   |
|        | ⊙<br>Prepinač        | Rozbalovaci zoznam | C2<br>Rozbaľovací zozna<br>Online |         | Širka komponentu * 12/12 (100%) • |   |                                   |
| O,     |                      |                    | മ                                 | 1       | Posunúť * 0 ~                     |   |                                   |
| 8      | O                    | <b>.</b>           | Rozbaľovací zozna                 |         |                                   |   |                                   |
|        | <b>⊙</b><br>Prepinač | Rozbaľovaci zoznam | Rozbaľovací zozna<br>Online       | ♥ Zol   | braziť v prezentačnej vrstve      |   |                                   |
| 5      |                      | Ç.                 | ආ                                 | -       | Pdf 🖸                             |   |                                   |
|        | poli                 | polí               | Krok wizardu                      |         | HtmlEdit 🖸                        |   |                                   |
|        | ↓ JavaScript köd     | HTML kód           | торо                              |         | Podpisové html                    |   |                                   |
|        | Provi                |                    |                                   |         | HtmlEdit - Zhrnutie               |   |                                   |
|        |                      |                    |                                   |         |                                   |   |                                   |
|        |                      |                    |                                   |         |                                   |   |                                   |
|        |                      |                    |                                   |         | _                                 |   |                                   |
| dh     |                      |                    |                                   | POTVRD  | 1                                 |   |                                   |
|        |                      |                    |                                   |         |                                   |   |                                   |

Obrázok 59 Nastavenia pre komponent Oddeľovač.

#### 4.4.21 Proxy

Pomocou komponentu Proxy je možné do výsledného XML vložiť element, ktorého hodnota bude zodpovedať inému komponentu v rámci formulára. V nastaveniach je možné, okrem iných, upravovať aj tieto špecifické atribúty:

 Proxovaný komponent – Je to komponent, ktorého XML hodnota sa bude nachádzať na mieste tejto proxy vo výslednom XML súbore. Ak má proxovaný komponent definovaný Alias, proxy sa musí nachádzať v tej istej najbližšej obaľujúcej skupine polí / opakovanej skupine polí ako proxovaný komponent. Je možné proxovať aj Podmienené, Opakované a obyčajné skupiny polí.

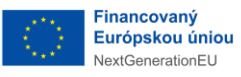

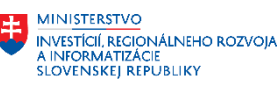

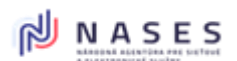

Projekt: "Modernizácia Platformy pre rozvoj a riešenie prioritných životných situácií." Kód: 17I01-04-P28-00028

| EFO | RM                |                    |                              |                       |      |                     | _ | POUZIVATELSKA.PRIRUCKA 🎗 ODHLÁSIŤ |
|-----|-------------------|--------------------|------------------------------|-----------------------|------|---------------------|---|-----------------------------------|
|     |                   |                    |                              | Uprav                 |      |                     | × |                                   |
| 0   |                   | KOMPO              | ONENTY                       | Тур                   | Prox | DXy                 |   | بلر 🛛 🖄                           |
| Å   | A                 |                    | Ø                            | Názov *               | Pro  | oxy                 |   |                                   |
|     | Nadpis            | Refazec            | Čislo                        | Proxovaný komponent * | Vyl  | /yberte komponent - |   |                                   |
|     | 2<br>Textové pole | 51<br>Dátum/čas    | Obrázok                      |                       |      |                     |   |                                   |
| O,  | o                 |                    | 42                           |                       |      |                     |   |                                   |
| Ø   | Prepínač          | Rozbaľovací zoznam | Rozbaľovaci zoznar<br>Online |                       |      |                     |   |                                   |
| 5   | Opakovaná skupina | Rodmienená skupina | C2<br>Krok wizardu           |                       |      |                     |   |                                   |
|     | poli              | poii               | 1                            |                       |      |                     |   |                                   |
|     | JavaScript kód    | HTML kód           | TODO                         |                       |      |                     |   |                                   |
|     | A Drawy           |                    |                              |                       |      |                     |   |                                   |
|     | Ploty             |                    |                              |                       |      |                     |   |                                   |
|     |                   |                    |                              |                       |      |                     |   |                                   |
|     |                   |                    |                              | POTVEDIT              |      |                     | - |                                   |
|     |                   |                    |                              |                       |      |                     |   |                                   |
| Ŷ   |                   |                    |                              |                       |      |                     |   |                                   |

Obrázok 60 Nastavenia pre komponent Proxy.

Ďalšie informácie ku komponentu:

- Defaultne sa pri dizajnovaní automaticky počas presúvania komponentov po pracovnej ploche generuje XML aj XSD, teda nie je v ideálnom svete potrebné nijako technicky ladiť ani nijako inak mať hlbšie znalosti o XML/XSD
- Platí, že poradie komponentov určí automaticky aj poradie v XML/XSD
- Platí, že ak používateľ nebude definovať svoje vlastné xPath, tak sa použije ID komponentu (Identifikátor komponentu)
- Princíp vnáranej/spoločnej xPath, pokiaľ predchádzajúci z komponentov vytvorí štruktúru v XML (zavádza ju ako prvý a tým ju vytvára obr. nižšie komponent "1"), tak neskorší komponent, pokiaľ sa časť xPath prekrýva s predchádzajúcim, tak túto časť XML doplní o svoj "zbytok" štruktúry (vnorí sa do existujúcej štruktúry obr. nižšie komponent "2")

| Reťazec X1 * 4<br>aaa/bbb/X1 | 0 |
|------------------------------|---|
| Hodnota pre náhľad           |   |
|                              |   |
| Refazec Z2 * e<br>zzz/Z2     | 3 |
| Hodnota pre náhľad           |   |
| Refazec Y3 * e               |   |
| aaa/bbb/ccc/Y3               |   |
| Hodnota pre náhľad           |   |
|                              |   |

Obrázok 61 Princíp vnáranej XPath v komponente Proxy.

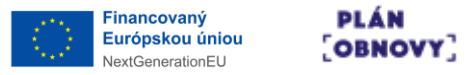

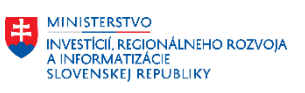

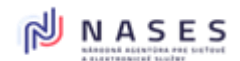

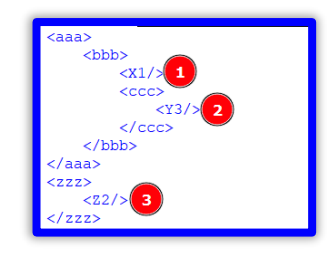

Obrázok 62 Príklad princípu vnáranej XPath vo výslednom XML.

- V prípade potreby je možné, aby rozloženie komponentov po formulári malo iné poradie, ako podedilo z optického usporiadania alebo z princípu generovania na základe custom xPath
- Technika zmeny auto generovania sa realizuje cez komponent Proxy
- Na miesto umiestnenia Proxy (tam kde na ploche dizajnovaného formulára je komponent Proxy) sa pri vytváraní XML/XSD použije (zanesie do XML/XSD) xPath proxovaného komponentu (ten, na ktorý Proxy odkazuje), hoci komponent (napr. Reťazec) opticky ostáva na pôvodnom mieste (viď ID "a104"). Teda Html/Pdf nemá nijakú dizajnovú zmenu.

| Proxy - technicky presun Y3 v ramci XML/XSD * 🕫 |    |   |   |
|-------------------------------------------------|----|---|---|
| a104 2                                          |    |   |   |
| Refazec X1 * e <sup>1</sup><br>aaa/bbb/X1       |    |   |   |
| Hodnota pre náhľad                              |    |   |   |
| Refazec Z2 * 4<br>zzz/Z2                        |    |   |   |
| Hodnota pre náhľad                              |    |   |   |
| Refazec Y3 * 4 area abbb/ccc/Y3                 | ළු | ŝ | 圃 |
| Hodnota pre náhľad                              |    |   |   |

Obrázok 63 Princíp umiestnenia komponentu Proxy.

| <aaa></aaa>     |  |
|-----------------|--|
| <ccc></ccc>     |  |
| <br><x1></x1>   |  |
|                 |  |
| <br><zzz></zzz> |  |
| <z2></z2> 3     |  |

Obrázok 64 Princíp umiestnenia komponentu Proxy vo výslednom XML.

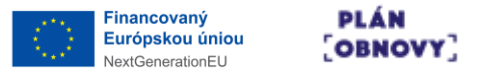

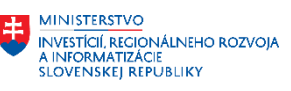

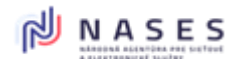

Platí, že proxovať je možné len na úrovni rovnakého levelu vnorenia (level je Grupa, Opak.Grupa, Switch a podobne)

Proxujú sa komponenty, ktoré majú dopad na XML/XSD (teda logicky nie napr. Wizard alebo Nadpis)

Platí, že proxovať cez alias sa riadi pravidlami použitia aliasu (mantinely okolia dané Grupou / Opak.Grupou). Alias, ak je zadaný na komponente, tak prebíja ID komponentu pri referencii proxovania.

Ak je nutné proxovať komponent, ktorý je pod Switchom, tak je odporúčané toto spraviť tak, že sa zaproxuje priamo komponent Switch. Ak je pod daným Switchom viacero komponentov, z ktorých len niektoré sa majú zaproxovať, tak je odporúčané rozdeliť pôvodný Switch na X Switchov (podľa počtu vnorených komponentov alebo počtu potrebných na proxovanie) a zaproxovať len daný Switch po ich rozdelení.

Ak je možné sa vyhnúť Proxy (netreba striktne dodržať Zákonnú štruktúru PersonData...), je odporúčané ponechať XML/XSD na automatickom generovaní

# 4.5 ČÍSELNÍKY

Správa číselníkov je dostupná cez stránku Číselníky v hornom menu hlavnej obrazovky. Číselník je enumerácia dostupných hodnôt, z ktorých si používateľ vyberá. Ak chcete dať používateľovi pri vypĺňaní položky formulára na výber z viacerých možností, musíte tieto možnosti najprv spísať do číselníka.

|                |                                                        |                | FORMULÁRE                   | ČÍSELNÍKY               | POU                 | LIVAIELSKA.FRIRUCKA ¥  | OUNLASI |
|----------------|--------------------------------------------------------|----------------|-----------------------------|-------------------------|---------------------|------------------------|---------|
|                | (                                                      | 0              | Vyhľadávanie: Názov, Popis, | , Vytvoril, Organizácia |                     |                        |         |
| NÁZOV          | POPIS                                                  | ORGANIZÁCIA    | VYTVORENÝ                   | VYTVORIL                | NAPOSLEDY UPRAVENÝ  | NAPOSLEDY UPRAVIL      | 40      |
| Meny           | Peňažné meny krajín                                    | DLK_prirucka   | 11-06-2025 21:18:10         | Pouzivatelska Prirucka  | 11-06-2025 21:19:45 | Pouzivatelska Prirucka | 🗎 🖋     |
| Stavy žiadosti | Stavy, ktoré môže žiadosť nadobúdať pri jej spracovaní | í DLK_prirucka | 11-06-2025 21:20:39         | Pouzivatelska Prirucka  | 11-06-2025 21:21:28 | Pouzivatelska Prirucka | 🗎 🕜     |
| EČV            | Kódy okresov evidenčných čísiel vozidiel               | DLK_prirucka   | 11-06-2025 21:23:22         | Pouzivatelska Prirucka  | 11-06-2025 21:25:27 | Pouzivatelska Prirucka | 🗎 🖋     |
|                |                                                        |                |                             |                         |                     |                        |         |
|                |                                                        |                |                             |                         |                     |                        |         |

Obrázok 65 Stránka so zoznamom číselníkov.

Stránka obsahuje tieto ovládacie prvky:

- 1. Nový číselník spustí sprievodcu vytvorením nového číselníka
- 2. Zoznam číselníkov obsahuje zoznam všetkých používateľovi prístupných číselníkov
- 3. Vyhľadávanie umožňuje vyhľadávať v zozname číselníkov podľa týchto atribútov:

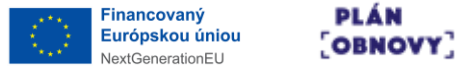

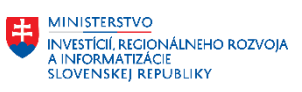

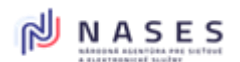

- a. Názov
- b. Popis
- c. Vytvoril meno používateľa
- d. Organizácia
- 4. Zobraziť zobrazí needitovateľný detail číselníka spolu s jeho položkami
- 5. Upraviť zobrazí editovateľný detail číselníka spolu s jeho položkami
- 6. Stránkovanie slúži na navigáciu v zozname číselníkov

#### 4.5.1 Nový číselník

Po stlačení tlačidla Nový číselník na stránke Číselníky sa otvorí sprievodca pre pridanie číselníka.

| formuláre <b>Číselníky</b>         | POUZIVATELSKA.PRIRUCKA 🛛 ODHLÁSIŤ                                                            |
|------------------------------------|----------------------------------------------------------------------------------------------|
| NOVÝ ČÍSELNÍK                      |                                                                                              |
| Názov                              |                                                                                              |
| Popis                              |                                                                                              |
|                                    | Å                                                                                            |
| Vyberte zo zoznamu +               |                                                                                              |
| Vyberte zo zoznamu<br>DLK_prirucka |                                                                                              |
|                                    |                                                                                              |
|                                    |                                                                                              |
|                                    |                                                                                              |
|                                    |                                                                                              |
|                                    |                                                                                              |
|                                    |                                                                                              |
|                                    |                                                                                              |
|                                    |                                                                                              |
|                                    |                                                                                              |
|                                    |                                                                                              |
|                                    | NOVÝ ČÍSELNÍK<br>Nazov<br>Pops<br>Vyberte zo zoznamu •<br>Vyberte zo zoznamu<br>DLK_priruska |

Obrázok 66 Obrazovka pre vytvorenie nového číselníka.

Na obrazovke je možné zadať tieto údaje:

- 1. Názov názov číselníka, pomocou ktorého ho v systéme ľahko identifikujete
- 2. Popis detailnejší popis číselníka slúži na podrobnejšie špecifikovanie jeho účelu
- 3. Organizácia vyberte zo zoznamu dostupných organizácií, pod ktorú bude číselník spadať

Na obrazovke sú dostupné tieto akcie:

- 1. Pridať uloží zadané údaje a číselník pridá do systému
- 2. Zrušiť opustí obrazovku bez uloženia údajov

Po pridaní číselníka do systému sa zobrazí jeho detail, v ktorom je možné zadané údaje editovať. V detaile je tiež zobrazený zoznam položiek, tento je pre nový číselník prázdny.

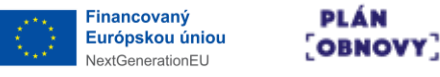

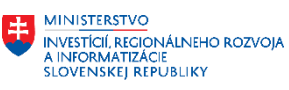

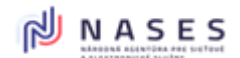

| 🗃 EFORM                                       | FORMULÂRE <b>Číselníky</b>               | POUZIVATELSKA.PRIRUCKA 💡 odhlási†                          |
|-----------------------------------------------|------------------------------------------|------------------------------------------------------------|
|                                               | ÚPRAVA ČÍSELNÍKA 'PRIORITY'              |                                                            |
| Názov *                                       | Priority                                 |                                                            |
| Popis *                                       | Priority                                 |                                                            |
|                                               |                                          |                                                            |
| Organizácia *                                 | DLK_prirucka -                           |                                                            |
| Zachovať viacnásobné medzery v názve položiek |                                          |                                                            |
|                                               | POLOŽKY ČÍSELNÍKA                        |                                                            |
|                                               | Vyhľadávanie: Kód položky, Názov položky |                                                            |
| KÓD POLOŽKY                                   | NÁZOV POLOŽKY                            | ČÍSLO V PORADÍ                                             |
| NOVÁ POLOŽKA                                  |                                          | Stránka: v Počet riadkov: 10 v I< < > > 0 - 0 z 0 záznamov |
| ULOŽIT ČÍSELNÍK ZRUŠIT                        |                                          |                                                            |
|                                               |                                          |                                                            |
|                                               |                                          |                                                            |
|                                               |                                          |                                                            |
|                                               |                                          |                                                            |
|                                               |                                          |                                                            |

Obrázok 67 Detail číselníka s možnosťou pridávania položiek.

Na obrazovke sú dostupné tieto akcie:

- 1. Nová položka otvorí sprievodcu pre pridanie novej položky číselníka
- 2. Uložiť číselník uloží zadané údaje do systému
- 3. Zrušiť opustí obrazovku bez uloženia údajov

#### 4.5.2 Nová položka číselníka

Položku číselníka pridáte stlačením tlačidla Nová položka.

| F FORM                                        | FORMULÁRE <b>ČÍSELNÍKY</b> POUZIVATELSKA.PRIRUCKA <b>V odhlási</b> ť |
|-----------------------------------------------|----------------------------------------------------------------------|
|                                               | ÚPRAVA ČÍSELNÍKA 'PRIORITY'                                          |
| Názov *                                       | Priority                                                             |
| Popis *                                       | Priority                                                             |
|                                               |                                                                      |
| Organizácia *                                 | DLK.prinucka •                                                       |
| Zachovať viacnásobné medzery v názve položiek |                                                                      |
|                                               | POLOŽKY ČÍSELNÍKA<br>PRIDAŤ HODNOTU                                  |
| Kód položky *                                 | Kód poležky                                                          |
| Názov položky *                               | Názov položky                                                        |
| Číslo v poradi                                | Číslo v poradí                                                       |
| PRIDAŤ POLOŽKU ZRUŠIŤ PRIDANIE POLOŽKY        |                                                                      |
| ULOŽIT ČÍSELNÍK ZRUŠIT                        |                                                                      |
|                                               |                                                                      |
|                                               |                                                                      |
|                                               |                                                                      |
|                                               |                                                                      |
|                                               |                                                                      |

Obrázok 68 Obrazovka pre pridanie novej položky číselníka. Používateľská príručka pre dizajnér formulárov R1

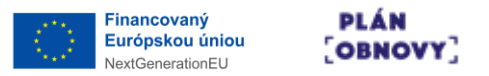

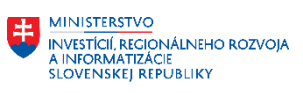

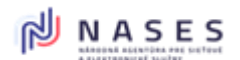

Na obrazovke je možné zadať tieto údaje:

- 1. Kód položky Jedinečný kód položky. Textový reťazec tvorený alfanumerickými znakmi, pričom sa nerozoznáva rozdiel medzi veľkými a malými písmenami. Kód je bez medzier a diakritiky.
- 2. Názov položky Úplný názov položky. Začína sa veľkým písmenom.
- 3. Číslo v poradí poradie danej položky číselníka pri zobrazení v rámci poľa formulára. Číslo poradia je vhodné zadávať po 10-kach alebo 100-kách odsadeniach, aby bolo možné v budúcnosti vkladať medzipoložky efektívne bez nutnosti manuálneho preusporiadania existujúcich položiek v atribúte Číslo poradia.

Na obrazovke sú dostupné tieto akcie:

- 1. Pridať položku uloží zadané údaje a položku číselníka pridá do systému
- 2. Zrušiť pridanie položky vráti sa na obrazovku detailu číselníka bez uloženia údajov položky

# 4.5.3 Úprava číselníka

Upraviť je možné ako základné údaje číselníka, tak jeho položky. Pre prípad potreby modifikácie s obavou, že môže dôjsť ku neželanému ovplyvneniu cudzích formulárov je vhodné vytvoriť nový číselník so zamýšľanou modifikáciu a tento následne vo svojom formulári namapovať nanovo na danom komponente.

Používateľ môže vidieť číselníky, ktoré však nevie modifikovať, keďže sú z nadradenej organizácie s prívlastkom Zdieľaný, avšak minimálne ich môže mapovať vo formulároch (Radio/combobox) alebo v zozname číselníkov môže analyzovať ich nastavenie (napr. kódy položiek, ktoré potečú do backendu/xsd).

# 4.6 XPATH POMÔCKA PRE DIZAJNOVANIE

V R2 budú postupne pridávané Šablóny komponentov, ktoré budú mať vo svojich xPath vnorených komponentoch už predpripravené xPath podľa CMU/vyhlášky. Teda napr. Šablńa Fyzickej osoby bude mať pre priezvisko správnu xPath už predpripravenú.

# 4.7 NÁPOVEDA

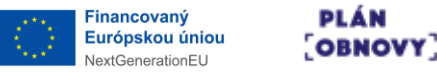

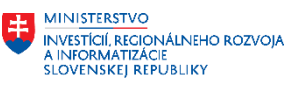

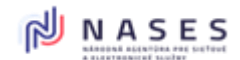

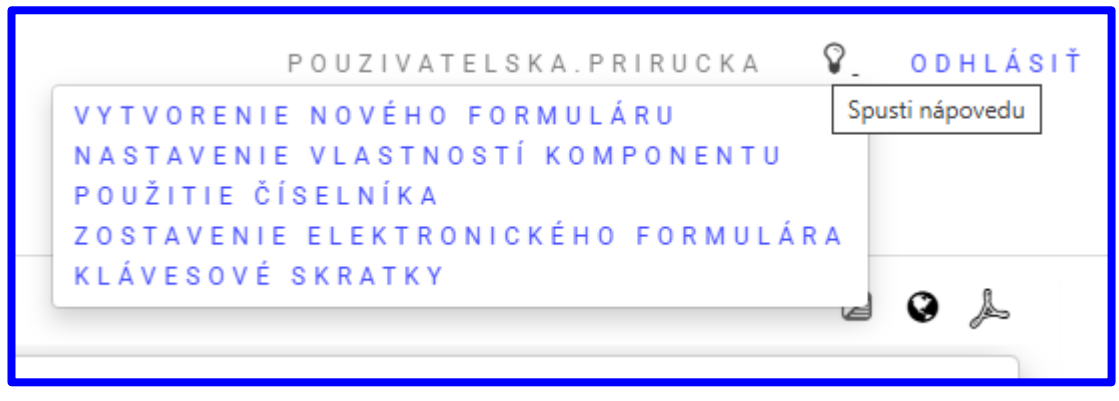

Obrázok 69 Ikona pre spustenie nápovedy s možnosťami.

Nápovedu je možné spustiť pomocou ikony žiarovky v pravom hornom rohu obrazovky. Následne sa zobrazí zoznam tém nápovedy, z ktorých je možné si vybrať. Téma je spracovaná formou interaktívnej prezentácie danej funkcie.

# 5 DIZAJNOVANIE VIZUALIZÁCIÍ

# 5.1 VIZUALIZÁCIA PRE HTML ZOBRAZENIE

Dizajnuje sa princípom dosiahnutia cieľa Podania alebo Rozhodnutia Podanie – dizajnuje sa HTML edit a ostatné sa generujú automaticky Rozhodnutie – dizajnuje sa PDF a ostatné sa generujú automaticky Pozn.: cez statický text, ktorý podporuje dynamické odkazy na hodnoty komponentov sa dajú vizualizácie sign, PDF, HTML RO modifikovať aj dodatočne manuálne nad rámec automatického generovania.

# 5.2 VIZUALIZÁCIA PRE PODPISOVANIE

# 5.3 VIZUALIZÁCIA PRE TLAČ (PDF)

# 6 TESTOVANIE VZORU FORMULÁRA

Testovanie vzoru formulára je možné vykonávať dvojakým spôsobom:

- 1. Použiť záložku pre náhľady v rámci dizajnéra konkrétneho formulára
- 2. Použiť tlačidlá v editačnom HTML móde konkrétneho formulára

# 6.1.1 Záložka pre náhľady

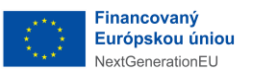

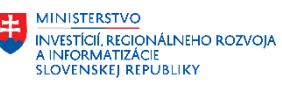

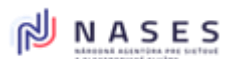

Projekt: "Modernizácia Platformy pre rozvoj a riešenie prioritných životných situácií." Kód: 17I01-04-P28-00028

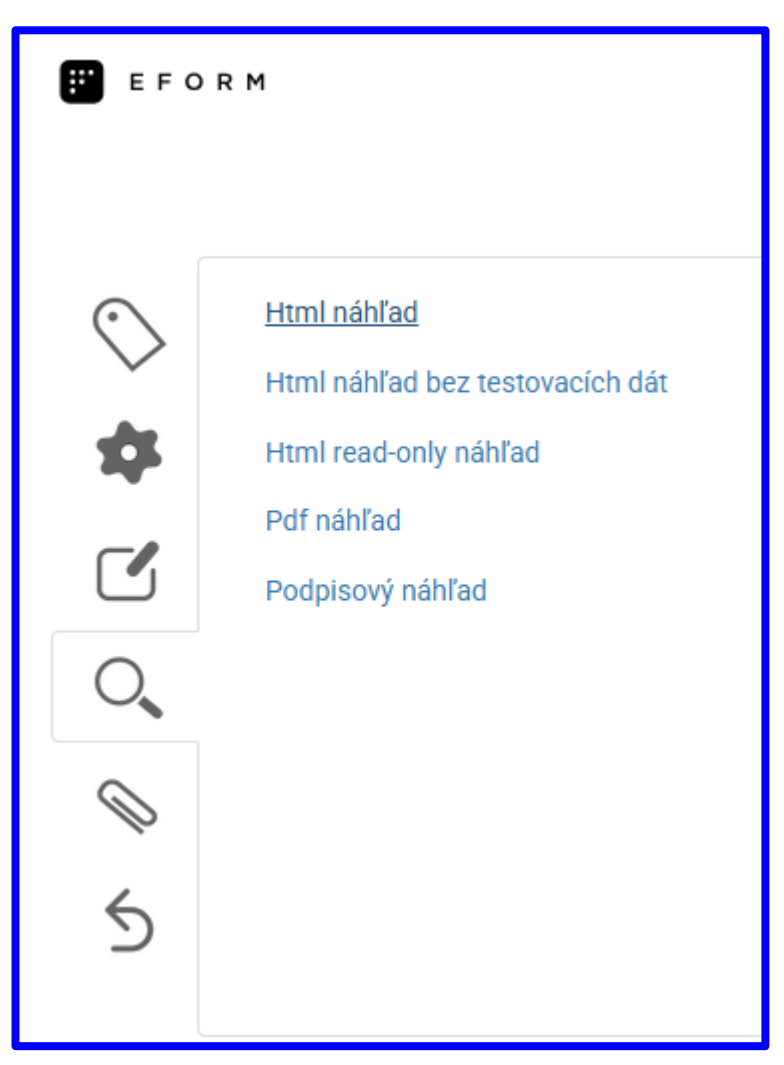

Obrázok 70 Záložka pre náhľady v rámci formulára.

V záložke pre náhľady v rámci konkrétneho formulára sú k dispozícii tieto voľby:

- 1. Html náhľad zobrazí HTML náhľad formulára, jednotlivé prvky sú editovateľné a obsahujú predvyplnené testovacie dáta
- 2. Html náhľad bez testovacích dát zobrazí HTML náhľad formulára, jednotlivé prvky sú editovateľné a neobsahujú predvyplnené testovacie dáta. Naopak, obsahujú predvolené hodnoty, ak sú nastavené.
- 3. Html read-only náhľad zobrazí HTML náhľad formulára, jednotlivé prvky nie sú editovateľné a obsahujú predvyplnené testovacie dáta.
- 4. Pdf náhľad zobrazí PDF náhľad formulára, jednotlivé prvky obsahujú predvyplnené testovacie dáta.
- 5. Podpisový náhľad zobrazí náhľad pre podpisovač, jednotlivé prvky obsahujú prevyplnené testovacie dáta.

Cez záložku Náhľady sa generujú vizualizácie z prednastavených Náhľadových hodnôt (dátové XML).

#### 6.1.2 Tlačidlá v editačnom HTML móde

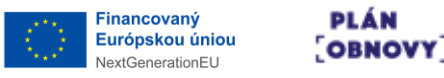

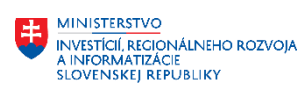

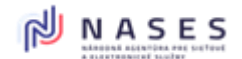

| Otázka 1 / 1     |              |                  |             |                |
|------------------|--------------|------------------|-------------|----------------|
| Reťazec (nepovin | né)          |                  |             |                |
|                  |              |                  |             |                |
| Skontrolovať     | Uložiť       |                  |             |                |
| eDesk: ReEdit    | eDesk: Print | eDesk: Read-only | eDesk: Sign | eDesk: Odoslať |

Obrázok 71 Tlačidlá pre testovanie vizualizácie v editačnom HTML móde.

V editačnom HTML móde je na spodnej strane obrazovky k dispozícii sada tlačidiel pre testovanie formulára. Cez tieto tlačidlá sa generujú vizualizácie z testerom práve zadaných hodnôt, teda sa dajú použiť na simulovanie vyplnenia formulára s vlastnými dátami (iné dátové XML ako v predošlej pod-kapitole).

Tipy pre techniku testovania:

- Pri viac-monitorovej práci je vhodné umiestniť Náhľad na vedľajší monitor, pričom Browser drží automaticky session prihláseného používateľa na separátne otvorených Browseroch rovnakého módu (rovnaký Browser, napr. Chrome v móde Nie inkognito mód)
- V prípade potreby otvorenia viacerých formulárov súčasne pre dizajnovanie (nie len pre Náhľad/testovanie, ktoré nepotrebuje takúto techniku) je toto možné s dodržaním logických zásad (neprepisovať rovnaký formulár z viacerých okien Browsera a pod.), a to tak, že sa ďalší (teda iný) formulár pre plánovanú modifikáciu otvorí v inom web prehliadači (napr. Firefox kde sa opätovne používateľ prihlási a tak vznikne nová session s jeho loginom) alebo vhodnejší spôsob, že sa používateľ prihlási cez inkognito mód Chrome Browsera (a tak vznikne nová session s jeho loginom). Pozor na vzájomné prepisovanie si rovnakého formulára pri neopatrnosti alebo porušení principiálnych a logických zásad. Popísaná technika je možná, ale neodporúčaná.
- Náhľad nad rovnakým formulárom môže mať otvorených X používateľov a môže testovať súčasne a nezávisle
- Je vhodné pamätať na to, že počas finálnych testov nie je vhodné modifikovať formulár, čo by malo za následok zmeny "pod rukou" pre testera pri každom F5 na Browseri alebo generovaní novej vizualizácie v Browseri
- Testovanie a jeho hĺbka (teda či vždy aj cez button eDesk:Odoslať) je vhodné voliť podľa štádia nadizajnovaného formulára - prvotné štádiá, keď sa ladí iba dizajn, postráda zmysel ich testovať na validitu voči XSD schéme alebo analyzovať XML štruktúru a podobne

#### 6.2 PRÍPRAVA BIZNIS XML NA TESTOVANIE VZORU
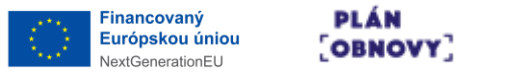

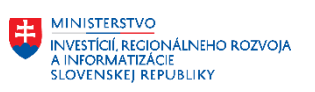

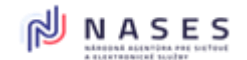

Projekt: "Modernizácia Platformy pre rozvoj a riešenie prioritných životných situácií." Kód: 17I01-04-P28-00028

# 7 VALIDÁCIA VZORU FORMULÁRA A JEHO REGISTRÁCIA V MODULE MEF ÚPVS

#### 7.1 BALÍČEK VZORU FORMULÁRA

Balíček vzoru formulára sa sťahuje vo formáte ZIP podľa predpisu v súlade s Vyhláškou 78/2020 Z.z. o štandardoch pre informačné technológie verejnej správy.

## 7.2 GENEROVANIE BALÍČKA VZORU FORMULÁRA

Generovanie balíčka vzoru formulára je možné:

- 1. v detaile konkrétneho formulára tlačidlom Stiahnuť
  - a. Vygeneruje sa v tejto sekunde ZIP z aktuálne uloženej verzie formulára
  - b. Teda platí, že súčasne sa zohľadní aj aktuálna verzia modulu Dizajnér
- 2. v zozname formulárov akciou Stiahnuť prístupnou pre každý riadok
  - a. Vygeneruje sa v tejto sekunde ZIP z aktuálne uloženej verzie formulára
  - b. Teda platí, že súčasne sa zohľadní aj aktuálna verzia modulu Dizajnér
- 3. v zozname histórie úprav formulára akciou Stiahnuť ZIP prístupnou pre každú historickú verziu
  - a. Stiahne sa v minulosti vygenerované a uložené ZIP z dátumom uloženia danej verzie formulára
  - b. Teda platí, že ZIP bude zohľadňovať verziu modulu Dizajnéra v čase ukladania predmetnej verzie formulára
  - c. Ideálne, pre dodržanie princípu testovania na ÚPVS/MEF, kde je odporúčané nasadzovať ZIP pre testy a následne pre produkciu "TO ISTÉ" ZIP (teda ak sa stratí, tak sa buď stiahne z MEF alebo z tohto repozitára v module Dizajnér)

## 8 ZÁSADY DIZAJNOVANIA VZOROV FORMULÁROV PRE ELEKTRONICKÉ SLUŽBY

#### 8.1 ZÁKLADNÉ PRINCÍPY

- Ako skladať formuláre ( spájať typy osôb/ vznik, zmena, zánik, jazykové mutácie formulára)

V digitálnom svete, kde sme denne zaplavovaní množstvom informácií, záleží na každom slove. Notifikácie zo strany verejnej správy nie sú výnimkou. Práve preto by mali byť formulované jasne, vecne, ľudsky a s rešpektom.

Správne zvolený tón komunikácie je kľúčom k tomu, aby správa pôsobila profesionálne, ale nie odťažito, úradne, ale nie chladne. Dobre napísaná notifikácia má byť okamžite zrozumiteľná, bez zbytočných skratiek či byrokratického jazyka. Cieľom nie je zahlcovať občana, ale komunikovať s ním efektívne, úctivo a zrozumiteľne, aby mal pocit, že mu štát rozumie a že mu chce pomôcť.

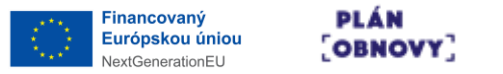

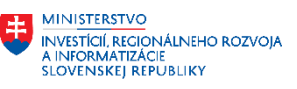

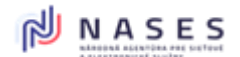

Projekt: "Modernizácia Platformy pre rozvoj a riešenie prioritných životných situácií." Kód: 17I01-04-P28-00028

Veríme, že nižšie uvedené zásady a odporúčania pomôžu vytvárať notifikácie, ktoré budú nielen funkčné, ale aj ľudské.

#### PRI TVORBE FORMULÁROV JE DÔLEŽITÉ DODRŽIAVAŤ TIETO ZÁSADY:

- Jasnosť Používajte jednoduchý a zrozumiteľný jazyk.
- **Stručnosť** Informácie podávajte priamo, bez zbytočných detailov.
- Akčnosť Uveďte konkrétne kroky, ktoré má používateľ vykonať.
- **Relevantnosť** Posielajte len dôležité informácie, ktoré majú pre príjemcu hodnotu.
- **Bezpečnosť** Nikdy neposielajte citlivé údaje (napr. rodné číslo, prihlasovacie údaje).
- **Profesionalita** Vyjadrujte sa presne, fakticky a bez zbytočných emócií.
- Dôveryhodnosť Vždy uveďte zdroj správy alebo od koho bola odoslaná.
- Zrozumiteľnosť Vyhýbajte sa úradníckemu žargónu a príliš formálnym výrazom. Ak sú nevyhnutné odborné pojmy, vysvetlite ich jednoduchým a jasným spôsobom.

## 8.2 ŠTRUKTÚRA FORMULÁRA

Aké údaje pýtať aké nie

## 8.3 BEZPEČNOSŤ A OCHRANA OSOBNÝCH ÚDAJOV

- Nikdy neposielajte osobné údaje (napr. rodné číslo, heslá).
- Vyhnite sa citlivým informáciám v SMS a push notifikáciách.
- Odkazy smerujte len na oficiálne webové stránky štátu (.gov.sk). Upozornite používateľov, aby neklikali na podozrivé odkazy.